# SONY.

# Buku panduan

Xperia<sup>™</sup> Z4 Tablet SGP771

# Daftar isi

| Persiapan                                      | 7  |
|------------------------------------------------|----|
| Tentang Panduan pengguna ini                   | 7  |
| Ikhtisar                                       | 7  |
| Pemasangan                                     | 8  |
| Perlindungan layar                             | 10 |
| Menghidupkan perangkat untuk yang pertama kali | 10 |
| Mengapa saya memerlukan akun Google™?          | 10 |
| Keamanan perangkat                             | 12 |
| Memastikan perangkat Anda dilindungi           |    |
| Kunci layar                                    | 12 |
| Membuka kunci perangkat Anda otomatis          | 13 |
| Perlindungan kartu SIM                         | 17 |
| Menemukan nomor identifikasi perangkat Anda    |    |
| Menemukan perangkat yang hilang                | 19 |
| Mempelajari dasar-dasar                        | 21 |
| Menggunakan layar sentuh                       |    |
| Mengunci dan membuka kunci layar               |    |
| Layar beranda                                  | 22 |
| Aplikasi bernavigasi                           | 24 |
| Layar aplikasi                                 | 25 |
| Aplikasi kecil                                 | 26 |
| Widget                                         |    |
| Pintasan dan folder                            |    |
| Latar belakang dan tema                        | 29 |
| Mengambil potret layar                         | 29 |
| Merekam layar Anda                             | 30 |
| Pemberitahuan                                  | 31 |
| Ikon pada baris status                         | 33 |
| Ikhtisar aplikasi                              | 35 |
| Baterai dan pemeliharaan                       | 37 |
| Mengisi daya perangkat                         |    |
| Baterai dan manajemen daya                     |    |
| Memperbarui perangkat                          |    |
| Perawatan menggunakan komputer                 | 40 |
| Penyimpanan dan memori                         | 41 |
| Merekam cadangan dan memulihkan konten         |    |
| Mengunduh aplikasi                             | 47 |
| Mengunduh aplikasi dari Google Play™           |    |
| Mengunduh aplikasi dari sumber lain            | 47 |
|                                                |    |

| Internet dan jaringan                                     | . 48 |
|-----------------------------------------------------------|------|
| Menelusuri web                                            | 48   |
| Setelan Internet dan MMS                                  | 48   |
| Wi-Fi                                                     | 49   |
| Berbagi sambungan data seluler                            | 51   |
| Peranggitan dengan Xperia Link™                           | 52   |
| Mengontrol pemakaian data                                 | 53   |
| Memilih jaringan seluler                                  | 54   |
| VPN (virtual private network)                             | 55   |
| Menyelaraskan data di perangkat                           | 56   |
| Menyelaraskan dengan akun dalam jaringan                  | 56   |
| Menyelaraskan dengan Akun Microsoft® Exchange ActiveSync® | 56   |
| Setelan dasar                                             | . 58 |
| Mengakses setelan                                         | 58   |
| Setelan volume                                            | 58   |
| Mode Jangan ganggu                                        | 59   |
| Setelan layar                                             | 60   |
| Setelan aplikasi                                          | 62   |
| Menyetel ulang aplikasi Anda                              | 63   |
| Screen saver                                              | 64   |
| Setelan bahasa                                            | 64   |
| Tanggal dan waktu                                         | 65   |
| X-Reality™ for mobile                                     | 65   |
| Modus super tajam                                         | 65   |
| Peredam bising                                            | 66   |
| Beberapa akun pengguna                                    | 66   |
| Menulis teks                                              | . 69 |
| Keyboard layar                                            | 69   |
| Memasukkan teks menggunakan masukan suara                 | 70   |
| Mengedit teks                                             | 70   |
| Mempersonalisasi keyboard layar                           | 71   |
| Memanggil                                                 | 73   |
| Melakukan panggilan                                       | 73   |
| Menerima panggilan                                        | 74   |
| Panggilan berlangsung                                     | 76   |
| Menggunakan log panggilan                                 | 76   |
| Meneruskan panggilan                                      | 77   |
| Membatasi panggilan                                       | 77   |
| Multi panggilan                                           | 78   |
| Panggilan konferensi                                      | 79   |
| Surat suara                                               | . 79 |
| Panggilan darurat                                         | 79   |

| Kontak                                         | 81  |
|------------------------------------------------|-----|
| Mencari dan melihat kontak                     | 81  |
| Menambahkan dan mengedit kontak                |     |
| Mengransfer kontak                             | 83  |
| Menambahkan informasi kontak medis dan darurat | 84  |
| Favorit                                        | 84  |
| Mengirim informasi kontak                      | 85  |
| Mencegah duplikasi entri di aplikasi Kontak    | 85  |
| Mencadangkan kontak                            | 85  |
| Pesan dan rumpi                                | 87  |
| Membaca dan mengirim pesan                     |     |
| Mengatur pesan                                 |     |
| Memanggil dari Pesan                           | 88  |
| Setelan pesan                                  |     |
| Pesan instan dan obrolan video                 | 89  |
| Email                                          | 90  |
| Membuat email                                  | 90  |
| Mengirim dan menerima pesan email              |     |
| Mengatur pesan email                           | 91  |
| Setelan akun email                             |     |
| Gmail™                                         | 92  |
| Musik dan Radio FM                             | 94  |
| Cara mentransfer musik ke perangkat Anda       | 94  |
| Mendengarkan musik                             | 94  |
| Menu Musik                                     |     |
| Daftar putar                                   | 96  |
| Berbagi musik                                  |     |
| Meningkatkan suara                             | 97  |
| Mengenali musik dengan TrackID™                | 97  |
| Mendengarkan radio                             |     |
| Saluran radio favorit                          | 100 |
| Setelan suara radio                            | 100 |
| Kamera                                         | 101 |
| Mengambil foto dan merekam video               | 101 |
| Setelan kamera umum                            | 102 |
| Setelan kamera foto                            | 107 |
| Setelan kamera video                           | 110 |
| Foto dan video dalam Album                     | 112 |
| Melihat foto dan video                         | 112 |
| Berbagi dan mengelola foto dan video           | 113 |
| Mengedit foto dengan aplikasi Editor foto      | 114 |
| Mengedit video dengan aplikasi Editor video    | 114 |
|                                                |     |

| Menyembunyikan foto dan video                             | 115 |
|-----------------------------------------------------------|-----|
| Menu layar beranda Album                                  | 115 |
| Melihat foto di peta                                      | 116 |
| Video                                                     | 118 |
| Aplikasi Video                                            | 118 |
| Mentransfer konten video ke perangkat Anda                | 119 |
| Mengelola konten video                                    | 119 |
| Movie Creator                                             | 119 |
| Konektivitas                                              | 121 |
| Menduplikasi layar pada perangkat ke TV menggunakan kabel | 121 |
| Mencerminkan layar perangkat secara nirkabel              | 121 |
| Berbagi konten dengan perangkat DLNA Certified™           | 122 |
| Menyambungkan perangkat Anda ke aksesori USB              | 125 |
| Menyambungkan perangkat ke pengontrol nirkabel            |     |
| DUALSHOCK™ 4                                              | 125 |
|                                                           | 125 |
| Ieknologi nirkabel Bluetooth®                             | 127 |
| Aplikasi dan fitur pintar yang menghemat waktu            | 130 |
| Ikhtisar Smart Connect                                    | 130 |
| Mengelola aksesori                                        | 131 |
| Menggunakan aplikasi News Suite                           | 131 |
| Google Search & Now                                       | 131 |
| Menggunakan perangkat sebagai dompet                      | 132 |
| Perjalanan dan peta                                       | 133 |
| Menggunakan layanan lokasi                                | 133 |
| Google Maps™ dan navigasi                                 | 133 |
| Menggunakan lalu lintas data ketika bepergian             | 133 |
| Mode pesawat                                              | 134 |
| Jam dan Kalender                                          | 135 |
| Kalender                                                  | 135 |
| Alarm dan jam                                             | 136 |
| Aksesibilitas                                             | 139 |
| Gerakan membesarkan                                       | 139 |
| Ukuran font                                               | 139 |
| Ukuran tampilan                                           | 139 |
| Koreksi warna                                             | 139 |
| TalkBack                                                  | 140 |
| Audio mono                                                | 140 |
| Modus IIY (leletypewriter)                                | 140 |
| Akses Sakelar                                             | 140 |
| Dukungan dan hukum                                        | 142 |
| Aplikasi dukungan                                         | 142 |

| Bantuan dalam menu dan aplikasi                    | .142 |
|----------------------------------------------------|------|
| Menjalankan uji diagnostik di perangkat            | 142  |
| Menyalakan ulang, menyetel ulang and repairing     | .142 |
| Bantu kami dalam meningkatkan perangkat lunak kami | 144  |
| Garansi, SAT, dan panduan penggunaan               | 144  |
| Mendaur ulang perangkat                            | 144  |
| Informasi hukum                                    | 144  |
|                                                    |      |

# Persiapan

# Tentang Panduan pengguna ini

Ini adalah Panduan pengguna **Xperia™ Z4 Tablet** untuk versi perangkat lunak **Android™ 7.0**. Jika Anda tidak yakin dengan versi perangkat lunak yang dijalankan, Anda dapat memeriksanya di menu Setelan.

Pembaruan sistem dan aplikasi dapat menyajikan fitur di perangkat Anda dengan cara lain dari yang dijelaskan dalam Panduan pengguna ini. Versi Android™ mungkin tidak terpengaruh dalam pembaruan. Untuk informasi lebih lanjut tentang pembaruan perangkat lunak, lihat *Memperbarui perangkat* pada halaman 39.

Memeriksa versi perangkat lunak terkini yang digunakan perangkat Anda

- 1 Dari Layar Beranda, ketuk 🕮.
- 2 Cari dan ketuk **Setelan** > **Tentang tablet**.

Untuk menemukan nomor model dan nama perangkat Anda

- 1 Dari Layar Beranda, ketuk 🐵.
- 2 Temukan dan ketuk ??.

Nomor model perangkat dan nama akan ditampilkan.

#### Batasan terhadap layanan dan fitur

Beberapa layanan dan fitur yang diuraikan di dalam Panduan pengguna ini mungkin tidak didukung di semua negara atau wilayah, atau oleh semua jaringan atau operator jaringan. Nomor Darurat Internasional GSM dapat selalu digunakan di semua negara, wilayah, jaringan, dan oleh semua operator, asalkan perangkat tersambung ke jaringan seluler. Silakan hubungi operator jaringan Anda untuk menentukan ketersediaan layanan atau fitur dan apakah ada akses tambahan atau biaya pemakaian.

Penggunaan fitur dan aplikasi tertentu yang diuraikan di dalam Panduan ini mungkin memerlukan akses ke internet. Anda mungkin harus mengeluarkan biaya sambungan saat menyambung ke internet dengan perangkat. Hubungi operator layanan nirkabel untuk informasi lebih lanjut.

# Ikhtisar

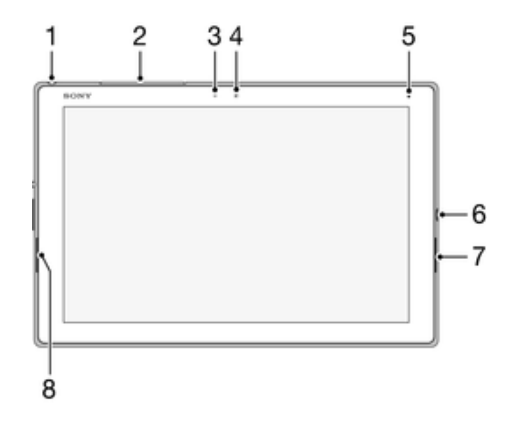

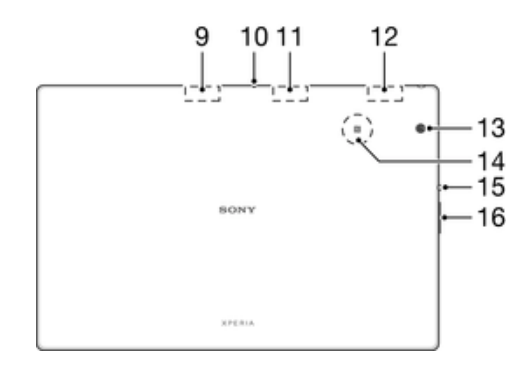

- 1. Colokan headset\*
- 2. Slot kartu SIM nano dan memori
- 3. Sensor cahaya
- 4. Lensa kamera depan
- 5. Lampu Pengisian/Pemberitahuan
- 6. Port pengisi baterai/USB
- 7. Speaker
- 8. Speaker

- 9. Antena GPS
- 10. Mikrofon
- 11. Area antena Wi-Fi kedua
- 12. Area antena Wi-Fi/Bluetooth utama
- 13. Kamera utama
- 14. Area deteksi NFC™
- 15. Tombol daya
- 16. Tombol Volume/Zum

# Pemasangan

Lembaran plastik pelindung harus dipasang pada layar. Anda harus melepas lembaran ini sebelum menggunakan layar sentuh. Jika tidak, layar sentuh tidak dapat berfungsi dengan baik.

#### Memasukkan kartu SIM nano

Bila Anda memasukkan kartu SIM nano ketika perangkat aktif, perangkat akan menyala ulang secara otomatis.

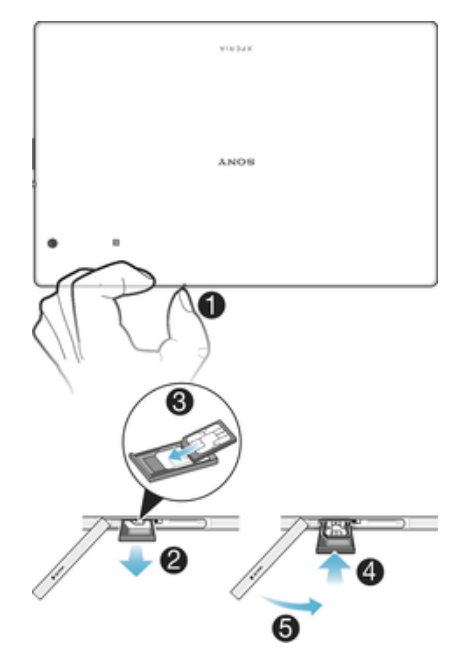

- 1 Lepaskan tutup kartu SIM nano dan slot kartu memori.
- 2 Tekan dudukan kartu SIM nano ke dalam lalu lepaskan segera agar tergeser keluar.
- 3 Tempatkan kartu SIM nano ke dalam dudukan.
- 4 Dorong dudukan kartu SIM nano kembali ke slot kartu SIM nano sampai suara klik terdengar.
- 5 Pasang kembali penutup kartu SIM nano dan slot kartu memori.
- Memasukkan kartu SIM nano ke dalam perangkat tanpa dudukan kartu SIM dapat merusak kartu SIM nano atau perangkat Anda, dan Sony Mobile tidak menjamin dan tidak akan bertanggung jawab atas setiap kerusakan yang disebabkan oleh tindakan seperti ini.

Mengeluarkan kartu SIM nano

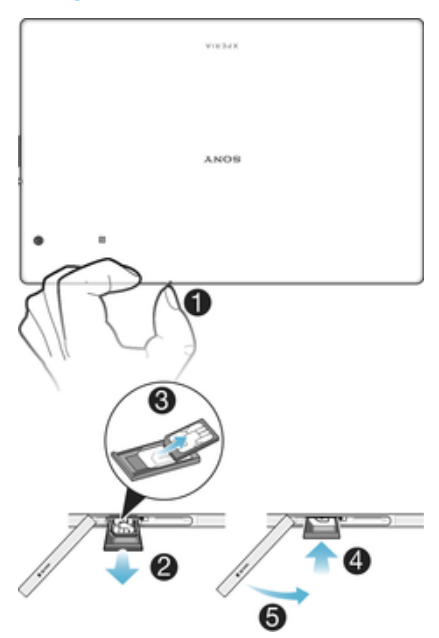

- 1 Lepaskan tutup kartu SIM nano dan slot kartu memori.
- 2 Tekan dudukan kartu SIM nano ke arah dalam lalu lepaskan dengan cepat dari slotnya.
- 3 Keluarkan kartu SIM nano.
- 4 Dorong dudukan kartu SIM nano kembali ke slot kartu SIM nano sampai suara klik terdengar.
- 5 Pasang kembali penutup kartu SIM nano dan slot kartu memori.

#### Memasukkan kartu memori

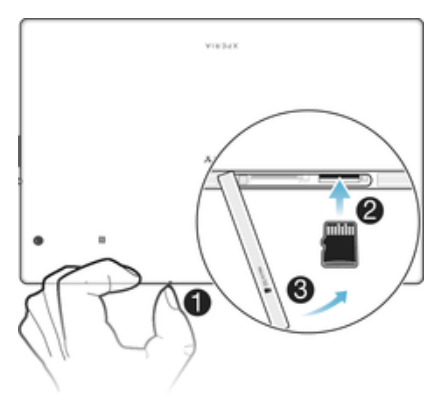

- 1 Lepaskan tutup kartu SIM nano dan slot kartu memori.
- 2 Tempatkan kartu memori ke dalam slot kartu memori, dengan kontak berwarna emas menghadap ke bawah, lalu tekan kartu memori seluruhnya ke dalam slot hingga Anda mendengar suara klik.
- 3 Pasang kembali penutup kartu SIM nano dan slot kartu memori.

#### Cara melepaskan kartu memori

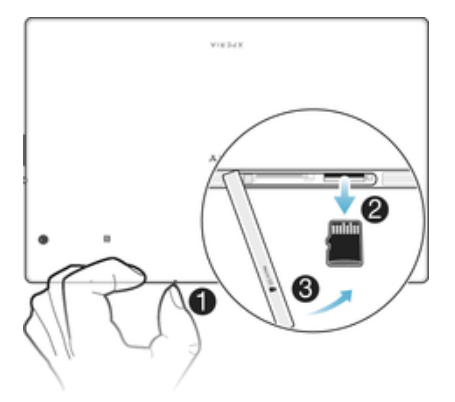

- 1 Matikan perangkat dan lepaskan penutup kartu SIM nano dan slot kartu memori.
- 2 Tekan kartu memori ke dalam lalu lepaskan dengan cepat.
- 3 Pasang kembali tutupmya.

# Perlindungan layar

Sebelum menggunakan perangkat Anda, lepaskan film pelindung transparan dengan menari tab yang menonjol.

Direkomendasikan untuk melindungi perangkat Anda dengan penutup layar bermerek Sony atau pelindung yang dimaksudkan untuk model Xperia™ Anda. Penggunaan aksesori pelindung layar pihak ketiga dapat menghalangi perangkat Anda untuk berfungsi dengan benar dengan menutupi sensor, speaker, atau mikrofon dan dapat membatalkan garansi perangkat.

# Menghidupkan perangkat untuk yang pertama kali

Sebaiknya Anda mengisi daya baterai selama minimal 30 menit sebelum menghidupkan perangkat untuk pertama kalinya. Anda dapat tetap menggunakan perangkat saat pengisian daya berlangsung, lihat *Mengisi daya perangkat* pada halaman 37.

Kali pertama Anda mulai menggunakan perangkat, panduan persiapan akan terbuka untuk membantu Anda mengonfigurasi setelan dasar, mempersonalisasi perangkat Anda dan masuk ke akun Anda, (\misalnya akun Google™.

#### Untuk menghidupkan perangkat

- Pastikan baterai telah terisi sekurangnya 30 menit sebelum Anda menghidupkan perangkat untuk pertama kalinya.
- 1 Tekan dan tahan tombol daya () hingga perangkat bergetar.
- 2 Jika diminta, masukkan PIN kartu SIM, lalu ketuk 🗸.
- 3 Tunggu beberapa saat agar perangkat menghidupkan ulang.
- PIN kartu SIM Anda biasanya disediakan oleh operator jaringan, namun Anda dapat mengubahnya dari menu Setelan. Untuk memperbaiki kesalahan saat memasukkan PIN kartu SIN, ketuk X.

#### Menonaktifkan perangkat

- 1 Tekan dan tahan tombol daya 🕐 hingga menu opsi membuka.
- 2 Di menu opsi, ketuk **Daya mati**.
- Memerlukan waktu beberapa saat hingga perangkat mati.

# Mengapa saya memerlukan akun Google™?

Perangkat Xperia<sup>™</sup> dari Sony Anda dijalankan pada platform Android<sup>™</sup> yang dikembangkan oleh Google<sup>™</sup>. Berbagai aplikasi dan layanan Google<sup>™</sup> tersedia pada

perangkat Anda ketika membelinya, misalnya, Gmail<sup>™</sup>, Google Maps<sup>™</sup>, YouTube<sup>™</sup> dan Play Store<sup>™</sup>, yang memberi Anda akses ke toko dalam jaringan Google Play<sup>™</sup> untuk mengunduh aplikasi Android<sup>™</sup>. Untuk memanfaatkan layanan ini secara maksimal, Anda harus menggunakan akun Google<sup>™</sup>. Misalnya, akun Google<sup>™</sup> bersifat wajib bila Anda ingin:

- Mengunduh dan menginstal aplikasi dari Google Play™.
- Menyinkronkan email, kontak, dan kalender menggunakan Gmail™.
- Mengobrol dengan teman menggunakan aplikasi Hangouts™.
- Menyinkronkan riwayat penjelajahan dan penanda Anda menggunakan peramban Web Google Chrome™.
- Mengidentifikasi diri Anda sebagai pengguna yang berwenang setelah melakukan perbaikan perangkat lunak menggunakan Xperia™ Companion.
- Dari jarak jauh, menemukan, mengunci, atau menghapus perangkat yang hilang atau dicuri menggunakan layanan my Xperia™ atau Pengelola Perangkat Android™.

Untuk informasi lainnya tentang Android<sup>™</sup> dan Google<sup>™</sup>, buka *http://support.google.com*.

Sangatlah penting agar Anda mengingat nama pengguna dan sandi akun Google<sup>™</sup> Anda. Dalam beberapa situasi, Anda mungkin perlu mengidentifikasi diri Anda sendiri untuk alasan keamanan ketika menggunakan akun Google<sup>™</sup> Anda. Jika Anda gagal memberikan nama pengguna dan sandi Google<sup>™</sup> Anda dalam situasi tersebut, perangkat Anda akan terkunci. Selain itu, jika Anda memiliki lebih dari satu akun Google<sup>™</sup>, pastikan untuk memasukkan perincian untuk akun yang relevan.

#### Cara mengonfigurasi akun Google™ di perangkat

- 1 Dari Layar Beranda, ketuk 👜.
- 2 Cari dan ketuk Setelan > Sinkr akun > Tambah akun > Google.
- 3 Ikuti pemandu registrasi untuk membuat akun Google™, atau masuk jika Anda sudah memiliki akun.
- Anda juga bisa membuat akun Google menggunakan panduan persiapan saat pertama kali Anda mulai menggunakan perangkat. atau buat nanti secara online, lalu buat akun di *www.google.com/accounts.*

#### Cara menghapus akun Google™

- 1 Dari Layar Beranda, ketuk 😁.
- 2 Ketuk Setelan > Akun & sinkr > Google.
- 3 Pilih akun Google™ yang ingin Anda hapus.
- 4 Ketuk : > Hapus akun.
- 5 Ketuk Hapus akun sekali lagi untuk mengonfirmasi.
- Iika Anda menghapus akun Google™ Anda, setiap fitur keamanan yang ditautkan ke akun Google™ Anda tidak akan tersedia lagi.

# Keamanan perangkat

# Memastikan perangkat Anda dilindungi

Perangkat Anda menyertakan beberapa opsi keamanan, sangat disarankan jika terhadu kehilangan atau pencurian.

Opsi tersebut adalah sebagai berikut:

- Setel kunci layar aman pada perangkat Anda mengunci PIN, sandi, atau pola untuk mencegah orang lain menyetel ulang perangkat Anda.
- Tambah akun Google™ untuk mencegah orang lain menggunakan perangkat Anda jika tercuri atau terhapus.
- Aktifkan "Perlindungan oleh my Xperia" atau layanan web Pengelola Perangkat Android<sup>™</sup>. Menggunakan salah satu layanan ini, Anda dapat mencari lokasi, mengunci, atau menghapus perangkat yang hilang dari jarak jauh.

### Memverifikasikan kepemilikan perangkat Anda

Beberapa fitur perlindungan memerlukan Anda membuka kunci layar Anda dengan PIN, sandi, pola, atau memasukkan informasi akun Google™ Anda. Di bawah ini adalah contoh fitur perlindungan dan beberapa kredensial yang diperlukan:

| Perlindungan<br>Reset Data Pabrik. | Anda harus membuka kunci layar Anda sebelum diizinkan untuk<br>melakukan Reset Data Pabrik.                                                                                                    |
|------------------------------------|----------------------------------------------------------------------------------------------------|
| Perlindungan oleh<br>my Xperia     | Jika Anda menyetel ulang perangkat Anda dari jarak jauh<br>menggunakan layanan ini, Anda harus memasukkan nama pengguna<br>dan sandi untuk akun Google™ yang ditautkan pada perangkat Anda.<br>Perangkat harus disambungkan ke internet sebelum proses persiapan<br>dapat diselesaikan. Jika tidak, Anda tidak akan bisa menggunakan<br>perangkat Anda setelah disetel ulang. |
| Pengelola<br>Perangkat<br>Android™ | Jika Anda menyetel ulang perangkat Anda dari jarak jauh<br>menggunakan layanan ini, Anda harus memasukkan nama pengguna<br>dan sandi untuk akun Google™. Perangkat harus disambungkan ke<br>internet sebelum proses persiapan dapat diselesaikan. Jika tidak,<br>Anda tidak akan bisa menggunakan perangkat Anda setelah disetel<br>ulang.                                    |
| Perbaikan<br>perangkat lunak       | Jika Anda menggunakan perangkat lunak Xperia™ Companion untuk<br>melakukan perbaikan perangkat lunak, Anda akan diminta untuk<br>memasukkan nama pengguna dan sandi akun Google™ ketika Anda<br>memulai perangkat setelah perbaikan selesai.                                                                                                    |

Intuk Pengelola Perangkat Android<sup>™</sup>, perlu memasukkan informasi dari akun Google<sup>™</sup>. Ini dapat berupa akun Google<sup>™</sup> apa pun yang telah Anda konfigurasikan pada perangkat sebagai pemilik. Jika Anda tidak dapat menyediakan informasi akun yang relevan selama proses persiapan, Anda tidak akan bisa menggunakan perangkat tersebut sama sekali.

# Kunci layar

Fungsi sidik jari tidak tersedia di pasar AS.

Tersedia beberapa opsi kunci layar Tingkat keamanan pada setiap jenis penguncian yang dicantumkan berikut diurutkan dari terlemah hingga terkuat:

- Usap tanpa perlindungan, tetapi Anda dapat mengakses layar Beranda dengan cepat
- Pola membentuk pola sederhana dengan jari untuk membuka kunci perangkat
- PIN memasukkan nomor PIN minimal empat digit untuk membuka kunci perangkat
- Sandi memasukkan sandi alfanumerik untuk membuka kunci perangkat Anda

Mengingat pola kunci layar, PIN, atau sandi sangatlah penting. Jika lupa informasi ini, data penting seperti kontak dan pesan mungkin tidak dapat dikembalikan. Jika Anda

telah mengonfigurasi akun Microsoft® Exchange ActiveSync® (EAS) pada perangkat Xperia<sup>™</sup> device, setelan keamanan EAS dapat membatasi jenis layar kunci ke PIN atau kata sandi saja. Hal ini terjadi ketika administrator jaringan Anda menentukan jenis layar kunci untuk semua akun EAS untuk alasan keamanan perusahaan. Hubungi administrator jaringan di perusahaan atau organisasi Anda untuk memeriksa kebijakan keamanan jaringan seperti apa yang diimplementasikan untuk perangkat seluler. Fungsi sidik jari tidak tersedia di Amerika Serikat.

👻 Untuk setelan lainnya untuk jenis kunci layar, ketuk 🏚 di samping Kunci layar.

#### Cara mengubah jenis kunci layar Anda

- 1 Dari Layar Beranda, ketuk 🕮 .
- 2 Temukan dan ketuk Setelan > Layar kunci & keamanan > Kunci layar.
- 3 Ikuti petunjuk pada perangkat Anda.

#### Cara membuat pola kunci layar

- 1 Dari Layar Beranda, ketuk 😁 .
- 2 Cari dan ketuk Setelan > Layar kunci & keamanan > Kunci layar > Pola.
- 3 Ikuti petunjuk pada perangkat Anda.
- Jika Anda memasukkan pola kunci yang salah berurutan sebanyak lima kali, Anda harus menunggu 30 detik sebelum mencoba kembali.

#### Cara mengubah pola kunci layar

- 1 Dari Layar Beranda, ketuk 🌚 .
- 2 Cari dan ketuk Setelan> Layar kunci & keamanan > Kunci layar.
- 3 Gambar pola membuka kunci layar Anda.
- 4 Ketuk Pola lalu ikuti petunjuk pada perangkat.

#### Cara membuat PIN kunci layar

- 1 Dari Layar Beranda, ketuk 👜.
- 2 Cari dan ketuk Setelan > Layar kunci & keamanan > Kunci layar > PIN.
- 3 Masukkan PIN numerik, lalu ketuk **Lanjutkan**.
- 4 Masukkan kembali dan konfirmasikan PIN, lalu ketuk Oke.

#### Cara membuat sandi kunci layar

- 1 Dari Layar Beranda, ketuk 😁.
- 2 Cari dan ketuk Setelan > Layar kunci & keamanan > Kunci layar > Sandi.
- 3 Ikuti petunjuk pada perangkat Anda.

#### Mengaktifkan fungsi Buka kunci dengan usap

- 1 Dari Layar Beranda, ketuk 🕮.
- 2 Temukan dan ketuk Setelan > Layar kunci & keamanan > Kunci layar.
- 3 Gambar pola buka kunci layar Anda, atau masukkan PIN atau sandi berdasarkan jenis kunci layar ini diaktifkan.
- 4 Ketuk Usap, lalu ketuk YA, HAPUS.

# Membuka kunci perangkat Anda otomatis

Fitur Smart Lock mungkin tidak tersedia di semua pasar, negara, atau kawasan.

Fitur Smart Lock menjadikan membuka kunci perangkat Anda mudah dengan membuat Anda mengaturnya membuka kunci secara otomatis pada situasi tertentu. Anda dapat tetap membuka kunci perangkatnya, contohnya, saat terhubung ke perangkat Bluetooth® atau saat Anda membawanya.

Anda dapat menyetel Smart Lock untuk menjaga perangkat Anda tetap tidak dikunci dengan setelan sebagai berikut:

- Wajah tepercaya: Membuka kunci perangkat dengan melihatnya.
- Suara tepercaya: Mengonfigurasi pengenalan suara untuk mencari di layar.

- **Perangkat terpercaya**: Tetap tidak mengunci perangkat Anda saat perangkat Bluetooth® atau NFC disambungkan.
- **Tempat tepercaya**: Tetap tidak mengunci perangkat Anda saat berada di lokasi yang dipercaya.
- **Deteksi pada tubuh**: Tetap tidak mengunci perangkat Anda saat perangkat dibawa bersama Anda.

Anda harus secara manual membuka kunci perangkat Anda saat tidak menggunakannya selama 4 jam dan setelah dinyalakan ulang.

Fitur Smart Lock dikembangkan oleh Google™ dan kepastian fungsionalitasnya dapat berubah sewaktu-waktu berdasarkan pembaruan dari Google™.

#### Cara mengaktifkan Smart Lock

- 1 Setel pola, PIN atau kata sandi untuk kunci Layar jika Anda belum menyetelnya.
- 2 Dari Layar Beranda, ketuk 🕮.
- 3 Temukan dan ketuk Setelan > Layar kunci & keamanan > Agen kepercayaan.
- 4 Ketuk penggeser Smart Lock (Google) untuk mengaktifkan fungsi.
- 5 Ketuk panah kembali di samping Agen kepercayaan.
- 6 Temukan dan ketuk **Smart Lock**.
- 7 Masukkan pola, PIN atau kata sandi Anda. Anda perlu memasukkan kredensial ini kapan pun Anda ingin mengganti setelan Smart Lock.
- 8 Pilih jenis Smart Lock.

#### Cara mengonfigurasi wajah tepercaya

- 1 Dari Layar Beranda, ketuk 🕮.
- 2 Cari dan ketuk Setelan > Layar kunci & keamanan > Smart Lock > Wajah tepercaya.
- 3 Ketuk KONFIGURASI > SELANJUTNYA, ikuti petunjuk pada perangkat Anda.

#### Cara mengonfigurasi suara tepercaya

- 1 Dari Layar Beranda, ketuk 🕮.
- 2 Cari dan ketuk Setelan > Layar kunci & keamanan > Smart Lock > Suara tepercaya.
- 3 Ikuti petunjuk pada perangkat Anda.

#### Menjaga perangkat Anda tetap tidak dikunci saat membawanya

Menggunakan fitur deteksi Pada-tubuh, Anda dapat menjaga perangkat tetap tidak terkunci ketika membawanya di tangan, kantong atau tas. Akselerometer pada perangkat Anda menjaga perangkat tetap tidak dikunci saat mendeteksi bahwa ia sedang dibawa-bawa. Perangkat mengunci saat akselerometer mendeteksi bahwa perangkat telah disimpan.

Saat Anda menggunakan fitur pendeteksi Pada-tubuh, Anda harus menyadari perilaku sebagai berikut:

- Kapan saja Anda menaruh perangkat dan ia mendeteksi tidak lagi dibawa, perangkat mengunci secara otomatis.
- Perangkat Anda perlu waktu hingga satu menit untuk mengunci.
- Setelah Anda masuk ke mobil, bis, kereta atau kendaraan darat lainnya, perangkat Anda perlu waktu antara 5 dan 10 menit untuk mengunci.
- Catatan bahwa saat Anda naik pesawat atau perahu (atau kendaraan bukan di darat lainnya), perangkat Anda mungkin tidak otomatis terkunci, jadi pastikan untuk menguncinya secara manual apabila diperlukan.
- Saat Anda mengambil perangkatnya lagi atau keluar dari kendaraan, cukup buka satu kali dan perangkat Anda tetap tidak terkunci selama dibawa bersama Anda.
- Fitur deteksi Pada-tubuh tidak dapat membedakan tubuh siapa yang terhubung. Jika Anda memberikan perangkat kepada orang lain saat tidak dikunci menggunakan deteksi Padatubuhm perangkat Anda dapat tetap tidak dikunci bagi pengguna lain. Ingat bahwa deteksi Pada-tubuh sebagai fitur keamanan adalah kurang aman dibandingkan dengan pola, PIN, atau kata sandi.

#### Mengaktifkan atau menonaktifkan deteksi Pada tubuh

- 1 Dari Layar Beranda, ketuk 😁.
- 2 Cari dan ketuk Setelan > Layar kunci & keamanan > Smart Lock > Deteksi pada tubuh.
- 3 Ketuk penggeser untuk mengaktifkan fungsi, lalu ketuk **LANJUTKAN**. Untuk menonaktifkan fungsi, ketuk penggeser di samping **Aktif**.

#### Terhubung ke perangkat tepercaya

Anda dapat memilih perangkat yang terhubung sebagai perangkat yang tepercaya dan tetap menjaga perangkat Xperia<sup>™</sup> Anda tidak dikunci saat terhubung. Jadi jika Anda memiliki perangkat yang Anda sambungkan dengan rutin menggunakan Bluetooth® atau NFC, misalnya, pengeras suara mobil atau sistem hiburan di rumah, jam Bluetooth®, atau pelacak kesehatan, Anda dapat menambahkannya sebagai perangkat yang tepercaya dan tanpa melalui keamanan tambahan dari kunci layar untuk menghemat waktu. Fitur ini cocok jika Anda biasanya berada di tempat yang relatif aman saat Anda menggunakan perangkat ini. Dalam beberapa kasus, Anda mungkin masih perlu secara manual membuka perangkat Anda sebelum suatu perangkat yang dipercaya dapat tersambungkan.

- Tidak disarankan untuk menambahkan perangkat yang terus menerus tersambung ke perangkat Anda sebagai perangkat yang dipercaya, misalnya, keyboard atau sarung Bluetooth®.
- Segera setelah suatu perangkat yang dipercaya telah diaktifkan atau dibawa keluar dari jangkauan, layar Anda mengunci dan Anda perlu PIN, pola atau kata sandi untuk membukanya.

#### Cara menambah perangkat Bluetooth® terpercaya

- 1 Pastikan perangkat Anda terpasang dan terhubung ke perangkat Bluetooth® yang ingin Anda tambahkan sebagai perangkat terpercaya.
- 2 Temukan dan ketuk Setelan > Layar kunci & keamanan > Smart Lock.
- 3 Pada menu Smart Lock, ketuk Perangkat terpercaya > TAMBAH PERANGKAT TEPERCAYA > Bluetooth.
- 4 Ketuk nama perangkat untuk memilihnya dari daftar perangkat dipasangkan, lalu ketuk **YA, TAMBAHKAN**
- 5 Bergantung pada keamanan koneksi Anda, Anda mungkin harus secara manual membuka kunci perangkat sebelum perangkat tepercaya dapat menjaganya tetap tidak dikunci.

#### Cara menghapus perangkat Bluetooth® terpercaya

- 1 Dari Layar Beranda Anda, ketuk .
- 2 Cari dan ketuk Setelan > Layar kunci & keamanan > Smart Lock > Perangkat terpercaya.
- 3 Ketuk perangkat yang ingin Anda hapus.
- 4 Ketuk Hapus perangkat tepercaya.

#### Cara menambahkan perangkat NFC tepercaya

- 1 Pastikan perangkat Anda terpasang dan terhubung ke perangkat Bluetooth® yang ingin Anda tambahkan sebagai perangkat terpercaya.
- 2 Temukan dan ketuk Setelan > Layar kunci & keamanan > Smart Lock.
- 3 Ketuk Perangkat terpercaya > TAMBAH PERANGKAT TEPERCAYA > NFC.
- 4 Ikuti petunjuk pada layar.

#### Memastikan Anda aman saat menggunakan perangkat tepercaya

Perangkat Bluetooth® yang berbeda mendukung standar dan kemampuan keamanan Bluetooth® yang berbeda. Terdapat kemungkinan bahwa ada orang yang dapat menjadikan perangkat Xperia<sup>™</sup> Anda tidak terkunci dengan meniru koneksi Bluetooth®, bahkan jika perangkat yang dipercaya Anda tidak lagi dekat. Perangkat Anda tidak selalu dapat menentukan apakah koneksi Anda aman dari seseorang yang mencoba menirunya. Saat perangkat Anda tidak dapat menentukan apakah Anda menggunkan koneksi aman, Anda akan mendapatkan pemberitahuan pada perangkat Xperia<sup>™</sup> dan mungkin harus secara manual membuka kuncinya sebelum perangkat yang dipercaya dapat menjaganya tetap tidak terkunci.

Jangkauan sambungan Bluetooth® beragam tegantung pada faktor seperti model perangkat Anda, perangkat Bluetooth® yang terhubung, dan lingkungan Anda. Bergantung pada faktorfaktor ini, koneksi Bluetooth® dapat berfungsi hingga jarak 100 meter.

# Terhubung ke tempat tepercaya

Saat fitur tempat yang Dipercaya diatur, keamanan kunci layar pada perangkat Xperia™ dinonaktifkan saat Anda berada di lokasi yang dipercaya yang telah ditentukan. Agar fitur ini dapat berfungsi, Anda harus memiliki koneksi Internet, disarankan melalui Wi-Fi) dan memperbolehkan perangkat Anda untuk menggunakan lokasi Anda saat ini.

Untuk menentukan tempat yang dipercaya. pertama pastikan bahwa mode lokasi akurasi tinggi atau mode lokasi hemat-baterai diaktifkan pada perangkat Anda sebelum Anda menambahkan lokasi rumah atau lokasi khusus.

Ukuran pasti dari lokasi yang dipercaya merupakan suatu perkiraan dan dapat diperluas melebihi tembok fisik rumah Anda atau area lain yang telah Anda tambahkan sebagai lokasi tepercaya. Fitur ini dapat menjada perangkat Anda tetap dibuka dalam radius hingga 80 meter. Juga hati-hati bahwa sinyal lokasi dapat digandakan atau dimanipulasi. Seseorang yang memiliki akses ke peralatan khusus dapat membuka perangkat Anda.

#### Cara menambahkan lokasi rumah Anda

- 1 Dari Layar Beranda, ketuk .
- 2 Cari dan ketuk **Setelan** > **Lokasi**, lalu ketuk penggeser untuk mengaktifkan layanan lokasi.
- 3 Ketuk Mode, lalu pilih setelan mode lokasi Akurasi tinggi atau Hemat baterai.
- 4 Dari Layar Beranda, ketuk .
- 5 Cari dan ketuk Setelan > Layar kunci & keamanan > Smart Lock > Tempat tepercaya > Beranda.
- 6 Untuk memasukkan lokasi yang diinginkan, ketik alamat di baris pencarian. Perangkat Anda mencari lokasi yang dimasukkan.

#### Cara mengedit lokasi rumah Anda

- 1 Dari Layar Beranda, ketuk 😁.
- 2 Cari dan ketuk **Setelan** > **Lokasi**, lalu ketuk penggeser untuk mengaktifkan layanan lokasi.
- 3 Ketuk Mode, lalu pilih setelan mode lokasi Akurasi tinggi atau Hemat baterai.
- 4 Dari Layar Beranda, ketuk 😁.
- 5 Cari dan ketuk Setelan > Layar kunci & keamanan > Smart Lock > Tempat tepercaya.
- 6 Pilih lokasi rumah Anda.
- 7 Ketuk Edit.
- 8 Pada balok pencarian, masukkan lokasi yang ingin Anda gunakan sebagai lokasi rumah.
- Jika orang lain berbagi alamat And, Anda dapat menambahkan lokasi aktual rumah Anda dari komplek bangunan sebagai tempat khusus.

#### Cara menghapus lokasi rumah Anda

- 1 Dari Layar Beranda, ketuk 🕮.
- 2 Cari dan ketuk Setelan > Layar kunci & keamanan > Smart Lock > Tempat tepercaya > Beranda.
- 3 Ketuk Edit > 1.

# Menggunakan lokasi khusus

Anda dapat menambahkan lokasi manapun sebagai tempat terpercaya, khusus tempat perangkat Anda dapat tetap tidak dikunci.

#### Cara menambah tempat khusus

- 1 Dari Layar Beranda, ketuk 🕮.
- 2 Cari dan ketuk **Setelan** > **Lokasi**, lalu ketuk penggeser untuk mengaktifkan layanan lokasi.
- 3 Ketuk Mode, lalu pilih setelan mode lokasi Akurasi tinggi atau Hemat baterai.
- 4 Dari Layar Beranda, ketuk 😁.
- 5 Cari dan ketuk Setelan > Layar kunci & keamanan > Smart Lock > Tempat tepercaya.
- 6 Ketuk Tambah tempat tepercaya.
- 7 Untuk menggunakan lokasi saat ini sebagai lokasi khusus, ketuk Pilih lokasi ini.
- 8 Selain itu, untuk masuk lokasi lain, ketuk Q dan ketik alamatnya. Perangkat Anda mencari lokasi yang dimasukkan. Untuk menggunakan alamat yang disarankan, ketuk pada alamat.
- 9 Untuk mempertajam lokasinya, ketuk panah kembali di samping alamat, geser pin lokasi ke lokasi yang diinginkan, lalu ketuk **Pilih lokasi ini**.

#### Cara menyunting tempat khusus

- 1 Dari Layar Beranda, ketuk 👜.
- 2 Cari dan ketuk **Setelan** > **Lokasi**, lalu ketuk penggeser untuk mengaktifkan layanan lokasi.
- 3 Ketuk Mode, lalu pilih setelan mode lokasi Akurasi tinggi atau Hemat baterai.
- 4 Dari Layar Beranda, ketuk 📾.
- 5 Cari dan ketuk Setelan > Layar kunci & keamanan > Smart Lock > Tempat tepercaya.
- 6 Pilih tempat yang ingin Anda edit.
- 7 Ketuk Edit alamat.
- 8 Cara masuk ke lokasi lain, ketuk Q dan ketik alamatnya. Perangkat Anda mencari lokasi yang dimasukkan. Untuk menggunakan alamat yang disarankan, ketuk pada alamat.
- 9 Untuk mempertajam lokasinya, ketuk panah kembali di samping alamat, lalu geser pin lokasi ke lokasi yang diinginkan, lalu ketuk **Pilih lokasi ini**.

#### Cara menghapus tempat khusus

- 1 Dari Layar Beranda, ketuk 🐵.
- 2 Cari dan ketuk **Setelan** > **Lokasi**, lalu ketuk penggeser untuk mengaktifkan layanan lokasi.
- 3 Ketuk Mode, lalu pilih setelan mode lokasi Akurasi tinggi atau Hemat baterai.
- 4 Dari Layar Beranda, ketuk 😁.
- 5 Cari dan ketuk Setelan > Layar kunci & keamanan > Smart Lock > Tempat tepercaya.
- 6 Pilih tempat yang ingin Anda hapus.
- 7 Ketuk Hapus.

# Perlindungan kartu SIM

Anda dapat mengunci dan membuka kunci setiap kartu SIM yang Anda gunakan di perangkat Anda dengan menggunakan PIN (Nomor Identifikasi Pribadi). Ketika kartu SIM terkunci, paket layanan berlangganan yang tersambung ke kartu dilindungi dari kemungkinan penyalahgunaan, artinya bahwa Anda harus memasukkan PIN setiap kali Anda masuk perangkat.

Jika Anda salah memasukkan PIN terlalu banyak, kartu SIM Anda akan terblokir. Anda harus memasukkan PUK (Personal Unblocking Key) dan kode PIN yang baru. PIN dan PUK disediakan oleh operator jaringan Anda.

#### Cara mengonfigurasi atau melepaskan kunci kartu SIM

- 1 Dari layar Beranda, ketuk 🕮.
- 2 Temukan dan ketuk Setelan > Layar kunci & keamanan > Siapkan kunci kartu SIM.
- 3 Ketuk penggeser **Kunci kartu SIM** untuk mengaktifkan atau menonaktifkan kunci kartu SIM.
- 4 Masukkan PIN kartu SIM lalu ketuk **Oke**. Kunci kartu SIM sekarang aktif dan Anda akan diminta untuk memasukkan PIN ini setiap kali Anda menyalakan ulang perangkat.

#### Cara mengubah PIN kartu SIM

- 1 Dari Layar Beranda, ketuk 🕮.
- 2 Temukan dan ketuk Setelan > Layar kunci & keamanan > Siapkan kunci kartu SIM.
- 3 Ketuk Ubah PIN SIM.
- 4 Masukkan PIN kartu SIM lama lalu ketuk Oke.
- 5 Masukkan PIN kartu SIM baru lalu ketuk Oke.
- 6 Masukkan kembali PIN kartu SIM baru lalu ketuk Oke.

#### Cara membuka kunci kartu SIM yang terblokir menggunakan kode PUK

- 1 Masukkan kode PUK kemudian ketuk 🗸.
- 2 Masukkan kode PIN, kemudian ketuk 🗸.
- 3 Masukkan ulang kode PIN baru lalu ketuk 🗸.
- Jika Anda salah memasukkan kode PUK berulang kali, Anda harus menghubungi operator jaringan untuk memperoleh kartu SIM baru.

# Menemukan nomor identifikasi perangkat Anda

Perangkat Anda memiliki nomor identifikasi unik. Nomor ini disebut IMEI (International Mobile Equipment Identity). Anda harus menyimpan salinan nomor ini. Anda mungkin membutuhkannya, misalnya, saat mengakses layanan dukungan Xperia<sup>™</sup> Care untuk mendaftarkan perangkat. Juga jika perangkat Anda dicuri, sebagian penyedia perangkat dapat menggunakan nomor ini agar perangkat tersebut tidak lagi mengakses jaringan di negara atau wilayah Anda.

#### Cara melihat nomor IMEI pada strip label

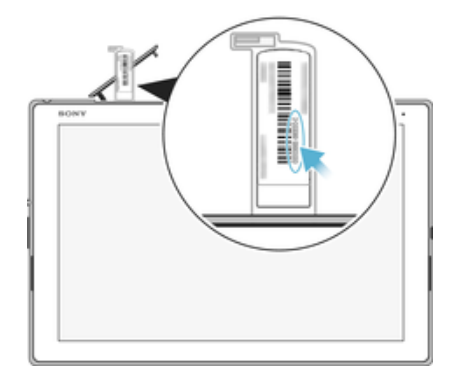

- 1 Buka penutup slot SIM nano dan kartu memori.
- 2 Lepaskan tempat kartu SIM/ kartu memori. Letakkan kuku jari atau benda lain yang panjang, berujung runcing di bawah tepi strip label, kemudian seret strip keluar. Nomor IMEI adalah ditampilkan pada strip label.
- Anda juga dapat melihat nomor IMEI, dengan membuka papan angka pemanggil ponsel dan memasukkan \*#06#.

#### Melihat nomor IMEI Anda melalui setelan perangkat

- 1 Dari Layar Beranda, ketuk 😁.
- 2 Cari dan ketuk Setelan > Tentang tablet > Status > Informasi IMEI.

# Menemukan perangkat yang hilang

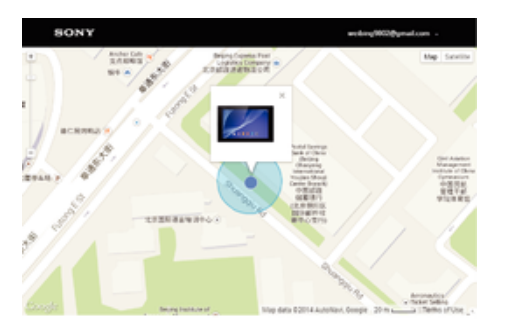

Jika Anda memiliki akun Google™, layanan web my "Perlindungan oleh my Xperia" dapat membantu Anda mencari dan mengamankan perangkat jika perangkat tersebut hilang. Jika Anda telah mengaktifkan layanan ini di perangkat, Anda dapat:

- Mencari perangkat pada peta.
- Membunyikan perangkat meskipun perangkat dalam mode Jangan ganggu.
- Mengunci perangkat dari jauh dan mengupayakan perangkat menampilkan rincian kontak Anda kepada siapa pun yang menemukannya.
- Menghapus memori internal dan eksternal dari jauh pada perangkat sebagai upaya terakhir.
- Jika Anda sudah mengosongkan memori internal perangkat menggunakan layanan web "Perlindungan oleh my Xperia", Anda harus masuk ke akun Google™ yang sebelumnya disinkronkan pada perangkat ini saat berikutnya Anda menghidupkan perangkat.
- Layanan "Perlindungan oleh my Xperia" mungkin tidak tersedia di semua negara atau kawasan.

Cara mengaktifkan Perlindungan oleh my Xperia

- 1 Pastikan tersedia sambungan data yang aktif, dan mengaktifkan layanan lokasi pada perangkat Anda.
- 2 Dari Layar Beranda, ketuk .
- 3 Cari dan ketuk Setelan > Layar kunci & keamanan > Perlindungan oleh my Xperia > AKTIFKAN.
- 4 Centang kotak untuk menyetujui syarat dan ketentuan layanan, lalu ketuk **TERIMA**.
- 5 Jika diminta, masuk ke akun Google™, atau buat akun baru jika Anda tidak memilikinya.
- 6 Untuk memastikan apakah Perlindungan oleh my Xperia dapat menemukan lokasi perangkat Anda, kunjungi *myxperia.sonymobile.com* dan masuk menggunakan akun Google™ yang sama dengan yang digunakan pada perangkat.
- Jika Anda berbagi perangkat dengan beberapa pengguna, layanan Perlindungan oleh my Xperia hanya tersedia untuk pengguna yang masuk sebagai pemilik.

# Menemukan perangkat yang hilang menggunakan Pengelola Perangkat Android™

Google<sup>™</sup> menawarkan layanan web untuk lokasi dan keamanan yang disebut Pengelola Perangkat Android<sup>™</sup>. Anda dapat menggunakannya secara bersamaan dengan, atau sebagai alternatif untuk, Perlindungan oleh my Xperia. Jika Anda kehilangan perangkat, Anda dapat menggunakan Pengelola Perangkat Android<sup>™</sup> untuk:

- Menemukan dan menampilkan di mana perangkat Anda berada.
- Membunyikan dering atau mengunci perangkat Anda, menghapus semua data yang ada di dalam perangkat, atau menambahkan nomor telepon ke layar kunci.

Untuk informasi tambahan tentang Pengelola Perangkat Android™, buka *www.support.google.com*.

Pengelola Perangkat Android<sup>™</sup> tidak berfungsi jika perangkat Anda dimatikan atau dia tidak memiliki sambungan ke internet. Layanan Pengelola Perangkat Android<sup>™</sup> mungkin tidak tersedia di semua negara atau kawasan.

Cara mengaktifkan Pengelola Perangkat Android™

- 1 Jika Anda berbagi perangkat dengan beberapa pengguna, pastikan bahwa Anda masuk sebagai pemiliknya.
- 2 Pastikan bahwa Anda memiliki sambungan data yang aktif dan bahwa layanan lokasi diaktifkan.
- 3 Dari Layar Beranda, ketuk 👜.
- 4 Temukan dan ketuk **Setelan** > **Google** > **Keamanan**.
- 5 Tarik penggeser di sebelah **Cari lokasi perangkat ini dari jauh** dan **Bolehkan penguncian dan penghapusan jarak jauh** untuk mengaktifkan kedua fungsi.
- 6 Jika diminta, setujuilah persyaratan dan ketentuan dengan mengetuk Aktifkan administrator perangkat ini.
- 7 Untuk memverifikasikan bahwa Pengelola Perangkat Android<sup>™</sup> dapat mencari lokasi perangkat Anda setelah Anda mengaktifkan layanan tersebut, buka *www.android.com/devicemanager* dan masuk menggunakan akun Google<sup>™</sup> Anda.
- Anda juga dapat mengaktifkan Pengelola Perangkat Android™ dari Layar kunci & keamanan pada Perangkat administrator.

# Mempelajari dasar-dasar

# Menggunakan layar sentuh

# Mengetuk

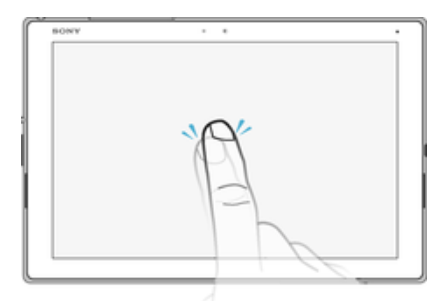

- Membuka atau memilih item. .
- Menandai atau menghapus tanda pada kotak centang atau opsi . .
  - Memasukkan teks menggunakan papan ketik di layar

# Menyentuh dan menahan

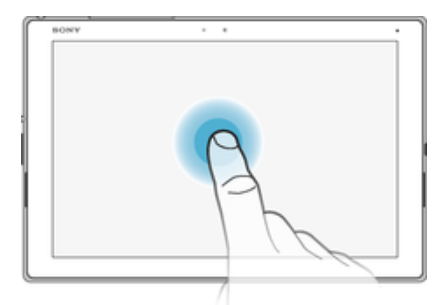

- 0 Memindahkan item
- . Aktifkan menu spesifik item.
- Aktifkan modus pilihan, misalnya, untuk memilih beberapa item dari daftar.

# Menjepit dan membentangkan

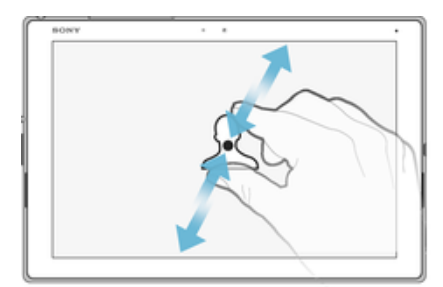

Memperbesar atau memperkecil tampilan pada halaman web, foto dan peta, atau bila . Anda mengambil foto atau merekam video.

#### Menggeser

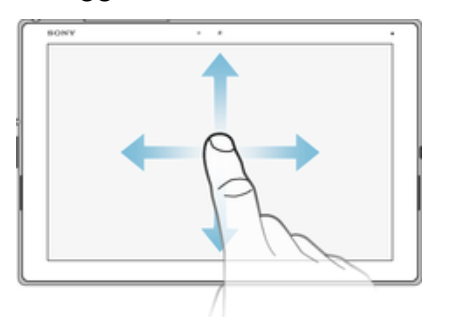

- Menggulir ke atas dan ke bawah daftar
- Menggulir ke kiri dan kanan, mislanya, antara panel layar Beranda.

# Gulir cepat

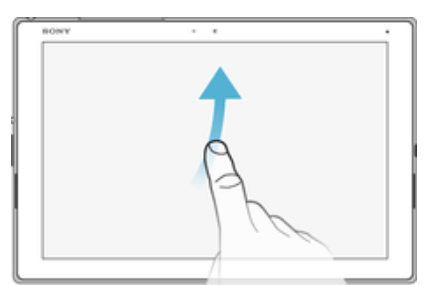

Menggulir dengan cepat, misalnya, pada daftar atau pada halaman web. Anda dapat menghentikan gerakan gulir cepat dengan mengetuk layar.

# Mengunci dan membuka kunci layar

Ketika perangkat Anda aktif dan tidak digunakan selama jangka waktu tertentu yang telah ditentukan, layar akan menjadi gelap untuk menghemat daya baterai, dan mengunci secara otomatis. Penguncian ini untuk mencegah tindakan yang tidak diinginkan pada layar sentuh saat Anda tidak menggunakannya. Ketika Anda membeli perangkat, kunci usap layar dasar sudah ditentukan. Dengan kata lain, Anda harus menggeser ke atas pada layar untuk membuka kunci. Anda dapat mengganti pengaturan keamanan nanti dan menambahkan jenis penguncian lain. Baca *Kunci layar* pada halaman 12.

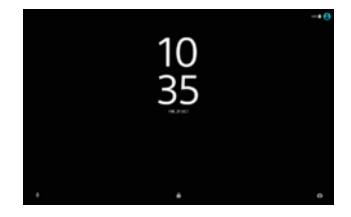

#### Mengaktifkan layar

Tekan sebentar tombol daya 🕛.

#### Mengunci layar

Saat layar aktif, tekan sebentar tombol daya 🕛.

# Layar beranda

Layar Beranda adalah titik awal untuk menggunakan perangkat Anda. Hal itu serupa dengan desktop pada layar komputer. Layar Beranda dapat memiliki hingga dua puluh panel yang memperluas lebar tampilan layar reguler Anda. Jumlah panel layar Beranda diwakili dengan serangkaian titik di bagian bawah Layar Beranda. Titik yang disorot menampilkan panel Anda yang saat ini ditampilkan.

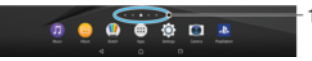

1 Titik — Mewakili jumlah panel layar Beranda

Membuka layar Awal

Tekan 🛆.

#### Meramban layar Beranda

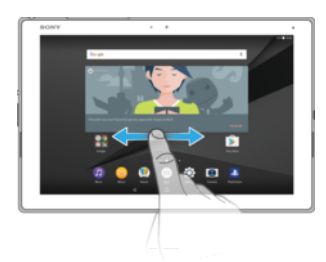

# Panel layar Beranda

Anda dapat menambahkan panel baru ke layar Beranda (hingga maksimum dua puluh panel) dan hapus panel. Anda juga dapat menentukan panel yang ingin Anda gunakan sebagai panel layar Beranda.

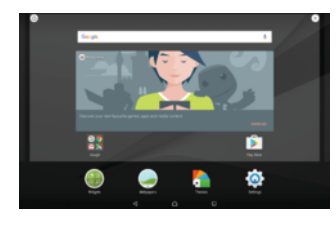

#### Cara menetapkan sebuah panel sebagai panel layar Beranda utama

- 1 Sentuh dan tahan area pada layar Beranda.
- 2 Gulir cepat ke kiri atau ke kanan untuk menelusuri panel yang akan ditetapkan sebagai panel layar Beranda utama, lalu ketuk (a) di sudut kiri atas layar.
- Jika Google Search & now diaktifkan, panel paling kiri dikhususkan untuk layanan dan panel Beranda utama tidak dapat diubah. Untuk informasi lebih lanjut, lihat *Google Search & Now* di halaman 131.

#### Cara menambahkan jendela ke layar Beranda

- 1 Sentuh dan tahan area apa saja pada layar Beranda sampai perangkat bergetar.
- 2 Gulir cepat panel ke kanan atau kiri, lalu ketuk .
- Jika Google Search & now diaktifkan, panel paling kiri dikhususkan untuk layanan dan panel tambahan tidak dapat ditambahkan ke kiri. Untuk informasi lebih lanjut, lihat *Google Search & Now* di halaman 131.

#### Menghapus jendela dari layar Utama

- 1 Sentuh terus area mana saja di layar Utama hingga perangkat bergetar.
- Colek kiri atau kanan untuk meramban jendela yang ingin Anda hapus, lalu ketuk
  pada sudut kanan atas panel.

#### Setelan layar beranda

Anda dapat menggunakan pintasan **Setelan** untuk menyesuaikan beberapa setelan layar beranda dasar. Misalnya, Anda dapat menyesuaikan ukuran ikon pada layar Beranda.

#### Cara mangaktifkan atau mencopot pemasangan aplikasi dari Layar beranda

- Menonaktifkan aplikasi yang terinstal sebelumnya akan menghapus semua data, namun aplikasi dapat diaktifkan kembali dari Setelan > Aplikasi. Hanya aplikasi yang diunduh dapat dihapus sepenuhnya.
- 1 Sentuh dan tahan area apa saja pada layar Beranda sampai perangkat bergetar.
- 2 Colek kiri atau kanan untuk meramban panel. Semua aplikasi yang dapat dinonaktifkan atau dicopot pemasangannya ditunjukkan oleh 😣
- 3 Ketuk aplikasi yang relevan, lalu ketuk Nonaktifkan jika aplikasi tersebut merupakan telah diinstal pada perangkat Anda atau Oke jika aplikasi ini telah diunduh.

#### Cara menyesuaikan ukuran ikon layar Utama

- 1 Sentuh terus area kosong di layar Beranda hingga perangkat bergetar, lalu ketuk **Setelan**.
- 2 Ketuk **Ukuran ikon**, lalu pilih satu opsi.

# Aplikasi bernavigasi

Anda dapat bernavigasi antar aplikasi menggunakan tombol navigasi dan jendela aplikasi yang baru saja digunakan, yang memungkinkan Anda beralih dengan mudah antar semua aplikasi yang baru saja digunakan. Tombol navigasi adalah tombol Kembali, tombol Utama, tombol aplikasi Terbaru. Anda juga dapat membuka dua aplikasi pada layar sekaligus menggunakan mode layar terpisah, jika aplikasi mendukung fungsi multi-jendela. Sebagian aplikasi ditutup ketika Anda menekan tombol Utama 🏠 untuk keluar, sementara aplikasi lain dijeda atau terus berjalan di latar. Jika aplikasi dijeda atau berjalan di latar, Anda dapat melanjutkan di tempat yang ditinggalkan saat Anda membuka lagi aplikasi tersebut.

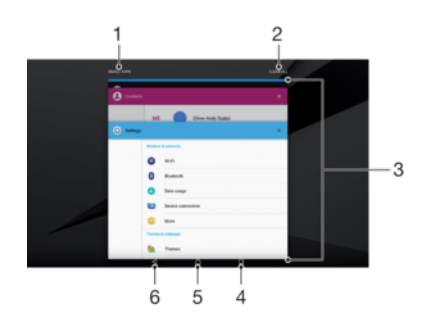

1 Aplikasi kecil – Membuka jendela aplikasi kecil

- 2 Menghapus semua Menutup semua aplikasi yang baru saja digunakan
- 3 Jendela aplikasi yang baru saja digunakan Membuka aplikasi yang baru saja digunakan
- 4 Tombol aplikasi terbaru Membuka jendela aplikasi yang baru saja digunakan
- 5 Tombol Beranda Keluar dari aplikasi dan kembali ke layar Beranda
- 6 Tombol Kembali Kembali ke layar sebelumnya dalam aplikasi atau menutup aplikasi

#### Membuka jendela aplikasi yang belum lama digunakan

#### • Tekan 🗖.

Cara cepat beralih di antara aplikasi yang baru saja digunakan.

🔹 Tekan sebentar 🗖 dua kali.

#### Cara menutup semua aplikasi yang baru saja digunakan

Ketuk 🔲 lalu ketuk HAPUS SEMUA.

#### Cara membuka menu di aplikasi

- Saat menggunakan aplikasi tersebut, ketuk :.
- ! Menu tidak tersedia di semua aplikasi.

#### Mode layar terpisah

Mode layar terpisah memungkinkan Anda untuk melihat dua aplikasi bersamaan, misalnya jika Anda ingin melihat kotak masuk email dan browser web secara bersamaan.

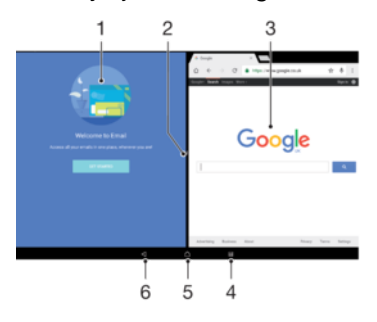

- 1 Aplikasi 1
- 2 Pinggiran layar terpisah Seret untuk mengubah ukuran jendela
- 3 Aplikasi 2
- 4 Tombol layar terpisah Pilih aplikasi yang baru saja digunakan
- 5 Tombol Beranda Kembali ke layar Beranda
- 6 Tombol Kembali Kembali ke layar sebelumnya dalam aplikasi atau menutup aplikasi
- Tidak semua aplikasi mendukung mode layar terpisah.

#### Cara menggunakan mode layar terpisah

- 1 Pastikan bahwa kedua aplikasi yang ingin digunakan dalam mode layar terpisah telah dibuka dan berjalan di latar belakang.
- 2 Buka aplikasi yang ingin menggunakan mode layar terpisah, lalu ketuk dan tahan
  ☐. Aplikasi akan ditugaskan ke bagian pertama dari layar terpisah.
- 3 Pilih aplikasi yang diinginkan kedua dari daftar thumbnail.
- 4 Jika Anda ingin mengubah ukuran jendela layar terpisah, seret pinggiran layar terpisah di tengah.
- 5 Untuk keluar dari mode layar terpisah, ketuk dan tahan 🗃 saat jendela layar terpisah ditampilkan.

### Layar aplikasi

Layar aplikasi, yang dibuka dari layar Beranda, berisi aplikasi yang telah diinstal sebelumnya bersama perangkat serta aplikasi yang Anda unduh.

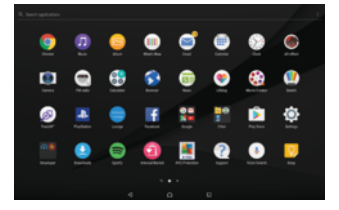

Menampilkan semua aplikasi di layar Aplikasi

- 1 Dari Layar Beranda, ketuk 🌚
- 2 Gulir cepat ke kiri atau kanan pada layar Aplikasi.

#### Cara mengaktifkan atau menonaktifkan daftar aplikasi yang disarankan

Pertama kali Anda mengakses layar aplikasi, Anda akan mendapatkan opsi untuk mengaktifkan atau menonaktifkan daftar aplikasi. Anda juga dapat mengaktifkan atau menonaktifkan fitur ini nanti dengan mengikuti langkah-langkah di bawah ini:

- 1 Sentuh dan tahan area mana saja di layar Beranda hingga perangkat bergetar, lalu ketuk .
- 2 Ketuk penggeser **Rekomendasi aplikasi**.

#### Membuka aplikasi dari layar Aplikasi

 Ketika layar Aplikasi terbuka, gulir cepat ke kiri atau ke kanan untuk mencari aplikasi, lalu ketuk aplikasi tersebut.

#### Cara mencari aplikasi dari layar Aplikasi

- 1 Saat layar Aplikasi terbuka, ketuk **Cari aplikasi** atau cukup usap ke bawah pada layar Aplikasi atau Layar Beranda.
- 2 Masukkan nama aplikasi yang akan dicari.

#### Menata aplikasi di layar Aplikasi

- 1 Saat layar Aplikasi terbuka, ketuk :.
- 2 Ketuk Urutkan aplikasi, lalu pilih satu opsi.

#### Cara menambahkan pintasan aplikasi ke layar Beranda

- 1 Pada layar Aplikasi, sentuh dan tahan ikon aplikasi hingga perangkat bergetar lalu seret ikon ke bagian atas layar. Layar Beranda terbuka.
- 2 Seret ikon ke lokasi yang diinginkan pada layar Beranda, lalu lepaskan.

#### Cara memindahkan aplikasi pada layar Aplikasi

- 1 Saat layar Aplikasi terbuka, ketuk :.
- 2 Pastikan bahwa Urutan sendiri dipilih pada Urutkan aplikasi.
- 3 Sentuh dan tahan aplikasi hingga perangkat bergetar, lalu seret item ke lokasi baru.

#### Cara mangaktifkan atau menghapus aplikasi dari layar Aplikasi

- Menonaktifkan aplikasi yang terinstal sebelumnya akan menghapus semua data, namun aplikasi dapat diaktifkan kembali dari Setelan > Aplikasi. Hanya aplikasi yang diunduh dapat dihapus sepenuhnya.
- 1 Sentuh dan tahan area apa saja pada layar Aplikasi sampai perangkat bergetar. Semua aplikasi yang dapat dinonaktifkan dicopot pemasangannya ditunjukkan oleh ⊗.
- 2 Ketuk aplikasi yang relevan, lalu ketuk NONAKTIFKAN jika aplikasi tersebut merupakan telah diinstal pada perangkat Anda atau Oke jika aplikasi ini telah diunduh.

# Aplikasi kecil

Aplikasi kecil adalah aplikasi mini yang dapat berjalan di bagian atas aplikasi lain pada layar yang sama, guna memungkinkan pemrosesan multi-tugas. Misalnya, Anda dapat membuka halaman web yang menampilkan detail mengenai nilai tukar mata uang lalu membuka aplikasi kecil Kalkulator di atasnya dan melakukan penghitungan. Membuka jendela aplikasi dari layar aplikasi yang baru saja digunakan. Untuk mengunduh aplikasi kecil lainnya, kunjungi Google Play™.

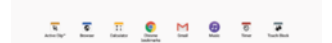

#### Cara membuka aplikasi kecil

- 1 Cara membuka jendela aplikasi yang baru saja digunakan, ketuk 🛄.
- 2 Ketuk **APLIKASI KECIL**.
- 3 Ketuk aplikasi kecil yang ingin dibuka.
- 👻 Anda dapat membuka beberapa aplikasi kecil sekaligus.

#### Cara menutup aplikasi kecil

Ketuk × di jendela aplikasi kecil.

#### Cara mengunduh aplikasi kecil

- 1 Cara membuka jendela aplikasi yang baru saja digunakan, ketuk 🔲.
- 2 Ketuk APLIKASI KECIL.
- 3 Ketuk +.
- 4 Ketuk 🍺.
- 5 Cari aplikasi kecil yang ingin Anda unduh, ikuti petunjuk untuk mengunduh dan menyelesaikan penginstalan.

#### Memindahkan aplikasi kecil

 Ketika aplikasi kecil terbuka, sentuh dan tahan pojok kiri atas aplikasi kecil tersebut, lalu pindahkan ke lokasi yang diinginkan.

#### Cara memperkecil aplikasi kecil

- Ketika aplikasi kecil dibuka, sentuh dan tahan sudut kiri atas dari aplikasi kecil tersebut, lalu seret ke pinggir kanan atau ke bawah layar.
- 🁻 🛛 Beberapa aplikasi kecil dapat diperkecil dengan mengetuk ikon —.

#### Cara menghapus aplikasi kecil

- 1 Ketuk 🗖.
- 2 Temukan dan ketuk APLIKASI KECIL.
- 3 Ketuk :.
- 4 Ketuk Hapus instalasi aplikasi kecil, lalu pilih aplikasi kecil yang ingin dihapus.
- 5 Ketuk OK.

#### Menambah widget sebagai aplikasi kecil

- 1 Cara membuka jendela aplikasi yang baru saja digunakan, ketuk 🔲.
- 2 Ketuk APLIKASI KECIL, lalu ketuk +.
- 3 Ketuk 🛞.
- 4 Pilih widget.
- 5 Ketikkan nama untuk widget, jika diinginkan, lalu ketuk **OK**.

#### Cara mengganti nama widget

- 1 Cara membuka jendela aplikasi yang baru saja digunakan, ketuk 🛄.
- 2 Ketuk **APLIKASI KECIL**.
- 3 Ketuk :.
- 4 Ketuk **Ganti nama widget**, lalu pilih widget yang ingin diganti nama.
- 5 Masukkan nama, lalu ketuk Oke.
- 6 Ketuk 🗸.
- 👻 Tidak semua widget dapat diganti nama.

#### Cara menghapus widget

- 1 Cara membuka jendela aplikasi yang baru saja digunakan, ketuk 🔲.
- 2 Ketuk **APLIKASI KECIL**.
- 3 Ketuk :.
- 4 Ketuk **Hapus widget**.
- 5 Pilih ikon widget yang akan dihapus, lalu ketuk Oke.
- 6 Ketuk 🗸.
- Tidak semua widget dapat dihapus.

# Widget

Widget adalah aplikasi kecil yang dapat digunakan secara langsung di layar Utama. Widget juga berfungsi sebagai pintasan. Misalnya, widget Cuaca memungkinkan Anda melihat informasi dasar cuaca langsung pada layar Utama. Namun, ketika Anda mengetuk widget, aplikasi Cuaca lengkap terbuka. Anda dapat mengunduh widget tambahan dari Google Play<sup>™</sup>.

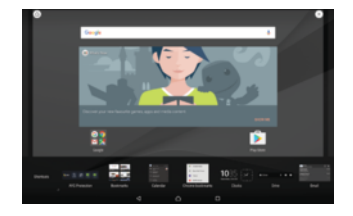

#### Cara menambahkan widget ke layar Beranda

- 1 Sentuh dan tahan area kosong pada Layar Beranda, lalu ketuk Widget.
- 2 Temukan dan ketuk widget yang ingin ditambahkan.

#### Cara mengubah ukuran widget

- 1 Sentuh dan tahan widget hingga perangkat bergetar, lalu lepaskan widget. Jika widget dapat diubah ukurannya, contohnya, widget Kalender, maka bingkai yang disorot dan titik pengubahan ukuran muncul.
- 2 Seret titik ke dalam atau ke luar untuk menciutkan atau membesarkan widget.
- 3 Untuk mengonfirmasi ukuran baru dari widget, ketuk di mana saja di **Layar Beranda**.

#### Cara memindahkan widget

Sentuh dan tahan widget hingga perangkat bergetar, lalu seret item ke lokasi baru.

#### Cara menghapus widget

• Sentuh dan tahan widget hingga perangkat bergetar, lalu seret item ke **Hapus dari** layar beranda.

# Pintasan dan folder

Gunakan pintasan dan folder untuk mengelola aplikasi dan menjaga kerapihan layar Beranda.

#### Ikhtisar pintasan dan folder

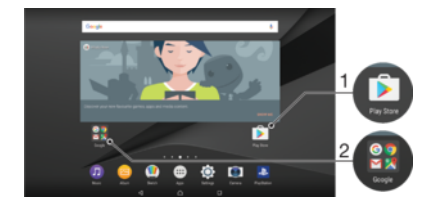

- 1 Mengakses aplikasi dengan menggunakan pintasan
- 2 Mengakses folder yang berisi aplikasi

#### Cara menambah pintasan aplikasi ke layar Beranda

- 1 Sentuh dan tahan area kosong pada Layar Beranda.
- 2 Di menu penyesuaian, ketuk Widget > Pintasan.
- 3 Gulir sepanjang daftar dan pilih satu aplikasi. Aplikasi yang dipilih akan ditambahkan ke **Layar Beranda**.

#### Cara menggerakkan item di Layar utama

• Sentuh dan tahan item hingga perangkat bergetar, kemudian seret item tersebut ke lokasi baru.

#### Cara menghapus item dari layar Beranda

Sentuh dan tahan item hingga perangkat bergetar, lalu tarik item ke **Hapus dari layar beranda** di bagian atas layar.

#### Cara membuat folder di layar Utama

• Sentuh dan tahan ikon aplikasi atau pintasan hingga perangkat bergetar, lalu seret dan taruh item di atas ikon aplikasi atau pintasan lain.

#### Cara menambah item ke folder di layar Utama

• Sentuh dan tahan item hingga perangkat bergetar, lalu seret item ke folder.

#### Mengganti nama map di layar Beranda

- 1 Ketuk map untuk membukanya.
- 2 Ketuk baris judul map untuk menampilkan kolom Nama map.
- 3 Masukkan nama baru map dan ketuk Selesai.

# Latar belakang dan tema

Anda dapat menyesuaikan layar Utama dengan gaya Anda sendiri menggunakan walipaper dan tema.

#### Cara mengubah wallpaper Layar Beranda

- 1 Sentuh dan tahan area kosong pada Layar Beranda.
- 2 Ketuk **Wallpaper**, lalu pilih salah satu opsi.
- Anda dapat mengubah Wallpaper layar kunci atau menyetel gambar yang sama untuk Layar beranda dan Layar kunci. Ikuti langkah-langkah di atas, lalu ketuk **Album**. Ketuk gambar sesuai keinginan dan pilih opsi.

#### Cara menyetel tema

- 1 Sentuh dan tahan area kosong pada Layar Beranda.
- 2 Ketuk **Tema**.
- 3 Pilih salah satu opsi:
  - Untuk menggunakan tema yang ada, pilih tema, lalu ketuk TERAPKAN TEMA.
  - Untuk mengunduh tema baru, ketuk **DAPATKAN TEMA LAINNYA**.
- Apabila Anda mengganti tema, di beberapa aplikasi latar belakang juga akan diganti.

# Mengambil potret layar

Anda dapat menangkap gambar foto dari layar apa saja di perangkat Anda sebagai potret layar. Potret layar yang Anda ambil otomatis disimpan di Album.

#### Cara mengambil tangkapan layar

- 1 Tekan dan tahan tombol daya hingga jendela perintah muncul.
- 2 Ketuk [+].
- Anda juga dapat mengambil tangkapan layar dengan menekan tombol daya dan tombol penurun volume secara bersamaan.

#### Cara menampilkan tangkapan layar

- 1 Ketuk ganda baris menu untuk menampilkan panel Pemberitahuan.
- 2 Ketuk tangkapan layar.
- 👻 Anda juga dapat melihat tangkapan layar Anda dengan membuka aplikasi Album.

# Merekam layar Anda

Anda dapat menggunakan fitur rekam layar untuk menangkap video akan apa yang terjadi di layar perangkat Anda. Fitur ini berguna, misalnya, saat Anda ingin membuat tutorial atau merekam video saat Anda memainkan game di perangkat Anda. Klip video yang direkam secara otomatis disimpan di Album.

#### Meminimalkan/Melanjutkan jendela layar rekaman

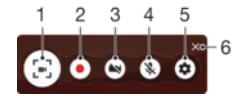

- 1 Memperkecil/Memulihkan jendela perekaman layar
- 2 Merekam layar Anda
- 3 Merekam layar Anda saat kamera depan diaktifkan
- 4 Merekam layar Anda dengan/tanpa audio
- 5 Mengakses setelan perekaman layar
- 6 Menutup jendela perekaman layar

#### Merekam layar Anda

- 1 Tekan dan tahan tombol daya hingga jendela perintah muncul.
- 2 Ketuk 🔄.
- 3 Setelah jendela perekaman layar terbuka, ketuk . Fungsi rekam layar dimulai dan tombol timer akan ditampilkan.
- 4 Untuk menghentikan perekaman, ketuk timer otomatis, lalu ketuk .

#### Merekam layar Anda saat kamera depan diaktifkan

- 1 Saat jendela perekaman layar terbuka, ketuk S. Sebuah jendela terbuka menampilkan jendela bidik untuk kamera depan.
- 2 Untuk mulai merekam layar Anda dan video yang ditangkap oleh kamera depan, ketuk .
- 3 Untuk berhenti merekam, ketuk tombol timer, lalu ketuk .
- 4 Untuk menutup panel jendela bidik kamera depan, ketuk 😋.

#### Melihat rekaman layar terbaru

- 1 Ketuk ganda baris menu untuk menampilkan panel Pemberitahuan.
- 2 Ketuk perekaman layar.
- 👻 🛛 Anda juga dapat melihat rekaman layar Anda di aplikasi Album.

# Pemberitahuan

Pemberitahuan akan memberi tahu Anda tentang aktivitas, seperti pemberitahuan pesan baru dan kalender, serta aktivitas yang sedang berlangsung, misalnya pengunduhan file. Pemberitahuan akan muncul di tempat berikut:

- Baris aplikasi
- Panel pemberitahuan
- Layar kunci

Cara membuka atau menutup panel Pemberitahuan

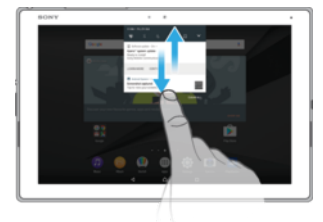

- 1 Untuk membuka panel Pemberitahuan, seret baris menu ke bawah, atau cukup ketuk dua kali.
- 2 Untuk menutup panel Pemberitahuan, seret atau colek panel ke atas.
- Anda dapat membuka Panel pemberitahuan, Anda dapat mengakses panel Setelan cepat dengan menyeret baris menu ke bawah.

#### Melakukan tindakan terhadap pemberitahuan di panel Pemberitahuan

- Ketuk pemberitahuan.
- Anda dapat membalas langsung obrolan atau pesan email di Panel pemberitahuan Cara mengubah setelan pemberitahuan, cukup usap ke kiri atau kanan pada pemberitahuan, lalu ketuk 🏟.

#### Cara menolak pemberitahuan dari panel Pemberitahuan

- Usap pemberitahuan ke kiri atau kanan.
- Tidak semua pemberitahuan dapat ditolak.

#### Membentang pemberitahuan di panel Pemberitahuan

- Cukup ketuk untuk memperlua dan melihat informasi lainnya tentang pemberitahuan tanpa membuka aplikasi.
- Tidak semua pemberitahuan dapat dibentang.

#### Cara menghapus semua pemberitahuan dari panel Pemberitahuan

Ketuk HAPUS SEMUA.

#### Melakukan tindakan terhadap pemberitahuan dari layar kunci

• Ketuk pemberitahuan dua kali.

#### Cara menghapus pemberitahuan dari layar kunci

• Usap pemberitahuan ke kiri atau kanan.

#### Membentang pemberitahuan di layar kunci

- Tarik pemberitahuan ke bawah.
- I Tidak semua lagu pemberitahuan dapat dibentang.

### Mengelola pemberitahuan di layar kunci

| Tampilkan semua<br>konten pemberitahuan              | Dapatkan semua pemberitahuan di layar kunci. Bila Anda mengaktifkan<br>pengaturan ini, ingat bahwa semua konten (termasuk konten email masuk dan<br>pesan obrolan) akan terlihat di layar kunci, kecuali jika Anda menetapkan aplikasi<br>yang sesuai sebagai <b>Sembunyikan konten sensitif</b> dalam menu setelan<br><b>Pemberitahuan aplikasi</b> . |
|------------------------------------------------------|----------------------------------------------------------------------------------------------------|
| Sembunyikan konten<br>pemberitahuan yang<br>sensitif | Anda harus mengatur PIN, sandi, atau pola sebagai kunci layar agar pengaturan<br>ini tersedia. <b>Konten tersembunyi</b> ditampilkan di layar kunci bila pemberitahuan<br>sensitif diterima. Misalnya, Anda akan mendapatkan pemberitahuan untuk email<br>masuk atau obrolan, namun kontennya tidak akan terlihat di layar kunci.                      |
| Jangan tampilkan<br>pemberitahuan sama<br>sekali     | Anda tidak akan mendapatkan pemberitahuan apa pun di layar kunci.                                                                                                    |

#### Cara memilih pemberitahuan yang akan ditampilkan di layar kunci

- 1 Dari Layar Beranda, ketuk 🕮.
- 2 Temukan dan ketuk **Setelan** > **Pemberitahuan**.
- 3 Ketuk 🏟, lalu ketuk **Di layar kunci**.
- 4 Pilih salah satu opsi.
- Anda dapat memunculkan pemberitahuan pada layar kunci hingga mengusap untuk menutupnya. Untuk mengaktifkan fitur ini, Ketuk penggeser Tmplkn pbrthuan di layar kunci.

## Mengatur tingkat pemberitahuan untuk aplikasi

| Blokir semua            | Jangan terima pemberitahuan dari aplikasi yang dipilih.                                            |
|-------------------------|----------------------------------------------------------------------------------------------------|
| Suara dan getar mati    | Menerima pemberitahuan namun tanpa suara, getaran, atau tampilan sembul.                           |
| Prioritas Gangguan saja | Terima pemberitahuan dari aplikasi ini walaupun mode Jangan diganggu disetel ke<br>Prioritas saja. |

#### Cara mengatur tingkat pemberitahuan untuk aplikasi

- 1 Dari Layar Beranda, ketuk 👜.
- 2 Temukan dan ketuk **Setelan** > **Pemberitahuan**.
- 3 Pilih aplikasi yang diinginkan.
- 4 Ketuk penggeser untuk mengatur setelan pemberitahuan yang diinginkan.

#### Lampu pemberitahuan

Lampu pemberitahuan menginformasikan Anda mengenai status baterai dan aktivitas lain. Sebagai contoh, lampu putih yang berkedip berarti bahwa ada pesan baru atau panggilan tidak terjawab. Lampu pemberitahuan diaktifkan secara default, namun dapat tetap dinonaktifkan secara manual.

| BONY · · | ( - )  |
|----------|--------|
|          |        |
|          | $\sim$ |
|          |        |
|          |        |
|          |        |
|          |        |
|          |        |
|          |        |
|          |        |
|          |        |
|          |        |
|          |        |
|          |        |
|          |        |
|          |        |
|          |        |
|          |        |
|          |        |
|          |        |
| L        |        |
|          |        |

Bila dinonaktifkan, lampu pemberitahuan hanya akan menyala bila terdapat peringatan status baterai, misalnya bila tingkat baterai kurang dari 15 persen.

#### Cara mengaktifkan atau menonaktifkan lampu pemberitahuan

- 1 Dari layar Beranda, ketuk 🕮.
- 2 Temukan dan ketuk Setelan > Pemberitahuan > x.
- 3 Ketuk penggeser di sebelah **Lampu pemberitahuan** untuk mengaktifkan atau menonaktifkan fungsi.

#### Ikon pada baris status

#### Ikon status

- Tidak ada kartu SIM
- Kekuatan sinyal
- ∠ Tidak ada sinyal
- 🕻 Menjelajah
- Mengirim dan mengunduh data LTE
- Mengirim dan mengunduh data GPRS
- Mengirim dan mengunduh data EDGE
- Mengirim dan mengunduh data 3G
- Mengirim dan mengunduh data HPSA+
- Data seluler dinonaktifkan
- Sambungan Wi-Fi diaktifkan dan data sedang ditransmisikan
- Sambungan Wi-Fi diaktifkan tetapi tidak ada sambungan internet.

Ikon ini juga muncul ketika Anda mencoba menyambungkan ke jaringan Wi-Fi aman. Setelah masuk berhasil, tanda seru tersebut akan menghilang.

Jika Google™ diblokir di wilayah Anda, tanda seru dapat muncul bahkan ketika perangkat disambungkan ke jaringan Wi-Fi dan terdapat sambungan internet yang berfungsi

- 60% Status baterai
- 📩 Sedang mengisi baterai.
- ★ Mode pesawat diaktifkan
- Fungsi Bluetooth® diaktifkan
- Mikrofon disenyapkan
- Speakerphone aktif
- Mode Jangan diganggu diaktifkan
- Mode getar
- I Alarm sudah disetel
- GPS diaktifkan
- Penyelarasan sedang berlangsung
- **Ø**! Terjadi masalah dengan proses masuk atau penyelarasan
- Bergantung pada penyedia layanan, jaringan, atau kawasan, fungsi atau layanan yang diwakili oleh beberapa ikon dalam daftar ini mungkin tidak tersedia.

#### Mengelola ikon baris menu

- Dari layar Utama, ketuk .
  Cari dan ketuk Setelan > Tampilan > Ikon sistem.
- 3 Tandai kotak centang untuk ikon sistem yang ingin Anda tampilkan pada baris menu.

### Ikon pemberitahuan

| =)           | Pesan teks atau pesan multimedia baru                                        |
|--------------|------------------------------------------------------------------------------|
| (v)          | Panggilan berlangsung                                                        |
| č            | Panggilan tak terjawab                                                       |
| ¢ II         | Panggilan ditahan                                                            |
| ⅎ            | Pengalihan panggilan diaktifkan                                              |
| 00           | Pesan voicemail baru                                                         |
| $\succ$      | Pesan email baru                                                             |
| ¥            | Mengunduh data                                                               |
| 1            | Mengunggah data                                                              |
| B            | Data seluler dinonaktifkan                                                   |
| $\checkmark$ | Menjalankan panduan setelan dasar perangkat                                  |
| Ϋ́           | Pembaruan perangkat lunak tersedia                                           |
| C            | Pembaruan sistem tersedia                                                    |
| <u>1</u>     | Mengunduh pembaruan sistem                                                   |
|              | Ketuk untuk menginstal pembaruan sistem yang diunduh                         |
| +            | Mode STAMINA diaktifkan                                                      |
| -∕vC         | Peredaman derau aktif                                                        |
|              | Foto layar diambil.                                                          |
| Φ            | Pesan obrolan Hangouts™ baru                                                 |
| <b>Ç</b>     | Obrolan video dengan teman menggunakan aplikasi Hangouts™                    |
|              | Aplikasi kecil sedang berjalan                                               |
| Л            | Lagu sedang diputar                                                          |
| 6            | Radio hidup                                                                  |
| ţ            | Perangkat tersambung ke komputer melalui kabel USB                           |
|              | Penyimpanan internal 75% penuh. Ketuk untuk mentransfer data ke kartu memori |
| A            | Peringatan                                                                   |
| ••••         | Pemberitahuan selengkapnya (tidak ditampilkan)                               |
|              |                                                                              |

! Tidak semua ikon yang mungkin muncul pada perangkat Anda dicantumkan di sini. Ikon ini hanya untuk tujuan referensi, dan dapat berubah tanpa pemberitahuan.

#### Cara memblokir aplikasi dari mengirim pemberitahuan

- 1 Dari layar Beranda, ketuk 🕮.
- 2 Temukan dan ketuk **Setelan** > **Pemberitahuan**.
- 3 Pilih aplikasi.
- 4 Ketuk penggeser Blokir semua.

### Ikhtisar aplikasi

- Beberapa aplikasi mungkin tidak disertakan pada perangkat Anda atau mungkin tidak didukung oleh semua jaringan atau penyedia layanan di semua area.
  - Menggunakan aplikasi Album untuk mengelola, melihat, dan mengedit foto dan video Anda.
  - Melindungi perangkat Anda dari virus, malware, spyware, percobaan penipuan, dan eksploitasi dalam jaringan.
  - 88 Menggunakan aplikasi Kalkulator untuk melakukan penghitungan dasar.
  - Menggunakan aplikasi Kalender untuk terus memantau acara dan mengelola janji Anda.
  - Menggunakan kamera untuk mengambil foto dan merekam klip video.
  - Menggunakan peramban web Chrome untuk menavigasi dan melihat halaman web, mengelola penanda, teks serta gambar.
  - Menggunakan aplikasi Jam untuk menyetel berbagai jenis alarm dan timer.
  - Menggunakan aplikasi Kontak untuk mengelola nomor telepon, alamat email, dan informasi lain yang terkait dengan kontak Anda.
  - Mengakses aplikasi unduhan, dokumen, dan gambar Anda.
  - Simpan dokumen dan berkas Anda agar mudah diakses dari setiap perangkat, bagikan dengan teman, dan berkolaborasi dengan kolega.
  - Menggunakan aplikasi Email untuk mengirim dan menerima email baik melalui akun pribadi maupun kantor.
  - Menggunakan aplikasi Facebook™ untuk jejaring sosial dengan teman, anggota keluarga dan rekan kerja di seluruh dunia.
  - Meramban dan mendengarkan stasiun radio FM.
  - Menggunakan aplikasi Gmail<sup>™</sup> untuk membaca, menulis, dan mengorganisir pesan email.
  - 6 Mencari informasi pada perangkat Anda dan pada web.
  - Image Menggunakan aplikasi Hangouts™ untuk mengobrol dengan teman-teman dalam jaringan.
  - Menikmati musik, film, aplikasi, dan permainan pada perangkat Anda dan akses eksklusif terhadap konten unik yang hanya tersedia dengan perangkat Xperia<sup>™</sup>.
  - Melihat lokasi Anda saat ini, mencari lokasi lain, dan merencanakan rute menggunakan Google Maps™.
  - Menggunakan aplikasi Pesan untuk mengirim dan menerima teks dan pesan multimedia.
  - Menggunakan aplikasi Musik untuk mengatur dan memutar musik, buku audio, dan podcast.
  - Menampilkan berita dari News Suite.

- Melakukan panggilan telepon dengan menekan nomor secara manual atau menggunakan fungsi pemutaran cepat.
- Mengatur, mencari, dan meramban seluruh foto dan video Anda.
- Menggunakan aplikasi Google Play Movies & TV untuk menonton film dan acara TV yang dibeli atau disewa pada Google Play.
- Mencari dan memutar ribuan lagu dari aplikasi Google Play Music.
- Menggunakan Play Store™ untuk menemukan aplikasi berbayar atau gratis.
- Tetap terhubung dengan teman permainan Anda, dan permainan yang suka Anda mainkan, berbelanjalah di PlayStation®Store, dan lebih banyak lagi.
- Mengoptimalkan setelan untuk memenuhi kebutuhan Anda.
- Mengalirkan musik, menelusur koleksi musik teman Anda, atau diskografi artis, atau membuat stasiun radio Anda sendiri.
- Menggunakan aplikasi Dukungan untuk mengakses dukungan pengguna pada perangkat. Misalnya Anda dapat mengakses Panduan pengguna, informasi pemecahan masalah, ditambah kiat dan petunjuk.
- Mengidentifikasi trek musik yang Anda dengar diputar di sekeliling Anda, serta mendapatkan informasi artis, album, dan informasi lainnya.
- Menggunakan aplikasi Video untuk memutar video di perangkat dan membagikan konten ke teman-teman Anda.
- Mencari konten di web menggunakan suara Anda.
- Menggunakan aplikasi What's New untuk menemukan permainan, aplikasi, dan konten media baru.
- Menggunakan YouTube™ menonton video dari seluruh dunia, dan berbagi video Anda sendiri.
# Baterai dan pemeliharaan

# Mengisi daya perangkat

Selalu gunakan kabel pengisi daya Sony dan kabel USB yang dimaksudkan untuk model Xperia™ tertentu. Pengisi daya dan kabel lainnya mungkin dapat meningkatkan waktu pengisian, tidak mengisi sama sekali, atau bahkan dapat merusak perangkat Anda. Pastikan semua port USB dan konektor kering, sebelum memasang kabel USB.

Pengisi daya soket dinding akan mengisi daya perangkat lebih cepat dibandingkan pengisian melalui komputer Anda. Anda dapat tetap menggunakan perangkat saat pengisian daya berlangsung.

Jika baterai habis, butuh waktu hingga 30 menit supaya perangkat merespons pengisian daya baterai. Selama pengisian daya, layar akan tetap gelap gulita, tidak menampilkan ikon pengisian daya. Juga perhatikan bahwa dapat memerlukan hingga 4 jam untuk mengisi baterai yang sepenuhnya kosong agar terisi penuh.

Perangkat Anda memiliki baterai terpasang yang dapat diisi ulang serta hanya dapat diganti oleh pusat perbaikan Sony resmi. Anda tidak boleh sama sekali membuka atau membongkar sendiri perangkat. Melakukannya dapat menyebabkan kerusakan dan membatalkan garansi Anda.

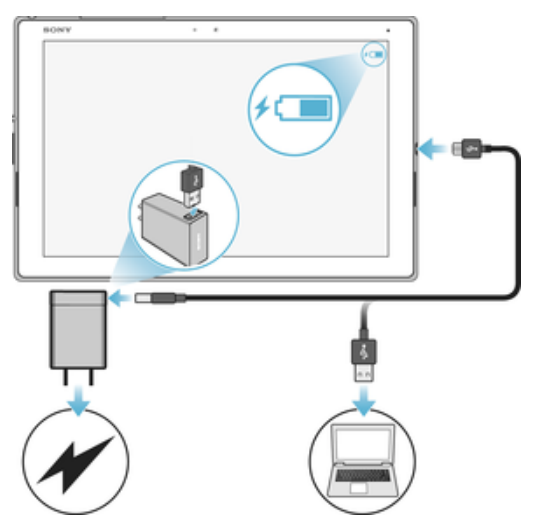

#### Cara mengisi daya perangkat Anda

- 1 Colokkan pengisi baterai perangkat ke stopkontak listrik.
- 2 Colokkan ujung kabel USB ke pengisi baterai (atau ke dalam port USB di komputer).
- 3 Colokkan ujung kabel yang lainnya ke port micro USB di perangkat, dengan simbol USB menghadap ke atas. Lampu pemberitahuan menyala ketika pengisian daya mulai.
- 4 Setelah daya perangkat penuh, cabut kabel dari perangkat dengan menariknya ke arah luar. Pastikan tidak menekuk konektor.
- Hanya gunakan pengisi baterai yang disediakan dengan perangkat Anda, atau pengisi baterai Sony yang ditujukan untuk mengisi baterai perangkat Anda.
- Jika baterai benar-benar habis, mungkin diperlukan waktu beberapa menit sebelum lampu pemberitahuan menyala dan ikon pengisian daya 🖞 muncul.

## Status lampu pemberitahuan baterai

| Hijau  | Baterai sedang diisi dan tingkat pengisian baterai lebih besar dari 90% |
|--------|-------------------------------------------------------------------------|
| Jingga | Baterai sedang diisi dan pengisian baterai kurang dari 90%              |
| Merah  | Baterai sedang diisi dan pengisian baterai kurang dari 15%              |

# Baterai dan manajemen daya

Perangkat Anda memiliki baterai yang menyatu. Untuk mendapatkan hasil maksimal penggunaannya, lacak daya yang dikonsumsi oleh aplikasi dan fitur yang berbeda. Fitur hemat daya latar belakang diaktifkan secara default untuk membantu Anda mengurangi konsumsi baterai, dan mode hemat daya tambahan tersedia untuk membantu Anda mengurangi konsumsi baterai lebih lanjut bila diperlukan.

Fitur hemat daya menurunkan prioritas untuk fungsi perangkat non-esensial tertentu, seperti kinerja gambar dengan kelas yang lebih tinggi, kegiatan jaringan seperti layanan lokasi, penyelarasan aplikasi dan pemindaian Wi-Fi di latar belakang. Jika Anda tidak ingin aplikasi terpengaruh, Anda dapat mengecualikan di menu Optimalisasi baterai. Panggilan telepon dan SMS tidak terpengaruh.

Pembaruan sistem dapat mengubah fitur hemat daya yang tersedia pada perangkat Anda.

#### Cara melihat konsumsi baterai, perkiraan waktu, dan tip hemat daya

- 1 Dari Layar Beranda, ketuk .
- 2 Temukan dan ketuk **Setelan** > **Baterai**. Sebuah ikhtisar muncul menampilkan persentase baterai dan perkiraan waktu baterai.
- 3 Ketuk **TMPLKN PENGGUNAAN BATERAI** untuk melihat daftar fitur dan layanan yang mengkonsumsi daya baterai sejak siklus pengisian daya terakhir. Ketuk item untuk mendapatkan informasi tentang cara mengurangi konsumsi baterai.

### Cara melihat konsumsi baterai untuk aplikasi

- 1 Dari Layar Beranda, ketuk 😁.
- 2 Temukan dan ketuk **Setelan** > **Aplikasi**.
- 3 Pilih aplikasi dan tinjau konsumsi baterainya di dalam Pemakaian baterai.

#### Ikuti tip penggunaan untuk meningkatkan kinerja baterai.

Berikut adalah tips yang dapat membantu Anda meningkatkan kinerja baterai:

- Turunkan level kecerahan layar, lihat *Setelan layar* pada halaman 60.
- Nonaktifkan Bluetooth®, Wi-Fi dan layanan lokasi ketika Anda tidak memerlukan fitur ini.
- Matikan perangkat atau gunakan mode Pesawat jika Anda berada di luar jangkauan jaringan. Jika tidak, perangkat akan berulang kali memindai jaringan yang tersedia, dan hal ini akan menghabiskan daya.
- Gunakan Wi-Fi saat alih-alih menjelajah saat di luar jaringan. Menjelajah merupakan pemindaian jaringan sendiri dan memerlukan daya tambahan pada baterai Anda karena perangkat harus mengirimkan dengan daya output yang lebih tinggi, lihat *Wi-Fi* pada halaman 49.
- Mengubah setelan penyelarasan untuk email, kalender, dan kontak, lihat Menyelaraskan dengan akun dalam jaringan pada halaman 56.
- Memeriksa aplikasi yang memiliki konsumsi baterai tinggi, dan pertimbangkan tip hemat daya yang disediakan pada perangkat Anda untuk aplikasi ini.
- Mengubah tingkat pemberitahuan untuk aplikasi, lihat *Pemberitahuan* pada halaman 31.
- Nonaktifkan izin berbagi lokasi untuk aplikasi, lihat Setelan aplikasi pada halaman 62.
- Hapus aplikasi yang berjalan yang tidak dipakai, lihat Layar aplikasi pada halaman 25.
- Gunakan perangkat handsfree asli Sony untuk mendengarkan musik. Perangkat bebas genggam mengkonsumsi baterai lebih sedikit dibandingkan pengeras suara perangkat Anda.
- Menghidupkan ulang perangkat sekarang dan nanti.

#### Cara membuat pengecualian ke fitur hemat daya untuk aplikasi

- 1 Dari Layar Beranda, ketuk 🍩.
- 2 Temukan dan ketuk **Setelan** > **Baterai**.
- 3 Ketuk : dan pilih **Pengoptimalan baterai**. Anda akan melihat daftar aplikasi yang tidak dioptimalkan.
- 4 Untuk menambah atau menghapus aplikasi dari daftar ini, ketuk APL dan pilih atau batalkan pilihan aplikasi dari daftar tersebut untuk mengedit setelan pengoptimalannya.
- 5 Daftar aplikasi yang tidak dioptimalkan akan diperbarui menurut setelan Anda.
- Anda dapat juga mengonfigurasi **Pengoptimalan baterai** dari **Setelan > Aplikasi > \$ Akses khusus**.

## Mode hemat daya

Terdapat beberapa mode penghematan daya yang dapat digunakan jika Anda ingin baterai bertahan lebih lama:

Bergantung tingkat STAMINA, fitur yang berbeda akan dibatasi atau dinonaktifkan agar dapat mengurangi konsumsi baterai. Ini termasuk kinerja penyajian, animasi dan kecerahan layar, peningkatan citra, sinkronisasi data aplikasi latar belakang, getaran (kecuali untuk panggilan masuk), streaming dan GPS (saat layar mati).

#### Cara mengaktifkan atau menonaktifkan mode STAMINA

- 1 Dari Layar Beranda, ketuk 🕮.
- 2 Temukan dan ketuk **Setelan** > **Baterai**.
- 3 Ketuk Mode STAMINA, lalu ketuk penggeser untuk mengaktifkan atau menonaktifkan fungsi. Jika mode STAMINA diaktifkan, Anda dapat memilih opsi tambahan, misalnya Anda dapat menyesuaikan persentase Mulai-otomatis berdasarkan preferensi Anda.
- Anda dapat mengecualikan optimalkan aplikasi oleh mode STAMINA di menu Optimalisasi baterai.

# Memperbarui perangkat

Anda harus memperbarui perangkat lunak pada perangkat untuk memperbaiki fungsi, peningkatan, dan bug sehingga memastikan kinerja optimal. Jika ada pembaruan perangkat lunak tak terjawab, I muncul di baris menu. Anda juga dapat memeriksa beberapa pembaruan secara manual, atau menjadwalkan pembaruan.

Cara termudah menginstal pembaruan perangkat lunak adalah dengan melakukannya secara nirkabel dari perangkat. Namun, beberapa pembaruan tidak tersedia untuk diunduh secara nirkabel. Anda akan perlu menggunakan perangkat lunak Xperia<sup>™</sup> Companion pada PC atau komputer Apple <sup>®</sup> Mac <sup>®</sup> untuk memperbarui perangkat Anda.

Sebelum memperbarui perangkat, pertimbangkan hal berikut ini:

- Pastikan Anda memiliki kapasitas penyimpanan yang cukup sebelum mencoba melakukan pembaruan.
- Jika Anda menggunakan perangkat yang dapat dipakai oleh beberapa pengguna, Anda harus masuk sebagai pemilik, yaitu, pengguna utama, untuk memperbarui perangkat.
- Pembaruan sistem dan aplikasi dapat menyajikan fitur pada perangkat Anda dengan cara lain dari yang dijelaskan dalam Panduan pengguna ini. Versi Android mungkin tidak terpengaruh setelah pembaruan.

Untuk informasi lebih lanjut mengenai pembaruan perangkat lunak, kunjungi *http://support.sonymobile.com/software/*.

Mode STAMINA

#### Cara memeriksa perangkat lunak baru

- 1 Jika Anda menggunakan perangkat dengan beberapa pengguna, pastikan Anda masuk sebagai pemiliknya.
- 2 Dari Layar Beranda, ketuk 😁.
- 3 Temukan dan ketuk Setelan > Tentang tablet > Pembaruan perangkat lunak.
- Jika tidak ada perangkat lunak baru yang tersedia, kemungkinan Anda tidak memiliki memori kosong yang cukup di perangkat Anda. Jika perangkat Xperia<sup>™</sup> memiliki memori internal kosong yang kurang dari 500 MB, Anda tidak akan menerima informasi apa pun tentang perangkat lunak baru. Dalam hal ini, Anda menerima peringatan di Panel pemberitahuan: "Ruang penyimpanan hampir habis. Beberapa fungsi sistem mungkin tidak berfungsi." Jika Anda menerima pemberitahuan ini, Anda harus mengosongkan memori internal untuk mendapatkan pemberitahuan tentang tersedianya perangkat lunak baru.

## Memperbarui perangkat Anda secara nirkabel

Gunakan aplikasi pembaruan Perangkat Lunakr untuk memperbarui perangkat lunak perangkat Anda secara nirkabel. Pembaruan dapat Anda unduh melalui jaringan seluler bergantung pada operator Anda. Sebaiknya gunakan jaringan Wi-Fi daripada jaringan seluler untuk mengunduh perangkat lunak baru supaya terhindar dari biaya lalu lintas data.

#### Cara mengunduh dan menginstal pembaruan sistem

- 1 Jika Anda berbagi perangkat dengan beberapa pengguna, pastikan bahwa Anda masuk sebagai pemiliknya.
- 2 Dari Layar Beranda, ketuk 🕮.
- 3 Temukan dan ketuk Setelan > Tentang tablet > Pembaruan perangkat lunak.
- 4 Jika pembaruan sistem tersedia, ketuk **Unduh** untuk mengunduhnya ke perangkat Anda.
- 5 Setelah pengunduhan selesai, ketuk **Lanjutkan**, dan ikuti petunjuk pada layar untuk menyelesaikan penginstalan.
- Ě Anda dapat menjadwalkan waktu pembaruan perangkat setelah mengetuk Lanjutkan.

## Cara mengonfigurasi penginstalan otomatis

- 1 Dari Layar Beranda, ketuk 🜰.
- 2 Temukan dan ketuk Setelan > Tentang tablet > Pembaruan perangkat lunak.
- 3 Ketuk :, lalu ketuk Setelan dan pilih sebuah opsi.

#### Cara memperbarui perangkat Anda menggunakan komputer

- 1 Dengan menggunakan kabel USB, sambungkan perangkat ke komputer.
- 2 Pastikan layar perangkat Anda terbuka, dan sambungan USB di dalam perangkat tersebut disetel ke **Transfer file**.
- 3 Buka Xperia<sup>™</sup> Companion, jika tidak secara otomatis diluncurkan.
- 4 Pastikan bahwa komputer dapat mengakses internet.
- 5 **Komputer**: Apabila terdeteksi ada pembaruan perangkat lunak perangkat baru, jendela sembul akan muncul. Ikuti petunjuk di layar untuk menjalankan pembaruan perangkat lunak yang relevan.
- Jika Anda tidak memiliki perangkat lunak Xperia<sup>™</sup> Companion terinstal pada komputer yang relevan, sambungkan perangkat Anda ke komputer dan ikuti perintah penginstalan di layar. Pastikan Anda menggunakan kabel USB yang disertakan dengan perangkat dan disambungkan dengan benar ke perangkat dan komputer.

# Perawatan menggunakan komputer

## Xperia<sup>™</sup> Companion

Xperia<sup>™</sup> Companion adalah layanan perangkat lunak komputer yang menyediakan kumpulan alat dan aplikasi yang dapat Anda gunakan saat Anda menyambungkan perangkat ke komputer. Dengan Xperia<sup>™</sup> Companion, Anda dapat:

- Memperbarui atau memperbaiki perangkat lunak perangkat Anda.
- Mentransfer konten dari perangkat lama menggunakan Xperia<sup>™</sup> Transfer.
- Membuat rekam cadangan konten dan mengembalikannya pada komputer.
- Menyinkronkan konten multimedia foto, video, musik, dan daftar putar antara perangkat Anda dan komputer.
- Menelusuri berkas pada perangkat Anda.

Untuk menggunakan Xperia™ Companion, Anda memerlukan komputer yang tersambung ke internet yang menjalankan sistem operasi berikut ini:

- Microsoft<sup>®</sup> Windows<sup>®</sup> 7 atau lebih baru
- Mac OS<sup>®</sup> X 10.11 atau lebih baru

Pelajari selengkapnya dan unduh Xperia<sup>™</sup> Companion untuk Windows di http://support.sonymobile.com/tools/xperia-companion/ atau Xperia<sup>™</sup> Companion untuk Mac di http://support.sonymobile.com/tools/xperia-companion-mac/.

## Mengelola berkas menggunakan komputer

Gunakan sambungan kabel USB antara komputer Windows<sup>®</sup> dan perangkat Anda untuk mengalihkan dan mengelola berkas.

Setelah dua perangkat yang terhubung, Anda dapat memilih untuk mengisi perangkat, mentransfer berkas atau menggunakannya untuk input MIDI. Komputer Anda akan mendeteksi perangkat saat Anda memilih mode sambungan **Transfer file**. Mode sambungan default selalu disetel ke **Isi daya perangkat ini**.

Dengan Xperia<sup>™</sup> Companion, Anda dapat mengakses sistem berkas perangkat Anda. Jika Anda belum menginstal Xperia<sup>™</sup> Companion, Anda diminta untuk menginstalnya saat menyambungkan perangkat ke komputer.

Selalu gunakan kabel USB untuk model Xperia™ tertentu, dan pastikan kabel sepenuhnya kering.

## Mode sambungan USB

Anda bisa menggunakan mode sambungan **Transfer file** untuk mengelola file dan memperbarui perangkat lunak perangkat. Modus USB ini digunakan dengan komputer Microsoft<sup>®</sup> Windows<sup>®</sup>. Pengisian daya akan diaktifkan secara default.

Menggunakan mode **Gunakan perangkat sebagai MIDI**, perangkat Anda dapat berfungsi sebagai input MIDI untuk aplikasi instrumen musik.

Cara mengubah mode sambungan USB

- 1 Memasang konektor USB ke perangkat Anda
- 2 Seret turun baris status, lalu ketuk Isi daya perangkat ini.
- 3 Ketuk Transfer file atau Gunakan perangkat sebagai MIDI sesuai keinginan.

# Penyimpanan dan memori

Perangkat Anda memiliki beberapa jenis penyimpanan dan memori yang berbeda.

- Peyimpanan internal tersedia sebesar 32 GB yang digunakan untuk menyimpan konten unduhan atau yang dialihkan juga untuk pengaturan dan data pribadi. Beberapa contoh data yang disimpan ke penyimpanan internal ini adalah setelan alarm, volume, dan bahasa; email; penanda; peristiwa kalender; foto; video dan musik.
- Anda dapat menggunakan kartu memori yang dapat dilepas dengan kapasitas penyimpanan hingga **128** GB untuk memperoleh kapasitas penyimpanan yang lebih besar. Berkas media dan beberapa aplikasi, bersama dengan datanya, dapat dipindahkan ke jenis memori ini untuk mengosongkan penyimpanan internal. Beberapa aplikasi, misalnya, aplikasi Kamera, dapat menyimpan data secara kartu memori.

- Memori dinamis (RAM) berkapasitas 3 GB dan tidak bisa digunakan sebagai penyimpanan. RAM digunakan untuk mengelola aplikasi yang berjalan serta sistem operasi.
- Anda mungkin harus membeli kartu memori secara terpisah.
- Baca lebih lanjut mengenai penggunaan memori di perangkat Android dengan mengunduh kertas Putih untuk perangkat Anda di *www.sonymobile.com/cn/support/*.

# Meningkatkan kinerja memori

Memori pada perangkat cenderung terisi penuh karena penggunaan normal. Jika perangkat mulai melambat atau aplikasi mendadak mati, Anda harus memperhatikan hal berikut:

- Selalu sediakan ruang kosong pada penyimpanan internal sekurangnya **500** MB.
- Tutup aplikasi yang berjalan yang sedang tidak dipakai.
- Hapus memori cache untuk semua aplikasi.
- Menghapus aplikasi yang diunduh dan tidak Anda gunakan.
- Pindahkan aplikasi ke kartu memori jika penyimpanan internal penuh.
- Alihkan foto, video, dan musik dari memori internal ke kartu memori.
- Jika perangkat Anda tidak dapat membaca konten pada kartu memori, Anda harus memformat kartu. Perhatikan bahwa semua isi pada kartu akan terhapus ketika Anda memformatnya.
- Jika Anda berbagi perangkat yang dapat dipakai oleh beberapa pengguna, Anda harus masuk sebagai pemilik, yaitu, pengguna utama, agar dapat melakukan beberapa tindakan seperti memindahkan data ke kartu memori dan memformat kartu memori.

#### Cara melihat status memori

- 1 Dari Layar Beranda, ketuk 😁 .
- 2 Temukan dan ketuk Setelan > Penyimpanan & memori.

#### Cara melihat jumlah RAM kosong dan terpakai

- 1 Dari Layar Beranda, ketuk .
- 2 Temukan dan ketuk Setelan > Penyimpanan & memori.
- 3 Ketuk :, lalu ketuk Lanjut > Memori.

#### Cara menghapus memori tembolok untuk semua aplikasi

- 1 Dari Layar Beranda, ketuk 🕮.
- 2 Temukan dan ketuk Setelan > Penyimpanan & memori.
- 3 Ketuk **Pnympnn. bersama int.**, lalu cari dan ketuk **Data dalam cache > Oke**.
- 4 Jika Anda memiliki kartu memori yang telah disisipkan, ketuk Penyimpanan > Pnympnn. bersama int.
- Saat Anda menghapus memori tembolok, Anda tidak kehilangan informasi penting atau setelan apa pun.

#### Cara mentransfer file media ke kartu memori

- 1 Pastikan Anda memiliki kartu memori yang telah disisipkan ke dalam perangkat Anda.
- 2 Dari Layar Beranda, ketuk 🕮.
- 3 Temukan dan ketuk Setelan > Penyimpanan & memori > Transfer data.
- 4 Tandai berkas yang Anda ingin transferkan ke kartu memori.
- 5 Ketuk Transfer.

#### Cara menghentikan pengoperasian aplikasi dan layanan

- 1 Dari Layar Beranda, ketuk .
- 2 Temukan dan ketuk **Setelan** > **Aplikasi**.
- 3 Pilih sebuah aplikasi atau layanan, lalu ketuk **BERHENTI PAKSA** > **Oke**.

#### Cara memformat kartu memori

- 1 Dari Layar Beranda, ketuk 🕮.
- 2 Temukan dan ketuk **Setelan** > **Penyimpanan & memori**.
- 3 Ketuk :, lalu ketuk Lanjut > Penyimpanan > Kartu SD > :, lalu ketuk Setelan penyimpanan > Format > Hapus & format.
- Semua isi pada kartu memori akan terhapus ketika Anda memformatnya. Pastikan Anda membuat rekam cadangan semua data yang ingin disimpan. Untuk membuat konten rekam cadangan, Anda dapat menyalinnya ke komputer. Untuk informasi lebih lanjut, baca *Mengelola berkas menggunakan komputer* pada halaman 41.

# Merekam cadangan dan memulihkan konten

Umumnya, Anda tidak boleh menyimpan foto, video, dan konten pribadi lainnya hanya pada memori internal perangkat Anda. Jika perangkat Anda rusak, hilang atau dicuri, data yang disimpan di memori internalnya tidak dapat dipulihkan. Disarankan agar Anda menggunakan perangkat lunak Xperia™ Companion untuk merekam cadangan yang akan menyimpan data Anda ke perangkat eksternal. Metode ini khususnya direkomendasikan jika Anda memperbarui perangkat lunak perangkat Anda ke versi Android terbaru.

Aplikasi Cadangkan & kembalikan Xperia™ sebaiknya digunakan untuk mencadangkan data sebelum Anda melakukan reset data pabrik. Dengan aplikasi ini, Anda dapat mencadangkan data ke akun dalam jaringan, kartu SD, atau ke perangkat penyimpanan USB eksternal yang telah tersambung ke perangkat Anda dengan adapter Host USB:

Dengan aplikasi Cadangkan & kembalikan Google, Anda dapat mencadangkan data ke server Google.

## Merekam cadangan data ke komputer

Gunakan perangkat lunak Xperia<sup>™</sup> Companion untuk merekam cadangan data dari perangkat Anda ke PC atau komputer Apple <sup>®</sup> Mac<sup>®</sup>. Anda dapat membuat rekam cadangan jenis data berikut:

- Log panggilan
- Pesan teks
- Kalender
- Setelan
- Berkas media seperti musik dan video
- Foto dan gambar

#### Cara mencadangkan data menggunakan komputer

- 1 Buka kunci layar perangkat Anda dan sambungkan ke komputer menggunakan kabel USB.
- 2 Buka perangkat lunak Xperia<sup>™</sup> Companion pada komputer jika tidak secara otomatis diluncurkan. Tunggu beberapa saat, komputer mendeteksi perangkat Anda. Pastikan untuk memilih mode **Transfer file** pada perangkat Anda.
- 3 Klik **Cadangan** pada layar utama Xperia<sup>™</sup> Companion.
- 4 Ikuti petunjuk pada layar untuk mencadangkan data dari perangkat.
- Jika Anda belum menginstal Xperia<sup>™</sup> Companion, Anda diminta untuk menginstalnya saat menyambungkan perangkat ke komputer.

#### Cara mengembalikan data Anda menggunakan komputer

- 1 Buka kunci layar perangkat Anda dan sambungkan ke komputer menggunakan kabel USB.
- 2 Buka perangkat lunak Xperia™ Companion pada komputer jika tidak secara otomatis diluncurkan. Tunggu beberapa saat, komputer mendeteksi perangkat Anda. Pastikan untuk memilih mode **Transfer file** pada perangkat Anda.
- 3 Klik **Kembalikan** pada layar utama Xperia<sup>™</sup> Companion.
- 4 Pilih berkas yang telah dicadangkan dari rekaman cadangan, lalu klik pada Selanjutnya dan ikuti petunjuk di layar untuk mengembalikan data ke perangkat Anda.
- Jika Anda belum menginstal Xperia™ Companion, Anda diminta untuk menginstalnya saat menyambungkan perangkat ke komputer.

# Mencadangkan data dengan aplikasi Cadangkan & kembalikan Xperia™

Dengan menggunakan aplikasi Cadangkan & kembalikan Xperia™, Anda dapat membuat cadangan dalam jaringan atau cadangan data lokal Anda. Anda dapat mencadangkan secara manual untuk mengaktifkan fungsi pencadangan otomatis guna menyimpan data secara berkala.

Aplikasi Cadangkan & kembalikan Xperia<sup>™</sup> sebaiknya digunakan untuk mencadangkan data sebelum Anda melakukan reset data pabrik. Dengan aplikasi ini, Anda dapat mencadangkan berbagai jenis data berikut ke akun dalam jaringan, kartu SD, atau ke perangkat penyimpanan USB eksternal yang telah tersambung ke perangkat Anda dengan adapter Host USB:

- Kontak
- Percakapan
- Log panggilan
- Kalender
- Akun email
- Akun Wi-Fi
- Setelan perangkat
- Aplikasi
- Tata letak Xperia<sup>™</sup> Home

#### Cara mengonfigurasi fungsi cadangan otomatis

- 1 Jika Anda mencadangkan konten ke perangkat penyimpanan USB, pastikan perangkat penyimpanan tersambung ke perangkat Anda menggunakan adapter Host USB. Jika Anda mencadangkan ke kartu SD, pastikan kartu SD telah dipasang dengan benar ke perangkat Anda. Jika Anda mencadangkan konten ke akun online, pastikan Anda telah masuk ke akun Google™ Anda.
- 2 Dari Lavar Beranda, ketuk .
- 3 Temukan dan ketuk Setelan > Buat cadangan & setel ulang.
- 4 Pada Mencadangkan & Memulihkan Xperia™, ketuk Rekam cadangan otom.
- 5 Untuk mengaktifkan fungsi cadangan, ketuk sakelar aktif-nonaktif.
- 6 Pilih lokasi penyimpanan file cadangan.
- 7 Jika diinginkan, pilih frekuensi pencadangan, waktu pencadangan dan data tertentu yang akan dicadangkan. Jika tidak, pencadangan akan diselesaikan berdasarkan setelan baku.
- 8 Untuk menyimpan setelan, ketuk **4**.

#### Untuk mencadangkan konten secara manual

- 1 Jika Anda mencadangkan konten ke perangkat penyimpanan USB, pastikan perangkat penyimpanan tersambung ke perangkat Anda menggunakan adapter Host USB. Jika Anda mencadangkan ke kartu SD, pastikan kartu SD telah dimasukkan dengan benar ke perangkat Anda. Jika Anda mencadangkan konten ke akun online, pastikan Anda telah masuk ke akun Google™ Anda.
- 2 Dari Layar Beranda, ketuk .
- 3 Temukan dan ketuk Setelan > Buat cadangan & setel ulang.
- 4 Pada Mencadangkan & Memulihkan Xperia™, ketuk Selengkapnya.
- 5 Ketuk **Cadangan manual**, lalu pilih lokasi tujuan cadangan dan data yang akan dicadangkan.
- 6 Ketuk Rekam cadangan.
- 7 Saat data dicadangkan, ketuk Selesai.

#### Cara mengedit berkas cadangan

- 1 Dari Layar Beranda, ketuk .
- 2 Temukan dan ketuk Setelan > Buat cadangan & setel ulang.
- 3 Pada Mencadangkan & Memulihkan Xperia™, ketuk Selengkapnya.
- 4 Ketuk **Edit berkas rekam cadangan**, lalu pilih sumber cadangan dan jenis data yang akan dihapus.
- 5 Ketuk Hapus data.
- 6 Ketuk **Oke** untuk mengonfirmasi.
- 7 Setelah data dihapus, ketuk Selesai.

#### Cara mengembalikan konten yang dicadangkan

- 1 Jika Anda mengembalikan konten ke perangkat penyimpanan USB, pastikan perangkat penyimpanan telah tersambung ke perangkat Anda menggunakan adapter Host USB. Jika Anda mengembalikan konten dari kartu SD, pastikan kartu SD dimasukkan dengan benar ke dalam perangkat Anda. Jika Anda memulihkan konten dari layanan Rekam cadangan & Kembalikan Xperia, pastikan Anda telah masuk ke akun Google™ Anda.
- 2 Dari Layar Beranda, ketuk 👜.
- 3 Temukan dan ketuk Setelan > Buat cadangan & setel ulang.
- 4 Ketuk Mencadangkan & Memulihkan Xperia™, ketuk Kembalikan data, lalu pilih sumber dan data yang akan dikembalikan serta jenis data yang akan dikembalikan.
- 5 Ketuk Kembalikan data.
- 6 Setelah konten dipulihkan, ketuk **Selesai**.
- Ingat bahwa setiap perubahan yang Anda buat pada data dan pengaturan setelah membuat cadangan seperti aplikasi baru yang Anda instal akan dihapus selama prosedur pengembalian.

## Mencadangkan data dengan aplikasi Cadangkan & kembalikan Google

Menggunakan aplikasi Cadangkan & kembalikan Google, Anda dapat mencadangkan data ke server Google. Anda juga dapat mengaktifkan fungsi otomatis kembalikan untuk mengembalikan data aplikasi dan setelan ketika Anda menginstal ulang aplikasi.

Menggunakan aplikasi ini Anda dapat mencadangkan jenis data berikut:

- Aplikasi
- Penanda
- Jaringan Wi-Fi
- Setelan lainnya

#### Cara merekam cadangan data ke akun Google ™

- 1 Dari Layar Beranda, ketuk 👜.
- 2 Temukan dan ketuk Setelan > Buat cadangan & setel ulang.
- 3 Di bawah Mencadangkan & memulihkan Google™, ketuk Cadangkan data saya lalu ketuk penggeser.

Cara mengaktifkan atau menonaktifkan kembalikan otomatis saat Anda menginstal ulang aplikasi

- Dari Layar Beranda, ketuk .
   Dari Layar Beranda, ketuk .
   Temukan dan ketuk Setelan > Buat cadangan & setel ulang.
   Di bawah Mencadangkan & memulihkan Google™, ketuk penggeser Penyimpanan otomatis.

# Mengunduh aplikasi

# Mengunduh aplikasi dari Google Play™

Google Play<sup>™</sup> merupakan toko Google dalam jaringan yang resmi untuk mengunduh aplikasi, permainan, film dan buku. Toko tersebut mencakup aplikasi baik yang gratis maupun berbayar. Sebelum Anda memulai mengunduh dari Google Play<sup>™</sup>, pastikan Anda memiliki sambungan internet aktif, sebaiknya melalui Wi-Fi untuk membatasi biaya lalu lintas data.

Untuk menggunakan Google Play<sup>™</sup>, Anda harus memiliki akun Google<sup>™</sup>. Google Play<sup>™</sup> mungkin tidak tersedia di semua negara atau kawasan.

Cara mengunduh aplikasi dari Google Play™.

- 1 Dari Layar Beranda, ketuk 👜.
- 2 Temukan dan ketuk **Play Store**.
- 3 Cari item yang akan diunduh dengan meramban kategori, atau dengan menggunakan fungsi pencarian.
- 4 Ketuk item untuk melihat rinciannya, dan ikuti petunjuk di telepon untuk menyelesaikan penginstalan.
- Beberapa aplikasi mungkin harus mengakses data, setelan, dan berbagai fungsi pada perangkat supaya berfungsi dengan baik. Hanya instal dan izinkan aplikasi yang Anda percayai. Anda dapat melihat izin yang dikabulkan untuk mengunduh aplikasi dan juga mengubah statusnya dengan mengetuk aplikasi pada **Setelan** > **Aplikasi**.

# Mengunduh aplikasi dari sumber lain

Ketika perangkat Anda disetel untuk memungkinkan unduhan dari sumber lain selain dari Google Play™, Anda dapat mengunduh aplikasi langsung dari situs web lain dengan mengikuti petunjuk pengunduhan yang tepat.

- Menginstal aplikasi yang asal-usulnya tidak diketahui atau tidak dapat dipercaya dapat merusak perangkat. Unduh aplikasi dari sumber yang tepercaya. Hubungi penyedia konten apabila Anda memiliki pertanyaan atau masalah.
- Jika Anda menggunakan perangkat yang dapat dipakai oleh beberapa pengguna, hanya pemiliknya, yaitu pengguna utama yang diizinkan mengunduh dari sumber lain selain Google Play™. Perubahan yang dibuat oleh pemilik akan memengaruhi semua pengguna lainnya.

Cara mengaktifkan atau menonaktifkan pengunduhan aplikasi dari sumber lain

- 1 Dari Layar Beranda Anda, ketuk 👜.
- 2 Temukan dan ketuk Setelan > Layar kunci & keamanan.
- 3 Ketuk penggeser Sumber tidak dikenal.
- 4 Ketuk Oke.
- Beberapa aplikasi mungkin harus mengakses data, setelan, dan berbagai fungsi pada perangkat supaya berfungsi dengan baik. Hanya instal dan izinkan aplikasi yang Anda percayai. Anda dapat melihat izin yang dikabulkan untuk mengunduh aplikasi dan juga mengubah statusnya dengan mengetuk aplikasi pada **Setelan** > **Aplikasi**.

# Internet dan jaringan

# Menelusuri web

Peramban web Google Chrome<sup>™</sup> untuk perangkat Android<sup>™</sup> devices telah diinstal sebelumnya di sebagian besar pasar. Kunjungi *http://support.google.com/chrome* atau klik tautan "Chrome for Mobile" untuk memperoleh informasi lebih terperinci mengenai cara menggunakan peramban web ini.

#### Cara meramban web

- 1 Dari Layar Beranda, ketuk 😁.
- 2 Temukan dan ketuk 💿.
- 3 Jika Anda menggunakan Google Chrome<sup>™</sup> untuk pertama kali, pilih masuk ke akun Google<sup>™</sup> atau ramban dengan Google Chrome<sup>™</sup> secara anonim.
- 4 Masukkan istilah pencarian atau alamat web pada bidang pencarian dan alamat, lalu ketuk q pada papan ketik.

# Setelan Internet dan MMS

Untuk mengirim pesan multimedia atau untuk mengakses internet ketika jaringan Wi-Fi tidak tersedia, Anda harus memiliki sambungan data seluler yang akktif dengan setelan internet dan MMS (Layanan Pesan Multimedia) yang benar. Berikut ini beberapa kiat:

- Untuk sebagian besar jaringan dan operator seluler, setelan internet dan MMS telah diinstal sebelumnya di perangkat Anda. Anda selanjutnya dapat segera mulai menggunakan internet dan mengirim pesan multimedia.
- Memungkinkan untuk mengunduh setelan ini melalui Wi-Fi.
- Anda dapat setiap saat menambah, mengubah, atau menghapus setelan internet dan MMS ini secara manual di perangkat. Jika Anda tidak sengaja mengubah atau menghapus setelan internet atau MMS, unduh kembali setelan internet dan MMS.
- Jika Anda tidak dapat mengakses internet melalui jaringan seluler atau jika pesan multimedia tidak berfungsi, walaupun setelan internet dan MMS telah berhasil diunduh ke perangkat Anda, simak kiat-kiat untuk perangkat Anda di www.sonymobile.com/support/ untuk masalah jangkauan jaringan, data seluler, dan MMS.
- Jika mode STAMINA diaktifkan untuk menghemat daya, semua lalu lintas data seluler akan dijeda ketika layar dimatikan. Jika hal ini menyebabkan masalah sambungan, cobalah tidak menyertakan beberapa aplikasi dan layanan yang dijeda, atau nonaktifkan sementara mode STAMINA.
- Jika Anda menggunakan perangkat dengan beberapa pengguna, hanya pemilik yaitu pengguna utama yang dapat mengunduh setelan internet dan pesan dari menu Setelan, namun setelan yang diunduh berlaku bagi semua pengguna.

## Cara mengunduh setelan Internet dan MMS

- 1 Dari Layar Beranda, ketuk 🕮.
- 2 Temukan dan ketuk Setelan > Lainnya > Setelan Internet.
- 3 Ketuk **TERIMA**. Setelah pengaturan berhasil diunduh, **✓** muncul di baris status dan lalu lintas data seluler diaktifkan secara otomatis.
- Jika setelan tidak dapat diunduh ke perangkat, periksa kekuatan sinyal jaringan seluler atau sambungan jaringan **Wi-Fi**. Pindahlah ke lokasi terbuka yang bebas dari halangan atau mendekatlah ke jendela dan coba lagi.

#### Cara nenambahkan setelan Internet dan MMS

- 1 Dari Layar Beranda, ketuk 🕮.
- 2 Temukan dan ketuk Setelan > Lainnya > Jaringan seluler.
- 3 Ketuk Access Point Names (Nama Titik Akses) > +.
- 4 Ketuk Nama lalu masukkan nama yang diinginkan, lalu ketuk Oke.
- 5 Ketuk **APN**, lalu masukkan nama titik akses, lalu ketuk **Oke**.
- 6 Masukkan semua informasi lainnya yang harus diisi. Jika Anda tidak tahu informasi apa yang diperlukan, hubungi operator jaringan Anda untuk mendapatkan rincian lainnya.
- 7 Setelah Anda selesai, ketuk :, lalu ketuk SIMPAN.

#### Cara melihat setelan Internet dan MMS yang diunduh

- 1 Dari Layar Beranda, ketuk 👜.
- 2 Temukan dan ketuk Setelan > Lainnya > Jaringan seluler.
- 3 Ketuk Access Point Names (Nama Titik Akses).
- 4 Untuk melihat rincian lainnya, ketuk item apa saja yang tersedia.

# Wi-Fi

Gunakan Wi-Fi untuk berselancar Internet, mengunduh aplikasi, atau mengirim dan menerima email. Setelah Anda tersambung ke jaringan Wi-Fi, perangkat Anda mengingat jaringan dan secara otomatis tersambung ke jaringan tersebut bila lain kali Anda berada dalam jangkauan jaringan.

Beberapa Wi-Fi jaringan mensyaratkan Anda masuk ke halaman web sebelum Anda dapat memperoleh akses. Hubungi administrator jaringan Wi-Fi tersebut untuk informasi selengkapnya.

Jaringan Wi-Fi yang tersedia mungkin terbuka atau aman:

- Jaringan yang terbuka ditunjukkan dengan rama jaringan Wi-Fi.
- Jaringan aman ditunjukkan dengan ବ di samping nama jaringan Wi-Fi.
- Beberapa jaringan Wi-Fi tidak muncul pada daftar jaringan yang tersedia karena mereka tidak menampilkan nama jaringan (SSID). Jika Anda mengetahui nama jaringan tersebut, Anda dapat menambahkannya secara manual ke daftar jaringan Wi-Fi yang tersedia.

#### Cara mengaktifkan atau menonaktifkan Wi-Fi

- 1 Dari Layar Beranda, ketuk 📾.
- 2 Temukan dan ketuk Setelan > Wi-Fi.
- 3 Ketuk penggeser untuk mengaktifkan atau menonaktifkan Wi-Fi.
- Diperlukan beberapa detik hingga jaringan Wi-Fi diaktifkan.

#### Menyambung ke jaringan Wi-Fi

- 1 Dari Layar Beranda, ketuk 🕮.
- 2 Temukan dan ketuk Setelan > Wi-Fi.
- 3 Ketuk penggeser untuk mengaktifkan Wi-Fi. Semua jaringan Wi-Fi yang tersedia akan ditampilkan.
- 4 Ketuk jaringan Wi-Fi untuk disambungkan. Untuk jaringan aman, masukkan sandi yang sesuai. 중 akan ditampilkan pada baris status setelah Anda tersambung.
- Untuk mencari jaringan baru yang tersedia, ketuk :, lalu ketuk Segarkan. Jika Anda tidak berhasil tersambung ke jaringan Wi-Fi, lihat tips pemecahan masalah yang relevan untuk perangkat Anda di www.sonymobile.com/support/.

#### Cara menambah jaringan Wi-Fi secara manual

- 1 Dari Layar Beranda, ketuk 🕮.
- 2 Temukan dan ketuk **Setelan** > **Wi-Fi**.
- 3 Gulir ke bawah dan ketuk + di bagian akhir item yang tercantum.
- 4 Masukkan informasi Nama jaringan (SSID).
- 5 Untuk memilih jenis keamanan, ketuk bidang **Keamanan**.
- 6 Jika diminta, masukkan sandi.
- 7 Untuk mengedit beberapa opsi lanjutan seperti pengaturan proxy dan IP, ketuk **Opsi lanjutan**, lalu edit sesuai keinginan.
- 8 Ketuk **SÍMPAN**.
- Hubungi administrator jaringan Wi-Fi untuk mendapatkan SSID dan sandi jaringan.

## Meningkatkan kekuatan sinyal Wi-Fi

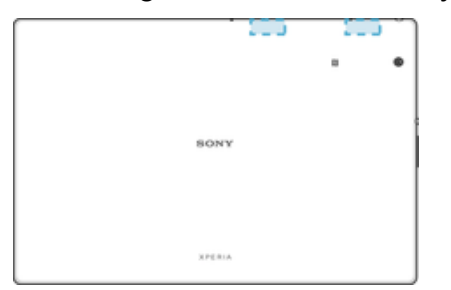

Terdapat beberapa cara yang dapat dilakukan untuk meningkatkan penerimaan Wi-Fi:

- Pindahkan perangkat mendekati titik akses Wi-Fi.
- Jauhkan titik akses Wi-Fi dari potensi halangan atau gangguan.
- Jangan tutup area antena Wi-Fi pada perangkat (area yang tersorot pada ilustrasi).

## Setelan Wi-Fi

Jika tersambung ke jaringan Wi-Fi atau jika ada jaringan Wi-Fi yang tersedia dalam jangkauan, Anda dapat melihat status jaringan ini. Anda juga dapat mengaktifkan perangkat untuk memberitahu apabila ada jaringan Wi-Fi terbuka yang gterdeteksi.

Cara mengaktifkan pemberitahuan jaringan Wi-Fi

- 1 Hidupkan Wi-Fi jika belum dihidupkan.
- 2 Dari Layar Beranda, ketuk 👜.
- 3 Temukan dan ketuk **Setelan** > **Wi-Fi**.
- 4 Ketuk 🏟, kemudian ketuk tab penggeser Pemberitahuan jaringan.

#### Melihat informasi terinci tentang jaringan Wi-Fi yang tersambung

- 1 Dari Layar Beranda, ketuk 🌚 .
- 2 Temukan dan ketuk **Setelan** > **Wi-Fi**.
- 3 Ketuk jaringan Wi-Fi yang tersambung saat ini. Akan ditampilkan rincian informasi jaringan.

#### Cara menambah kebijakan tidak aktif Wi-Fi

- 1 Dari Layar Beranda, ketuk 🌚 .
- 2 Temukan dan ketuk **Setelan** > **Wi-Fi**.
- 3 Ketuk 🏩, lalu ketuk Terus hidup Wi-Fi selama tidur.
- 4 Pilih salah satu opsi.

#### Cara menemukan alamat MAC untuk perangkat Anda

- 1 Dari Layar Beranda, ketuk 👜 .
- 2 Temukan dan ketuk Setelan > Wi-Fi.
- 3 Ketuk 🏚. Alamat MAC ditampilkan di dalam daftar.

# WPS

WPS (Wi-Fi Protected Setup<sup>™</sup>) adalah standar jaringan nirkabel yang membantu Anda menjalin sambungan jaringan nirkabel yang aman. WPS memudahkan Anda untuk mengatur enkripsi Wi-Fi Protected Access® (WPA) untuk mengamankan jaringan. Anda juga dapat menambahkan perangkat baru ke jaringan saat ini tanpa memasukkan sandi yang panjang.

Gunakan salah satu metode ini untuk mengaktifkan WPS:

- Metode tombol Dorong cukup dorong tombol pada perangkat yang didukung WPS, misalnya router.
- Metode PIN telepon Anda membuat PIN (Nomor Identifikasi Pribadi) yang Anda masukkan pada perangkat yang didukung WPS.

#### Cara menyambung ke jaringan Wi-Fi menggunakan tombol WPS

- 1 Dari Layar Beranda, ketuk 👜 .
- 2 Temukan dan ketuk Setelan > Wi-Fi.
- 3 Hidupkan Wi-Fi jika belum dihidupkan.
- 4 Ketuk :, lalu ketuk Fitur lainnya > Tombol Tekan WPS, lalu tekan tombol WPS pada perangkat yang mendukung WPS.

#### Cara menyambung ke jaringan Wi-Fi menggunakan PIN WPS

- 1 Dari Layar Beranda, ketuk 🕮.
- 2 Temukan dan ketuk Setelan > Wi-Fi.
- 3 Hidupkan Wi-Fi jika belum dihidupkan.
- 4 Ketuk : > Fitur lainnya > Entri PIN WPS.
- 5 Pada perangkat yang mendukung WPS, masukkan PIN yang muncul pada perangkat.

# Berbagi sambungan data seluler

Anda dapat berbagi sambungan data seluler dengan perangkat lain melalui berbagai cara:

- Peranggitan USB berbagi sambungan data seluler telepon dengan satu komputer menggunakan kabel USB.
- Peranggitan Bluetooth® berbagi sambungan data seluler telepon dengan hingga empat perangkat lain melalui Bluetooth®.
- Peranggitan Bluetooth® berbagi sambungan data seluler telepon dengan hingga 10 perangkat lain melalui Wi-Fi, termasuk perangkat yang mendukung teknologi WPS.

#### Cara berbagi sambungan data menggunakan kabel USB

- 1 Sambungkan perangkat ke komputer, menggunakan kabel USB yang disediakan.
- 2 Dari Layar Beranda, ketuk 😁.
- 3 Temukan dan ketuk Setelan > Lainnya > Peranggitan & hotspot portabel.
- 4 Ketuk penggeser **Peranggitan USB**, lalu ketuk **OK** jika diminta. **P** ditampilkan pada baris status setelah Anda tersambung.
- 5 Untuk berhenti berbagi sambungan data Anda, ketuk penggeser **Peranggitan USB** atau putuskan sambungan kabel USB.
- Anda tidak boleh berbagi sambungan data perangkat dan kartu SD melalui kabel USB secara bersamaan.

#### Cara berbagi sambungan data seluler Anda dengan perangkat Bluetooth® lain

- 1 Pastikan bahwa perangkat Anda dan perangkat Bluetooth® lainnya disandingkan satu sama lain dan bahwa lalu lintas data seluler diaktifkan pada perangkat Anda.
- Perangkat Anda: Dari Layar Beranda, ketuk .
- 3 Cari dan ketuk Setelan > Lainnya > Peranggitan & hotspot portabel, lalu ketuk penggeser Peranggitan Bluetooth untuk mengaktifkan fungsi ini.
- 4 Perangkat Bluetooth®: Buat perangkat tersebut sehingga dia mendapatkan sambungan jaringannya menggunakan Bluetooth®. Jika perangkat tersebut berupa komputer, lihat petunjuk yang relevan untuk menyelesaikan persiapan. Jika perangkat menggunakan sistem operasi Android™, ketuk ikon setelan di samping nama perangkat yang telah dipasangkan pada Setelan > Bluetooth > Perangkat dipasangkan, lalu centang kotak Akses Internet.
- 5 Perangkat Anda: Tunggu hingga S muncul pada baris menu. Setelah ikon tersebut muncul, persiapan selesai.
- 6 Ketuk penggeser **Peranggitan Bluetooth** lagi untuk menonaktifkan fungsi.
- Fungsi **Peranggitan Bluetooth** akan dinonaktifkan setiap kali Anda mematikan perangkat atau menonaktifkan fungsi Bluetooth®.

#### Menggunakan perangkat sebagai hotspot Wi-Fi portabel

- 1 Dari Layar Beranda, ketuk .
- 2 Temukan dan ketuk Setelan > Lainnya > Peranggitan & hotspot portabel.
- 3 Ketuk Setelan hotspot portabel > Mengonfigurasi hotspot.
- 4 Masukkan informasi Nama jaringan (SSID).
- 5 Untuk memilih jenis keamanan, ketuk bidang **Keamanan**. Jika diminta, masukkan sandi.
- 6 Ketuk **SIMPAN**.
- 7 Ketuk **⊲**, lalu ketuk penggeser **Hotspot portabel** untuk mengaktifkan atau menonaktifkan fungsi.
- 8 Jika diminta, ketuk **OK** untuk mengonfirmasi, sakan muncul pada baris status setelah hotspot Wi-Fi portabel aktif.

# Cara memperbolehkan perangkat yang mendukung WPS untuk menggunakan koneksi data seluler Anda

- 1 Pastikan perangkat Anda berfungsi sebagai hotspot portabel.
- 2 Dari Layar Beranda, ketuk 😁.
- 3 Cari dan ketuk Setelan > Lainnya > Peranggitan & hotspot portabel > Setelan hotspot portabel.
- 4 Dalam Mengonfigurasi hotspot, pastikan hotspot portabel Anda dilindungi sandi.
- 5 Aktifkan **Dapat ditemukan**, jika dinonaktifkan.
- 6 Ketuk Tombol Tekan WPS, lalu ikuti petunjuk terkait. Atau, ketuk : > Entri PIN WPS, lalu masukkan PIN yang muncul pada perangkat yang mendukung WPS.

#### Cara mengganti nama atau mengamankan Hotspot seluler

- 1 Dari Layar Beranda, ketuk .
- 2 Temukan dan ketuk Setelan > Lainnya > Peranggitan & hotspot portabel.
- 3 Ketuk Setelan hotspot portabel > Mengonfigurasi hotspot.
- 4 Masukkan informasi Nama jaringan (SSID).
- 5 Untuk memilih jenis keamanan, ketuk bidang Keamanan.
- 6 Jika diminta, masukkan sandi.
- 7 Ketuk SIMPAN.

# Peranggitan dengan Xperia Link™

Jika Anda memiliki perangkat Xperia<sup>™</sup>, Anda dapat berbagi sambungan internet dengan perangkat Xperia<sup>™</sup> lainnya. Dengan cara ini, perangkat Anda dapat tersambung ke Internet tanpa harus menggunakan kartu SIM dan sambungan datanya sendiri. Fitur ini bermanfaat saat Anda sedang keluar dan tidak memiliki sambungan seluler atau dukungan seluler atau sambungan Wi-Fi pada tablet Anda. Sebelum Anda menggunakan peranggitan dengan Xperia Link<sup>™</sup>, pastikan aplikasi Xperia Link<sup>™</sup> diinstal dan dikonfigurasi di kedua perangkat. Selain itu, perangkat Xperia™ Anda harus memiliki kamera dengan fokus otomatis.

Aplikasi Xperia Link<sup>™</sup> hanya didukung oleh perangkat Xperia<sup>™</sup> yang menjalankan perangkat lunak Android<sup>™</sup> versi 4.0 atau versi yang lebih tinggi. Jika aplikasi Xperia Link<sup>™</sup> tidak diinstal sebelumnya di perangkat Xperia<sup>™</sup> Anda, Anda dapat mengunduhnya dari Google Play<sup>™</sup>.

Cara menyambungkan perangkat Xperia™ menggunakan QR Code™

- 1 Pastikan fungsi Bluetooth diaktifkan pada kedua perangkat Xperia™, dan perangkat memiliki sambungan internet yang aktif.
- 2 Tablet: Dari Layar Beranda, ketuk ⊕ > Xperia Link > Tambah perangkat, ikuti petunjuk untuk menyelesaikan penyiapan. QR Code™ muncul pada layar.
- 3 Perangkat lain: Dari Layar Beranda, ketuk 
  > Xperia Link > Tambah perangkat > Pindai.
- 4 Tahan perangkat Anda di bagian QR Code™ pada layar tablet hingga QR Code™ lengkap dapat terlihat di jendela bidik perangkat.
- 5 Perangkat secara otomatis memindai QR Code<sup>™</sup>, dan tersambung ke tablet setelah QR Code<sup>™</sup> dikenali.
- 6 Untuk mengonfirmasi koneksi, ketuk OK.

#### Menyambungkan tablet ke perangkat Xperia™ menggunakan NFC

- 1 Pastikan fungsi NFC dan Android Beam diaktifkan di kedua perangkat Xperia<sup>™</sup>, dan perangkat memiliki sambungan internet yang aktif.
- 2 Tablet: Dari Layar Beranda, ketuk ⊕ > Xperia Link > Tambah perangkat, ikuti petunjuk untuk menyelesaikan penyiapan. Setelah penyiapan selesai, QR Code<sup>™</sup> muncul pada layar. Anda dapat mengabaikan kode ini.
- 3 Perangkat lain: Dari Layar Beranda, ketuk 📾 > Xperia Link > Tambah perangkat.
- 4 Tahan perangkat saling membelakangi agar area deteksi NFC dari setiap perangkat saling bersentuhan.
- 5 Saat **Sentuh layar untuk menyorot** muncul, sentuh layar salah satu perangkat.
- 6 Untuk mengonfirmasi koneksi, ketuk **OK**.

# Mengontrol pemakaian data

Anda dapat menyimpan rekaman jumlah data yang ditransfer ke dan dari perangkat Anda melalui data mobile atau koneksi Wi-Fi selama jangka waktu tertentu. Contohnya, Anda juga dapat melihat jumlah data yang digunakan oleh setiap aplikasi. Untuk data yang ditransfer melalui sambungan data seluler, Anda dapat juga mengatur peringatan dan batas penggunaan data untuk menghindari biaya tambahan.

Jika Anda menggunakan perangkat yang dapat dipakai oleh beberapa pengguna, hanya pemilik perangkat, yaitu, pengguna utama, yang dapat menyelaraskan setelan pemakaian data. Menyesuaikan setelan pemakaian data membantu Anda tetap mengontrol sepenuhnya pemakaian data namun tidak menjamin pencegahan dikenakannya biaya tambahan.

#### Cara membantun mengurasi penggunaan data

- 1 Dari Layar Beranda, ketuk 👜.
- 2 Temukan dan ketuk Setelan > Penggunaan data > Penghemat Data.
- 3 Seret penggeser untuk mengaktifkan atau menonaktifkan fungsi.

#### Cara mengaktifkan atau menonaktifkan lalu lintas data

- 1 Dari Layar Beranda, ketuk 👜.
- 2 Temukan dan ketuk Setelan > Penggunaan data.
- 3 Ketuk penggeser **Lalu lintas data seluler** untuk mengaktifkan atau menonaktifkan lalu lintas data
- Ketika lalu lintas data dimatikan, perangkat Anda masih dapat menetapkan sambungan Wi-Fi dan Bluetooth®.

#### Cara menyetel peringatan pemakaian data

- 1 Pastikan lalu lintas data seluler telah diaktifkan.
- Dari Layar Beranda, ketuk .
- 3 Temukan dan ketuk Setelan > Penggunaan data > Siklus penagihan.
- 4 Cara menyetel level peringatan, ketuk **Peringatan data**, masukkan batas data yang diinginkan, lalu ketuk **SETEL**. Anda menerima pemberitahuan peringatan ketika jumlah lalu lintas data mencapat tingkat yang Anda setel.

#### Cara menetapkan batas data seluler

- 1 Pastikan lalu lintas data seluler telah diaktifkan.
- 2 Dari Layar Beranda, ketuk .
- 3 Temukan dan ketuk Setelan > Penggunaan data.
- 4 Ketuk penggeser di sebelah Setel batas data.
- Setelah pemakaian data Anda mencapai batas yang ditentukan, lalu lintas data seluler pada perangkat Anda akan dimatikan secara otomatis.

#### Cara mengontrol penggunaan data setiap aplikasi

- 1 Dari Layar Beranda, ketuk .
- 2 Temukan dan ketuk Setelan > Aplikasi.
- 3 Ketuk aplikasi yang akan dikontrol, lalu ketuk Penggunaan data.
- Performa setiap aplikasi mungkin terpengaruh apabila Anda mengubah pengaturan pemakaian data terkait.

#### Cara memeriksa penggunaan data

- 1 Dari Layar Beranda, ketuk 👜.
- 2 Temukan dan ketuk Setelan > Penggunaan data.
- 3 Cari dan ketuk **Penggunaan data seluler** untuk melihat informasi tentang jumlah data yang ditransfer melalui sambungan data seluler.
- 4 Untuk melihat informasi tentang jumlah data yang ditransfer melalui sambungan Wi-Fi, ketuk **Penggunaan data Wi-Fi**.

# Memilih jaringan seluler

Perangkat Anda beralih di antara secara otomatis di antara operator jaringan, bergantung pada jaringan seluler mana yang tersedia di lokasi Anda berada. Anda juga dapat menyetel secara manual perangkat Anda untuk mengakses mode jaringan seluler tertentu, misalnya, WCDMA atau GSM.

Ikon status yang berbeda ditampilkan di dalam bilah status tergantung pada jenis atau mode jaringan yang Anda sambungkan. Lihat ke *Ikon status* pda halaman 33 untuk melihat perbedaan ikon status.

#### Cara memilih mode jaringan

- 1 Dari Layar Beranda Anda, ketuk .
- 2 Temukan dan ketuk Setelan > Lainnya > Jaringan seluler.
- 3 Ketuk Jenis jaringan yang dipilih lalu pilih mode jaringan.

#### Cara memilih jaringan lain secara manual

- 1 Dari Layar Beranda Anda, ketuk 👜.
- 2 Cari dan ketuk Setelan > Lainnya > Jaringan seluler > Operator jaringan.
- 3 Ketuk **Mode pencarian**, lalu pilih **Manual**.
- 4 Pilih jaringan.
- Apabila memilih jaringan secara manual, perangkat Anda tidak akan mencari jaringan lain, bahkan ketika Anda berada di luar jangkauan jaringan yang dipilih secara manual.

#### Mengaktifkan pilihan jaringan otomatis

- 1 Dari Layar Beranda Anda, ketuk 🕮.
- 2 Cari dan ketuk Setelan > Lainnya > Jaringan seluler > Operator jaringan.
- 3 Ketuk Mode pencarian, lalu pilih Otomatis.

# VPN (virtual private network)

Gunakan perangkat untuk tersambung ke VPN (virtual private network) yang memungkinkan Anda mengakses sumber informasi dalam jaringan lokal aman dari jaringan publik. Misalnya, sambungan VPN biasanya digunakan oleh perusahaan serta lembaga pendidikan untuk pengguna yang perlu mengakses intranet dan layanan internal lainnya bila berada di luar jaringan internal, misalnya saat dalam perjalanan.

Sambungan VPN dapat dibuat dengan berbagai cara, tergantung pada jaringan. Beberapa jaringan mungkin mengharuskan Anda mentransfer dan menginstal sertifikat keamanan di perangkat. Untuk informasi terperinci tentang cara membuat sambungan ke VPN (virtual private network), hubungi administrator jaringan pada perusahaan atau organisasi Anda.

Jika Anda menggunakan perangkat yang dapat dipakai oleh beberapa pengguna, Anda mungkin harus masuk sebagai pemilik, yaitu, pengguna utama, untuk menyesuaikan setelan untuk VPN.

#### Cara menambah jaringan pribadi virtual

- 1 Dari Layar Beranda, ketuk 👜.
- 2 Temukan dan ketuk Setelan > Lainnya > VPN.
- 3 Ketuk +.
- 4 Pilih jenis VPN yang akan ditambahkan.
- 5 Masukkan setelan VPN.
- 6 Ketuk SIMPAN.

#### Cara menyambung ke jaringan pribadi virtual

- 1 Dari Layar Beranda Anda, ketuk .
- 2 Temukan dan ketuk Setelan > Lainnya > VPN.
- 3 Dalam daftar jaringan yang tersedia, ketuk VPN yang ingin disambungkan.
- 4 Masukkan informasi yang diminta.
- 5 Ketuk **Sambungkan**.

#### Cara memutuskan sambungan VPN (virtual private network)

- 1 Ketuk ganda baris menu untuk membuka panel Pemberitahuan.
- 2 Sentuh pemberitahuan sambungan VPN untuk menonaktifkannya.

# Menyelaraskan data di perangkat

# Menyelaraskan dengan akun dalam jaringan

Selaraskan perangkat dengan kontak, email, peristiwa kalender dan informasi lain dari akun dalam jaringan, misalnya, akun email seperti Gmail<sup>™</sup> dan Exchange ActiveSync, Facebook<sup>™</sup> dan Flickr<sup>™</sup>. Anda dapat menyelaraskan data secara otomatis untuk akun tersebut dengan mengaktifkan fungsi penyelarasan otomatis atau Anda dapat menyelaraskan setiap akun secara manual.

#### Cara mengonfigurasi akun online untuk sinkronisasi

- 1 Dari Layar Beranda, ketuk 👜.
- 2 Ketuk Setelan > Akun & sinkr > Tambah akun, lalu pilih akun yang akan ditambahkan.
- 3 Ikuti petunjuk untuk membuat atau masuk ke akun.

Cara menyelaraskan secara manual dengan akun dalam jaringan

- 1 Dari Layar Beranda, ketuk 😄 > Setelan > Akun & penyelarasan.
- 2 Ketuk nama akun yang Anda ingin selaraskan. Daftar item muncul menunjukkan apa yang dapat diselaraskan dengan akun tersebut.
- 3 Ketuk penggeser di samping item yang Anda ingin selaraskan.

#### Cara menghapus akun dalam jaringan

- 1 Dari Layar Beranda, ketuk 🐵 > Setelan > Akun & penyelarasan.
- 2 Pilih jenis akun, lalu ketuk akun yang ingin Anda hapus.
- 3 Ketuk :, lalu ketuk **Hapus akun**.
- 4 Ketuk HAPUS AKUN sekali lagi untuk mengonfirmasi.

# Menyelaraskan dengan Akun Microsoft<sup>®</sup> Exchange ActiveSync<sup>®</sup>

Jika perusahaan Anda menggunakan akun Microsoft Exchange ActiveSync, Anda dapat mengakses pesan email, janji kalender, dan kontak perusahaan secara langsung pada perangkat. Setelah konfigurasi, Anda dapat menemukan informasi Anda di **EmailKalender** dan aplikasi **Kontak**.

Jika Anda telah mengonfigurasi akun Microsoft® Exchange ActiveSync® (EAS) pada perangkat Xperia<sup>™</sup> device, setelan keamanan EAS dapat membatasi jenis layar kunci ke PIN atau kata sandi saja. Hal ini terjadi ketika administrator jaringan Anda menentukan jenis layar kunci untuk semua akun EAS untuk alasan keamanan perusahaan. Hubungi administrator jaringan di perusahaan atau organisasi Anda untuk memeriksa kebijakan keamanan jaringan seperti apa yang diimplementasikan untuk perangkat seluler. Fungsi sidik jari tidak tersedia di Amerika Serikat.

#### Cara mengonfigurasi akun EAS untuk sinkronisasi

- 1 Dari Layar Beranda, ketuk .
- 2 Ketuk Setelan > Akun & sinkr > Tambah akun > Exchange ActiveSync.
- 3 Masukkan alamat email dan sandi perusahaan.
- 4 Ketuk **SELANJUTNYA**. Jika terjadi kegagalan, masukkan rincian domain dan server untuk akun secara manual lalu ketuk **SELANJUTNYA**.
- 5 Ketuk **Oke** untuk mengizinkan server perusahaan mengontrol perangkat Anda.
- 6 Pilih metode sinkronisasi, interval sinkronisasi dan data mana yang akan disinkronkan dengan perangkat.
- 7 Ketuk **SELANJUTNYA**, lalu pilih cara menerima pemberitahuan bila ada email baru.
- 8 Ketuk **SELANJUTNYA**, masukkan nama untuk akun perusahaan, lalu ketuk **Selesaikan pengaturan**.
- 9 Jika diminta, aktifkan administrator perangkat untuk mengizinkan server perusahaan menetapkan aturan keamanan tertentu pada perangkat Anda, seperti menonaktifkan rekaman suara dan menggunakan enkripsi penyimpanan.

#### Cara mengubah setelan akun EAS

- Dari Layar Beranda, ketuk 🕮. 1
- 2 Cari dan ketuk **Email**, lalu ketuk
- 3 Ketuk **Setelan** lalu pilih akun EAS, lalu ubah setelan akun EAS sesuai keinginan.

#### Menyetel interval penyelarasan untuk akun EAS

- Dari Layar Beranda Anda, ketuk 🕮. 1
- 2
- Ketuk **Email**, kemudian ketuk **:** . Ketuk **Setelan** dan pilih akun EAS. 3
- 4 Ketuk **Periksa frekuensi** > **Periksa frekuensi** dan pilih opsi interval.

#### Cara menghapus akun EAS

- 1 Dari Layar Beranda, ketuk 📾 > Setelan > Akun & penyelarasan.
- 2 Ketuk **Exchange ActiveSync**, lalu pilih akun EAS yang akan dihapus.
- 3 Ketuk :, lalu ketuk HAPUS AKUN.
- 4 Ketuk HAPUS AKUN sekali lagi untuk mengonfirmasi.

# Setelan dasar

# Mengakses setelan

Lihat dan ubah setelan perangkat Anda dari menu Setelan. Menu Setelan dapat diakses dari layar Aplikasi dan panel Setelan cepat.

Cara membuka menu setelan perangkat dari layar Aplikasi

- 1 Dari Layar Beranda, ketuk 👜.
- 2 Temukan dan ketuk Setelan.

#### Melihat informasi tentang perangkat

- 1 Dari Layar Beranda, ketuk .
- 2 Cari dan ketuk **Setelan** > **Tentang tablet**.

Cara mengaktifkan layar menggunakan mode Ketuk untuk mengaktifkan

- 1 Dari Layar Beranda Anda, ketuk Setelan > Tampilan lalu ketuk penggeser Ketuk untuk membangunkan untuk mengaktifkan atau menonaktifkan fungsi.
- 2 Saat layar dalam mode tidur, ketuk dua kali untuk menyalakannya. Pastikan Anda telah mengetuk panel di bagian tengah layar.
- 👻 Ini memerlukan beberapa detik agar fitur dapat diaktifkan.

#### Cara membuka atau menutup panel Setelan cepat

- Untuk membuka panel Setelan cepat, seret baris menu ke bawah.
- 👻 Untuk membuka panel Setelan cepat, seret baris menu ke bawah menggunakan dua jari.

#### Cara memilih setelan untuk ditampilkan pada panel Setelan cepat

- 1 Dengan dua jari, tarik baris menu ke bawah secara penuh, lalu ketuk Edit.
- 2 Di bagian bawah layar, sentuh lama ikon setelan cepat yang ingin ditambahkan, lalu seret dan taruh di bagian atas layar.

#### Cara mengatur ulang panel Setelan cepat

- 1 Seret baris menu ke bawah secara penuh, kemudian ketuk Edit.
- 2 Sentuh dan tahan ikon, lalu pindahkan ke posisi yang diinginkan.

# Setelan volume

Anda dapat mengatur volume nada dering panggilan masuk dan pemberitahuan serta musik dan playback video.

#### Menyesuaikan volume nada dering dengan tombol volume

• Tekan tombol perbesar atau perkecil volume.

#### Menyesuaikan volume pemutaran media dengan tombol volume

• Saat memutar musik atau menonton video, tekan tombol volume atas atau bawah.

#### Cara mengaktifkan mode getar

Tekan tombol volume bawah hingga "[]" muncul.

#### Cara menyesuaikan level volume

- 1 Dari Layar Beranda, ketuk 🕮.
- 2 Temukan dan ketuk **Setelan** > **Suara**.
- 3 Seret penggeser volume ke posisi yang diinginkan.
- Anda dapat juga menekan tombol volume ke atas atau ke bawah dan ketuk 🗸 untuk menyesuaikan volume nada dering, pemutar media atau alarm secara terpisah.

#### Cara mengatur perangkat agar bergetar jika ada panggilan masuk

- 1 Dari Layar Beranda, ketuk 👜.
- 2 Temukan dan ketuk **Setelan** > **Suara**.
- 3 Ketuk penggeser Juga getar saat ada panggilan untuk mengaktifkan fungsi.

#### Cara menyetel nada dering

- 1 Dari Layar Beranda, ketuk 👜.
- 2 Temukan dan ketuk Setelan > Suara > Nada dering telepon.
- 3 Pilih opsi dari daftar atau ketuk + dan pilih file musik yang disimpan pada perangkat Anda.
- 4 Untuk konfirmasi, ketuk Selesai.

#### Cara memilih suara pemberitahuan

- 1 Dari Layar Beranda, ketuk 🕮.
- 2 Temukan dan ketuk Setelan > Suara > Bunyi pemberitahuan.
- 3 Pilih opsi dari daftar atau ketuk + dan pilih file musik yang disimpan pada perangkat Anda.
- 4 Untuk konfirmasi, ketuk Selesai.
- Beberapa aplikasi memiliki suara pemberitahuan spesifiknya sendiri, yang dapat Anda pilih dari setelan aplikasi tersebut.

#### Cara mengaktifkan nada sentuh

- 1 Dari Layar Beranda, ketuk 👜.
- 2 Temukan dan ketuk Setelan > Suara > Suara lainnya.
- 3 Ketuk penggeser untuk mengaktifkan atau menonaktifkan nada sentuh sesuai keinginan.

# Mode Jangan ganggu

Anda dapat menyetel perangkat ke mode Jangan diganggu dan memutuskan berapa lama perangkat Anda akan berada dalam mode Jangan diganggu tersebut secara manual. Anda dapat juga menyetel di awal kapan perangkat Anda akan berada di dalam mode Jangan diganggu secara otomatis.

#### Cara mengaktifkan mode Jangan ganggu

- 1 Menggunakan dua jari, seret baris menu ke bawah secara penuh untuk membuka panel Setelan cepat.
- Temukan dan ketuk X.
- 3 Pilih opsi, kemudian ketuk **Selesai**.

#### Cara untuk secara cepat berpindah antara mode Jangan ganggu/Getar/Suara

- 1 Tekan tombol perbesar atau perkecil volume hingga ●, "□, atau ♠ muncul.
- 2 Ketuk , IIII atau ▲ untuk berpindah cepat antara mode Senyap/Getar/Suara Cara mengaktifkan mode Jangan ganggu, tekan tombol volume turun saat dalam mode getar.

#### Cara untuk menjadwalkan interval waktu mode Jangan ganggu

- 1 Dari Layar Beranda, ketuk 🕮.
- 2 Cari dan ketuk Setelan > Suara > Jangan ganggu> Aturan otomatis.
- 3 Pilih waktu atau acara untuk menjadwalkan interval waktu mode Jangan ganggu, atau menambahkan aturan baru.
- 4 Masukkan nama yang diinginkan, lalu ketuk **Oke**.
- 5 Temukan dan ketuk **Hari** dan tandai kotak periksa untuk hari yang relevan, lalu ketuk **Selesai**.
- 6 Untuk mengatur waktu mulai, ketuk **Waktu mulai** dan pilih nilai, lalu ketuk **Oke**.
- 7 Untuk mengatur waktu berakhir, ketuk Waktu berakhir dan pilih nilai, lalu ketuk Oke. Perangkat Anda tetap pada mode Jangan ganggu selama interval waktu yang ditentukan.

## Setelan pengecualian untuk mode Jangan ganggu

Anda dapat memilih jenis pemberitahuan mana yang diperbolehkan untuk berbunyi pada modus Jangan ganggu dan Anda dapat menyaring pengecualian berdasarkan pada siapa asal pemberitahuan tersebut. Jenis pengecualian paling umum mencakup:

- Aktivitas dan pengingat
- Panggilan
- Alarm

#### Cara mengaitkan pengecualian dengan jenis kontak spesifik

- 1 Dari layar Beranda, ketuk 🕮.
- 2 Cari dan ketuk Setelan > Suara > Jangan ganggu > Diizinkan dalam Prioritas saja.
- 3 Ketuk Panggilan atau Pesan.
- 4 Pilih salah satu opsi.

# Setelan layar

#### Cara menyesuaikan kecerahan layar tanpa memandang kondisi pencahayaan

- 1 Dari layar Beranda, ketuk 🕮.
- 2 Temukan dan ketuk **Setelan** > **Tampilan** lalu ketuk penggeser **Kecerahan adaptif** untuk menonaktifkan fungsi ini, jika belum dinonaktifkan.
- 3 Ketuk **Tingkat kecerahan**.
- 4 Tarik penggeser untuk menyesuaikan kecerahan.
- Menurunkan tingkat kecerahan membantu baterai tahan lebih lama.

#### Cara mengaktifkan bergetar saat diketuk

- 1 Dari layar Beranda, ketuk 👜.
- 2 Temukan dan ketuk **Setelan** > **Suara** > **Suara lainnya**.
- 3 Tarik penggeser di samping **Bergetar saat diketuk** ke posisi aktif. Telepon kini akan bergetar ketika Anda mengetuk tombol.

#### Cara menyetel waktu idle sebelum layar mati

- 1 Dari Layar Beranda, ketuk .
- 2 Temukan dan ketuk Setelan > Tampilan > Tidur.
- 3 Pilih salah satu opsi.
- 👻 Untuk mematikan layar dengan cepat, tekan sebentar tombol daya 🕛.

#### Untuk menyesuaikan ukuran font

- 1 Dari layar Beranda, ketuk .
- 2 Temukan dan ketuk Setelan > Tampilan > Ukuran huruf.
- 3 Pilih opsi yang dinginkan.

#### Cara menyesuaikan ukuran tampilan

- 1 Dari layar Beranda, ketuk 🕮.
- 2 Temukan dan ketuk **Setelan** > **Tampilan** > **Ukuran layar**.
- 3 Pilih penggeser untuk memilih opsi yang dinginkan.

Cara menyesuaikan keseimbangan putih tampilan

- 1 Dari Layar Beranda, ketuk 📾.
- 2 Temukan dan ketuk Setelan > Tampilan > K'smbngn putih.
- 3 Seret penggeser volume ke posisi yang diinginkan untuk menyesuaikan keseimbangan putih.
- Untuk mengembalikan setelah keseimbangan putih ke nilai standar, ketuk :> Nilai default.

#### Kontrol lampu latar pintar

Kontrol lampu latar pintar menjaga layar menyala selama perangkat dipegang. Begitu Anda meletakkan perangkat, layar mati sesuai dengan setelan tidur perangkat.

Cara mengaktifkan atau menonaktifkan fungsi kontrol lampu latar Cerdas

- 1 Dari Layar Beranda, ketuk 🕮.
- 2 Temukan dan ketuk Setelan > Tampilan > Kontrol cahaya latar pintar.
- 3 Seret penggeser untuk mengaktifkan atau menonaktifkan fungsi.

#### Pilihan penutup

Sesuaikan kecerahan layar atau nonaktifkan layar tergantung pada penutup yang digunakan.

Penutup tidak dibundel untuk dijual dengan ponsel. Anda harus membeli aksesori secara terpisah.

#### Cara memilih jenis penutup

- 1 Dari Layar Beranda, ketuk 🕮.
- 2 Temukan dan ketuk Setelan > Tampilan > Pilihan penutup.
- 3 Pilih salah satu opsi.

#### Penyematan layar

Gunakan penyematan layar untuk mengatur perangkat agar hanya menampilkan layar untuk aplikasi tertentu. Misalnya, jika Anda menjalankan permainan dan tidak sengaja menyentuh tombol navigasi Beranda, fitur penyematan layar akan mencegah diminimalkannya layar aplikasi permainan aktif. Anda juga dapat menggunakan fitur ini bila meminjamkan perangkat kepada orang lain agar mereka tidak mudah mengakses lebih dari satu layar atau aplikasi. Misalnya, Anda dapat meminjamkan ponsel kepada seseorang untuk melakukan panggilan telepon dan menyematkan layar ke Aplikasi telepon agar orang tersebut tidak dapat dengan mudah menggunakan aplikasi lainnya, seperti Pesan atau Email.

Penyematan layar bukan fitur keamanan dan tidak sepenuhnya mencegah pengguna lain membatalkan penyematan layar dan mengakses perangkat Anda. Untuk melindungi data, Anda harus mengatur perangkat agar meminta PIN, sandi, atau pola kunci layar agar seseorang dapat membatalkan penyematan layar.

#### Untuk mengaktifkan penyematan layar

- 1 Dari Layar Beranda, ketuk 🕮.
- 2 Cari dan ketuk Setelan > Layar kunci & keamanan > Penyematan layar.
- 3 Seret penggeser ke kanan.
- 4 Jika Anda belum mengatur pola, PIN atau kata sandi pengunci layar pada perangkat Anda, geser bilah di samping Kunci perangkat saat melepas pin ke sebelah kanan lalu pilih satu opsi. Jika Anda telah mengaktifkan pengunci layar, maka geser bilah untuk mengaktifkan opsi keamanan yang relevan setelah Anda mengaktifkan penjepit layar.
- 👻 Suatu pola, PIN atau kata sandi tidak wajib untuk mengaktifkan penjepit layar.

#### Cara menyematkan layar

- 1 Pastikan penyematan layar telah diaktifkan di perangkat.
- 2 Buka aplikasi, lalu buka layar yang akan disematkan.
- 3 Ketuk 🔲.
- 4 Untuk menampilkan ikon penyemat layar (1), geser ke atas.
- 5 Ketuk 📭.
- 6 Pada jendela yang muncul, ketuk Dapat.

#### Membatalkan penyematan layar

- Jika Anda menandai opsi keamanan saat Anda mengaktifkan fungsi menyematkan layar, Anda harus memasukkan pola, PIN, atau sandi untuk membuka kunci perangkat agar penyematan layar dapat dibatalkan.

# Setelan aplikasi

Beberapa aplikasi akan meminta izin setelah Anda mulai menggunakannya. Anda dapat memperbolehkan atau menolak izin secara individu untuk setiap aplikasi, baik dari menu Setelan atau dari dialog konfirmasi Izin. Permintaan izin tergantung pada desain aplikasi.

## Memperbolehkan atau menolak izin

Anda dapat memilih apakah akan memperbolehkan atau menolak izin ketika dialog ditampilkan. Jika Anda telah menggunakan versi Android lain sebelumnya, sebagian besar aplikasi akan sudah diberikan izin yang diperlukan.

#### Memperbolehkan izin

- 1 Untuk memperbolehkan izin, ketuk **Izinkan**.
- 2 Ketika dialog konfirmasi muncul untuk kedua kalinya, Anda dapat memilih opsi **Jangan tanya lagi** jika Anda menginginkannya.
- 3 Dialog jug akan menjelaskan mengapa aplikasi tersebut memerlukan izin dan apa kegunaannya secara spesifik. Untuk menutup dialog ini, ketuk **OK**.

#### Menolak izin

- Untuk menolak izin, ketuk **Tolak** ketika dialog ditampilkan.
- Beberapa aplikasi masih dapat digunakan bahkan jika Anda telah menolak izinnya.

## Izin penting

Beberapa izin adalah wajib untuk aplikasi agar dapat berfungsi sesuai tujuan yang dimaksud. Dalam kasus demikian, sebuah dialog akan memberitahu Anda.

#### Cara mengonfigurasi aplikasi

- 1 Dari Layar Beranda, ketuk 😁.
- 2 Temukan dan ketuk Setelan > Aplikasi > \$\$
- 3 Pilih opsi konfigurasi, misalnya **Izin aplikasi**, lalu pilih aplikasi yang Anda ingin konfigurasikan.

#### Memperbolehkan izin penting

- 1 Untuk memperbolehkan izin, ketuk Lanjutkan > INFO APLIKASI > Izin.
- 2 Temukan izin penting yang Anda perlukan.
- 3 Seret penggeser ke kanan.
- Anda dapat juga mengelola izin di **Setelan** > **Aplikasi**. Ketuk sebuah aplikasi dan ubah izin sesuai keinginan.

#### Memperbolehkan atau menolak pembaruan aplikasi otomatis

Jika fitur pembaruan otomatis diaktifkan, aplikasi akan diperbarui tanpa diminta, sehingga Anda mungkin tidak menyadari bahwa volume data yang besar sedang diunduh. Untuk menghindari potensi biaya transfer data yang tinggi, Anda dapat menonaktifkan pembaruan otomatis atau mengaktifkan pembaruan otomatis hanya melalui sambungan Wi-Fi. Anda harus menonaktifkan fitur pembaruan otomatis di aplikasi Play Store<sup>™</sup> dan aplikasi What'What's New (jika tersedia) untuk menghindari pembaruan otomatis aplikasi.

Cara mengaktifkan atau menonaktifkan penjawab otomatis untuk semua aplikasi di Play Store

- 1 Dari Layar Beranda, ketuk 👜, lalu temukan dan ketuk 🔊.
- 2 Ketuk ≡, lalu ketuk Setelan > Pembaruan otomatis aplikasi.
- 3 Pilih opsi yang dinginkan.

Cara mengaktifkan atau menonaktifkan penjawab otomatis untuk semua aplikasi di What's New

- 1 Dari Layar Beranda, ketuk 🐵, lalu temukan dan ketuk 📖.
- 2 Ketuk ≡, lalu ketuk Setelan > Pembaruan otomatis aplikasi.
- 3 Pilih opsi yang dinginkan.

### Penautan aplikasi

Perangkat Anda dapat menentukan aplikasi default untuk menangani tautan web tertentu. Ini berarti bahwa jika tautan ditetapkan, Anda tidak perlu memilih aplikasi setiap kali membuka suatu tautan. Anda dapat mengubah aplikasi default setiap kali Anda inginkan.

#### Mengelola tautan aplikasi dari menu Setelan

- 1 Dari Layar Beranda Anda, ketuk 🕮
- 2 Temukan dan ketuk **Setelan** > **Aplikasi**.
- 3 Ketuk 🏟 dan temukan **Membuka tautan**.
- 4 Pilih aplikasi yang Anda ingin setel tautan pendukungnya.
- 5 Setel properti Membuka tautan ke opsi Buka di aplikasi ini.

# Menyetel ulang aplikasi Anda

Anda dapat menyetel ulang suatu aplikasi atau menghapus data aplikasi jika aplikasi Anda berhenti merespon atau menyebabkan masalah dengan perangkat Anda.

#### Cara mengeset ulang preferensi aplikasi

- 1 Dari Layar Beranda, ketuk 👜
- 2 Cari dan ketuk **Setelan** > **Aplikasi**.
- 3 Ketuk :, lalu ketuk Atur ulang preferensi aplikasi.
- Mengeset ulang preferensi aplikasi tidak menghapus data aplikasi apa pun dari perangkat Anda.

#### Menghapus data aplikasi

- 1 Dari Layar Beranda Anda, ketuk 🐵.
- 2 Temukan dan ketuk **Setelan** > **Aplikasi**.
- 3 Pilih sebuah aplikasi atau layanan, lalu ketuk **Penyimpanan** > **HAPUS DATA**.
- Saat Anda menghapus data aplikasi, data untuk aplikasi terpilih dihapus dari perangkat Anda selamanya. Opsi untuk menghapus data aplikasi tidak tersedia untuk semua aplikasi atau layanan.

#### Menghapus tembolok aplikasi

- 1 Dari Layar Beranda Anda, ketuk .
- 2 Temukan dan ketuk Setelan > Aplikasi.
- 3 Pilih sebuah aplikasi atau layanan, lalu ketuk **Penyimpanan** > **HAPUS CACHE**.
- Popsi untuk menghapus tembolok aplikasi tidak tersedia untuk semua aplikasi atau layanan.

#### Menghapus setelan default aplikasi

- 1 Dari Layar Beranda Anda, ketuk 🕮.
- 2 Temukan dan ketuk Setelan > Aplikasi.
- 3 Pilih sebuah aplikasi atau layanan, lalu ketuk Buka secara default > HAPUS DEFAULTS.
- Opsi untuk menghapus setelan default aplikasi tidak tersedia untuk semua aplikasi atau layanan.

## Screen saver

Mengonfigurasi penghemat layar (screen saver) interaktif yang otomatis menampilkan foto, atau tayangan slide saat perangkat terpasang pada dock atau sedang diisi dayanya dan tidak ada aktivitas pada layar.

Pada perangkat dengan banyak pengguna, setiap pengguna bisa memiliki setelan Screen saver masing-masing.

#### Cara mengaktifkan atau menonaktifkan screen saver

- 1 Dari Layar Beranda, ketuk 👜 .
- 2 Temukan dan ketuk **Setelan** > **Tampilan** > **Screen saver**.
- 3 Seret penggeser untuk mengaktifkan atau menonaktifkan fungsi.

#### Cara memilih konten Screen saver

- 1 Dari Layar Beranda, ketuk 👜 .
- 2 Temukan dan ketuk **Setelan** > **Tampilan** > **Screen saver**.
- 3 Ketuk penggeser untuk mengaktifkan fungsi.
- 4 Pilih yang ingin ditampilkan oleh screen saver.

#### Cara memulai Screen saver secara manual

- 1 Dari Layar Beranda, ketuk 🕮.
- 2 Temukan dan ketuk Setelan > Tampilan > Screen saver.
- 3 Ketuk penggeser untuk mengaktifkan fungsi.
- 4 Untuk segera mengaktifkan Screensaver, ketuk :, lalu ketuk Mulai sekarang.

# Setelan bahasa

Anda dapat memilih bahasa bawaan untuk perangkat dan menggantinya lagi lain kali. Anda juga dapat mengganti bahasa penulisan untuk masukan teks. Baca *Mempersonalisasi keyboard layar* di halaman 71.

#### Cara mengubah bahasa

- 1 Dari Layar Beranda, ketuk 🕮.
- 2 Temukan dan ketuk Setelan > Bahasa & masukan > Bahasa.
- 3 Cara mengubah bahasa, seret dan letakkan bahasa yang diinginkan ke bagian teratas daftar. Jika bahasa yang diinginkan tidak ada dalam daftar, ketuk + untuk menambahkannya.
- 4 Ketuk OK.
- Jika Anda memilih bahasa yang salah dan tidak dapat membaca teks menu, temukan dan ketuk (). Lalu pilih teks di samping (), dan pilih entri pertama pada menu yang terbuka. Anda kemudian dapat memilih bahasa yang diinginkan.

## Tanggal dan waktu

Anda dapat mengubah tanggal dan waktu pada perangkat.

#### Cara menyetel tanggal secara manual

- 1 Dari Layar Beranda, ketuk 🕮.
- 2 Temukan dan ketuk **Setelan** > **Tanggal & waktu**.
- 3 Nonaktifkan fungsi Tanggal & waktu otomatis dengan mengetuk penggeser.
- 4 Ketuk **Tetapkan tanggal**.
- 5 Colek kiri atau kanan, atau gunakan tanda panah untuk menyetel tanggal yang diinginkan.
- 6 Ketuk OK.

#### Cara menyetel waktu secara manual

- 1 Dari Layar Beranda Anda, ketuk 🌐
- 2 Temukan dan ketuk **Setelan** > **Tanggal & waktu**.
- 3 Nonaktifkan fungsi **Tanggal & waktu otomatis** dengan mengetuk penggeser.
- 4 Ketuk **Tetapkan waktu**.
- 5 Pilih nilai yang sesuai untuk jam dan menit.
- 6 Ketuk OK.

#### Cara menetapkan zona waktu

- 1 Dari Layar Beranda Anda, ketuk 🕮.
- 2 Temukan dan ketuk Setelan > Tanggal & waktu.
- 3 Nonaktifkan fungsi Zona waktu otomatis dengan mengetuk penggeser.
- 4 Ketuk Pilih zona waktu.
- 5 Pilih salah satu opsi.

## X-Reality<sup>™</sup> for mobile

Teknologi X-Reality<sup>™</sup> for mobile Sony meningkatkan kualitas tampilan foto dan video setelah Anda mengambilnya, sehingga memberi gambar yang lebih jelas, lebih tajam dan lebih alami. X-Reality<sup>™</sup> for mobile dihidupkan secara bawaan, tetapi Anda dapat mematikannya jika ingin mengurangi konsumsi daya baterai.

#### Cara mengaktifkan X-Reality<sup>™</sup> untuk ponsel

- 1 Dari Layar Beranda, ketuk 👜 .
- 2 Temukan dan ketuk Setelan > Tampilan > Peningkatan gambar.
- 3 Ketuk tombol radio X-Reality for mobile apabila belum dipilih.

## Modus super tajam

Modus super tajam akan meningkatkan kecerahan warna dan saturasi foto serta video saat Anda melihatnya di perangkat.

#### Cara mengaktifkan mode Super-vivid

- 1 Dari Layar Beranda, ketuk 🌐 .
- 2 Temukan dan ketuk **Setelan** > **Tampilan** > **Peningkatan gambar**.
- 3 Ketuk tombol radio **Mode super hidup** apabila belum dipilih.

# Peredam bising

Perangkat Anda mendukung headset peredam bising. Dengan menggunakan headset peredam bising pada perangkat, Anda memperoleh kualitas audio yang lebih jelas saat mendengar, misalnya, musik di lingkungan bising, seperti di dalam bus, kereta, atau pesawat. Anda juga dapat menggunakan fitur ini untuk menciptakan lingkungan sunyi untuk belajar, bekerja, atau membaca.

Guna memastikan kinerja optimal, disarankan menggunakan headset peredam bising dari Sony.

#### Cara menggunakan headset peredam bising

- 1 Sambungkan headset peredam bising ke perangkat Anda.
- 2 Dari Layar Beranda, temukan dan ketuk 
  > Setelan > Suara > Setelan aksesori > Pembatasan derau, lalu aktifkan fungsi Pembatasan derau dengan mengetuk penggeser.
- 3 Ketuk **Tipe Headset/Headphone** dan pilih jenis headset/headphone.
- 4 Jika Anda ingin Pembatasan derau diaktifkan hanya selama pemutaran musik atau video atau saat layar aktif, ketuk penggeser Mode hemat daya untuk mengaktifkan fungsi ini.
- 5 Jika Anda ingin **Pembatasan derau** diaktifkan selama headset tersambung, ketuk penggeser **Mode hemat daya** untuk menonaktifkan fungsi ini.
- Headset peredaman bising mungkin tidak disertakan pada perangkat saat pembelian.
- Anda juga bisa mengaktifkan fungsi **Pembatasan derau** melalui panel Pemberitahan saat headset peredam bising tersambung ke perangkat.

#### Cara menyesuaikan setelan dengan lingkungan bising

- 1 Pastikan headset peredam bising tersambung ke perangkat.
- 2 Dari Layar Beranda, ketuk 🕮.
- 3 Cari dan ketuk Setelan > Suara > Setelan aksesori > Pembatasan derau > Lingkungan noise.
- 4 Pilih jenis lingkungan bising yang relevan, lalu ketuk OK.

# Beberapa akun pengguna

Perangkat Anda mendukung beberapa akun pengguna sehingga pengguna yang berbeda dapat masuk secara terpisah ke perangkat tersebut dan menggunakannya. Beberapa akun pengguna berfungsi dengan baik bila Anda berbagi perangkat yang sama dengan orang lain atau meminjamkan perangkat Anda kepada seseorang untuk digunakan sementara waktu. Pengguna yang menyetel perangkat untuk pertama kalinya akan menjadi pemilik perangkat tersebut. Hanya pemilik yang dapat mengelola akun pengguna lain. Selain akun pemilik, terdapat dua jenis akun:

- Pengguna Reguler: Jenis akun ini sesuai untuk seseorang yang secara rutin menggunakan perangkat Anda.
- Pengguna Tamu: Mengaktifkan opsi akun tamu untuk seseorang yang hanya ingin menggunakan perangkat Anda sementara waktu.
- Beberapa fitur hanya tersedia bagi pemilik. Sebagai contoh, hanya pemilik yang dapat mengunduh dari sumber selain dari Google Play™.

# Tentang akun Pengguna Reguler

Dengan menambahkan akun Pengguna Reguler, Anda dapat memungkinkan beberapa pengguna memiliki berbagai layar utama, wallpaper, dan pengaturan umum. Mereka juga

memperoleh akses terpisah ke aplikasi dan penyimpanan memori untuk file, seperti musik dan foto. Anda dapat menambahkan hingga tujuh akun pengguna reguler di perangkat.

#### Menambah akun pengguna reguler

- 1 Pastikan Anda masuk sebagai pemilik, yaitu, pengguna yang pertama kali melakukan konfigurasi.
- 2 Dari layar Utama, ketuk 👜.
- 3 Cari dan ketuk Setelan > Pengguna > Tambahkan pengguna.
- 4 Ketuk **OK** > **SIAPKAN**. Layar akan terkunci dan ikon yang menunjukkan pengguna yang baru ditambahkan akan muncul di sudut kanan atas.
- 5 Buka kunci layar, misalnya dengan menggeser atau memasukkan PIN.
- 6 Ikuti petunjuk pada layar untuk menyelesaikan prosedur.
- Anda juga dapat menambahkan akun pengguna reguler dari baris status di salah satu layar. Cukup tarik baris status ke bawah menggunakan dua jari dan ketuk ikon pengguna, lalu ketuk **Tambahkan pengguna**.

#### Cara menghapus akun pengguna reguler dari perangkat

- 1 Pastikan Anda telah masuk sebagai pemilik.
- 2 Dari Layar Beranda Anda, ketuk .
- 3 Temukan dan ketuk **Setelan** > **Pengguna**.
- 4 Ketuk A di sebelah nama pengguna yang akan dihapus, lalu ketuk Buang pengguna > Hapus.

## Tentang akun Pengguna Tamu

Jika seseorang ingin menggunakan perangkat Anda untuk sementara waktu, Anda dapat mengaktifkan akun tamu untuk pengguna tersebut. Dalam modus tamu, perangkat Anda akan diaktifkan sebagai sistem yang baru diinstal hanya dengan aplikasi telah terinstal sebelumnya. Setelah tamu selesai menggunakan perangkat, Anda dapat menghapus sesi secara menyeluruh agar tamu berikutnya dapat memulai dari awal. Akun pengguna tamu telah terinstal sebelumnya dan tidak dapat dihapus.

#### Mengonfigurasi akun pengguna tamu

- 1 Pastikan Anda masuk sebagai pemilik, yaitu, pengguna yang pertama kali melakukan konfigurasi.
- 2 Dari layar Utama, ketuk 👜.
- 3 Cari dan ketuk **Setelan** > **Pengguna** > **Tamu**.
- 4 Ikuti petunjuk pada layar untuk menyelesaikan prosedur.
- Anda juga dapat mengonfigurasi akun pengguna tamu dari baris status di salah satu layar. Cukup tarik baris status ke bawah menggunakan dua jari dan ketuk ikon pengguna, lalu ketuk **Tambah tamu**.

#### Menghapus data sesi tamu

- 1 Pastikan Anda telah masuk sebagai pengguna tamu.
- 2 Dari layar Utama, ketuk 🕮.
- 3 Cari dan ketuk **Setelan** > **Pengguna**.
- 4 Cari dan ketuk **Hapus tamu**.
- 5 Ketuk **Hapus**.
- Anda juga dapat mengosongkan sesi tamu dari baris status di salah satu layar. Cukup tarik baris status ke bawah menggunakan dua jari dan ketuk ikon pengguna, lalu ketuk **Hapus** tamu.

# Beralih di antara beberapa akun pengguna

## Beralih di antara beberapa akun pengguna

- 1 Untuk melihat daftar pengguna, tarik baris status ke bawah menggunakan dua jari, lalu ketuk ikon pengguna di bagian kanan atas layar.
- 2 Ketuk ikon yang menunjukkan akun pengguna untuk beralih.
- 3 Jika sandi telah ditetapkan untuk akun, masukkan sandi tersebut untuk log in. Atau, cukup buka kunci layar.
- Bila Anda beralih ke akun tamu, ketuk **Mulai kembali** jika Anda ingin mengosongkan sesi sebelumnya atau ketuk **Ya, lanjutkan** untuk melanjutkan sesi sebelumnya.

## Pengaturan untuk beberapa akun pengguna

Terdapat tiga jenis pengaturan pada perangkat dengan beberapa pengguna:

- Pengaturan yang dapat diubah oleh semua pengguna dan mempengaruhi semua pengguna. Contohnya meliputi bahasa, Wi-Fi, mode Pesawat, NFC, dan Bluetooth®.
- Pengaturan yang hanya memengaruhi akun pengguna terpisah. Contohnya meliputi sinkronisasi data otomatis, layar kunci, berbagai akun yang ditambahkan, dan wallpaper.
- Pengaturan yang hanya dapat dilihat pemilik dan mempengaruhi semua pengguna, misalnya pengaturan VPN.

# Menulis teks

# Keyboard layar

Anda dapat memasukkan teks dengan keyboard QWERTY di layar dengan mengetik setiap huruf, atau Anda dapat menggunakan fitur Masukan gerak dan geser jari Anda dari huruf ke huruf guna membentuk kata. Jika Anda memilih menggunakan versi keyboard layar yang lebih kecil dan dapat dipindahkan, Anda dapat mengaktifkan keyboard jempol atau keyboard mini.

Anda dapat memilih hingga tiga bahasa untuk masukan teks. Fitur Deteksi bahasa pintar akan mendeteksi bahasa yang Anda gunakan dan memprediksi kata untuk bahasa tersebut saat Anda mengetik.

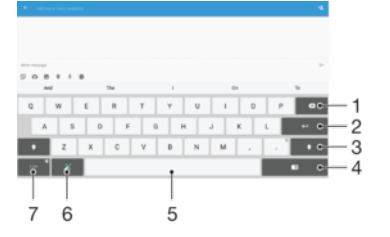

- 1 Menghapus karakter di depan kursor.
- 2 Memasukkan fitur pindah baris atau mengonfirmasi masukan teks.
- 3 Beralih antar huruf kecil 合, huruf besar 合 dan kapital 合. Untuk beberapa bahasa, tombol ini digunakan untuk mengakses karakter lain dalam bahasa ini.
- 4 Beralih ke keyboard jempol atau keyboard mini yang dapat dipindahkan
- 5 Memasukkan spasi.
- 6 Mempersonalisasikan keyboard Anda. Tombol ini hilang saat keyboard dipersonalisasikan.
- 7 Menampilkan nomor dan simbol. Untuk simbol lainnya, ketuk 112.

#### Menampilkan papan ketik untuk menulis teks

Ketuk kolom entri teks.

#### Menggunakan papan ketik di layar dalam orientasi lanskap

- Saat papan ketik layar ditampilkan, putar perangkat ke samping.
- Anda mungkin perlu menyesuaikan setelan pada beberapa aplikasi untuk mengaktifkan orientasi lanskap.

#### Memasukkan karakter teks dengan karakter

- 1 Untuk menulis karakter yang terlihat di papan ketik, ketuk karakter tersebut.
- 2 Untuk menulis variasi huruf, sentuh dan tahan karakter papan ketik biasa untuk menampilkan daftar opsi yang tersedia, kemudian pilih dari daftar. Sebagai contoh, untuk menulis "é", sentuh dan tahan "e" hingga opsi lain muncul, kemudian, sementara jari tetap menekan papan ketik, seret ke dan pilih "é".

#### Memasukkan periode

Setelah Anda memasukkan kata, ketuk dua kali baris spasi.

#### Memasukkan teks menggunakan fungsi masukan Gerakan

- 1 Saat papan ketik layar ditampilkan, geser jari Anda dari satu huruf ke huruf lainnya untuk membuat jejak kata yang ingin ditulis.
- 2 Setelah Anda selesai memasukkan sebuah kata, angkat jari Anda. Kata yang disarankan akan muncul berdasarkan huruf yang telah Anda buat jejaknya.
- 3 Jika kata yang Anda maksud tidak muncul, ketuk 🐼 untuk melihat opsi lainnya dan pilih kata yang sesuai. Jika opsi yang diinginkan tidak muncul, hapus seluruh kata dan buat jejak hurufnya kembali, atau ketik kata dengan cara mengetuk setiap huruf sendiri-sendiri.

#### Cara mengaktifkan atau menonaktifkan masukan Gerak

- 1 Saat papan ketik di layar ditampilkan, ketuk 12!?.
- 2 Ketuk t, lalu ketuk Setelan papan ketik.
- 3 Ketuk penggeser Input gerakan.

#### Menggunakan papan ketik satu tangan

- 1 Membuka papan ketik layar dalam modus potret, lalu ketuk 12!?.
- 2 Ketuk 🏟, lalu ketuk Papan tombol satu tangan.
- 🁻 🛛 Untuk kembali menggunakan papan ketik di layar penuh, ketuk 🖉.

# Memasukkan teks menggunakan masukan suara

Saat Anda memasukkan teks, Anda dapat menggunakan fungsi masukan suara alih-alih mengetikkan kata. Cukup ucapkan kata yang ingin dimasukkan. Masukan suara merupakan teknologi eksperimental dari Google™, dan tersedia untuk berbagai bahasa dan kawasan.

#### Cara mengaktifkan input suara

- 1 Saat papan ketik di layar ditampilkan, ketuk 12!?.
- 2 Ketuk 🏚, lalu ketuk Setelan papan ketik.

#### Cara memasukkan teks menggunakan masukan suara

- 1 Buka papan ketik layar dan pastikan fitur input suara diaktifkan.
- 2 Ketuk J. Ketika J muncul, bicaralah untuk memasukkan teks.
- 3 Setelah selesai, ketuk 🛽 lagi. Teks yang disarankan muncul.
- 4 Edit teks secara manual jika perlu.

# Mengedit teks

Anda dapat memilih, memotong, menyalin, dan menempelkan teks saat Anda menulis. Anda dapat mengakses opsi pengeditan dengan cara mengetuk dua kali pada teks yang dimasukkan tersebut. Opsi pengeditan tersebut kemudian akan jadi tersedia via baris aplikasi.

## Panel mengedit teks

Setelah memilih teks dengan mengetuk dua kali kata, panel mengedit muncun dengan beberap alat tersedia.

- Potong
- Salin
- Tempel
- Berbagi
- Pilih semua

#### Bantuan

Opsi **Tempel** hanya muncul ketika ada teks yang tersimpan di papan klip.

#### Memilih teks

- 1 Masukkan beberapa teks, lalu ketuk dua kali pada teks tersebut. Kata yang diketuk akan disorot oleh tab di kedua sisinya.
- 2 Seret tab ke kiri atau kanan untuk memilih lebih banyak teks.

#### Mengedit teks

- 1 Masukkan beberapa teks, lalu ketuk dua kali pada teks yang dimasukkan untuk membuat bilah aplikasi muncul.
- 2 Pilih teks yang Anda ingin edit, kemudian gunakan baris aplikasi untuk membuat perubahan yang diinginkan.

#### Menggunakan pembesar

 Ketika Anda memasukkan teks, ketuk dan tahan pada bidang teks untuk melihat teks diperbesar dan menempatkan kursor di tempat yang diinginkan di dalam bidang teks.

# Mempersonalisasi keyboard layar

Saat memasukkan teks menggunakan keyboard pada layar, Anda dapat mengakses pengaturan keyboard dan pengaturan input lainnya yang membantu Anda, misalnya, menetapkan opsi untuk bahasa penulisan, prediksi teks dan perbaikan. Anda dapat memperoleh saran kata untuk satu bahasa setiap kali dengan menonaktifkan fitur Deteksi bahasa pintar.

Keyboard dapat menggunakan teks yang telah Anda tulis dalam pesan dan aplikasi lainnya untuk mempelajari gaya penulisan Anda. Terdapat juga panduan Personalisasi yang memandu Anda menjelajahi pengaturan paling dasar, supaya Anda dapat memulai dengan cepat. Anda dapat memilih untuk menggunakan keyboard lain dan beralih di antara keyboard. Misalnya, Anda dapat memilih keyboard Tionghoa Xperia<sup>™</sup> atau keyboard Jepang Xperia<sup>™</sup>.

### Mengakses setelan papan ketik layar

- 1 Saat menulis teks menggunakan papan ketik layar, ketuk12!?.
- 2 Ketuk 🚓 lalu ketuk Setelan papan ketik kemudian ubah setelan sesuai keinginan.
- 3 Untuk menambahkan bahasa tulis untuk masukan teks, ketuk **Bahasa tulis** lalu tandai kotak centang yang tepat.
- 4 Ketuk **OK** untuk mengonfirmasi.

#### Mengubah setelan saran kata

- 1 Saat menulis teks menggunakan papan ketik layar, ketuk12!?.
- 2 Ketuk 🏟, lalu ketuk Setelan papan ketik> Saran kata.
- 3 Pilih opsi.

#### Untuk memilih papan ketik yang berbeda

- 1 Saat Anda memasukkan teks menggunakan papan ketik di layar, ketuk 📟 di bagian bawah kanan layar.
- 2 Pilih salah satu opsi.

#### Mengubah bahasa penulisan menggunakan papan ketik di layar

- Fitur ini hanya tersedia jika Anda telah menambahkan lebih dari satu bahasa input dan fitur deteksi bahasa Pintar dinonaktifkan, atau jika bahasa yang Anda pilih termasuk alfabet non-Latin.
- Saat Anda memasukkan teks menggunakan papan ketik di layar, ketuk ikon bahasa penulisan untuk beralih di antara bahasa penulisan yang dipilih. Misalnya, ketuk en hingga bahasa penulisan yang diinginkan muncul.

#### Menggunakan gaya penulisan

- 1 Saat menulis teks menggunakan papan ketik layar, ketuk12!?.
- 2 Ketuk 🏩, kemudian ketuk Setelan papan ketik > Gunakan gaya menulis saya dan pilih sumber.

Cara mengaktifkan atau menonaktifkan Deteksi bahasa cerdas

- Deteksi bahasa Pintar hanya tersedia untuk alfabet Latin.
- 1 Saat papan ketik di layar ditampilkan, ketuk 12!?.
- 2 Ketuk 🏩, lalu ketuk Setelan papan ketik.
- 3 Ketuk Bahasa tulis, lalu centang kotak untuk bahasa yang ingin digunakan.
- 4 Ketuk penggeser Deteksi bahasa pintar.

Memilih variasi tata letak keyboard

- Variasi tata letak keyboard layar mungkin tidak tersedia untuk semua bahasa tulisan. Anda dapat memilih berbagai tata letak keyboard untuk setiap bahasa tulisan.
- 1 Saat menulis teks menggunakan keyboard layar, ketuk121?.
- 2 Ketuk 🏩, lalu ketuk Setelan papan ketik.
- 3 Ketuk **Bahasa tulis**, lalu ketuk 🕎 di sebelah bahasa tulisan.
- 4 Pilih variasi tata letak keyboard.
- 5 Ketuk **OK** untuk mengonfirmasi.
# Memanggil

# Melakukan panggilan

Anda dapat melakukan panggilan dengan menekan nomor telepon secara manual dengan mengetuk nomor yang tersimpan di dalam daftar kontak, atau dengan mengetuk nomor telepon dalam log panggilan. Anda juga dapat menggunakan fungsi putar pintar untuk secara cepat menemukan nomor dari daftar kontat dan catatan panggilan Anda dengan memasukkan bagian dari nomor atau nama dan memilihnya dari saran yang muncul. Untuk melakukan panggilan video, Anda dapat menggunakan aplikasi pesan instan dan obrolan video Hangouts<sup>™</sup> pada perangkat.

| L |    |     | ⊶-2 |
|---|----|-----|-----|
|   | 1- | 2-  | 3-  |
|   | 4- | 5 ~ | 6-  |
|   | 7  | 8   | 9-  |
|   |    | 0.  |     |
|   |    | ₢—  | 4   |

| 1 | Melihat opsi selengkapnya |
|---|---------------------------|
| 2 | Menghapus nomor           |
| 3 | Papan panggilan           |
| 4 | Tombol panggilan          |

#### Cara membuka papan panggilan

- 1 Dari Layar Beranda, ketuk .
- 2 Cari dan ketuk 🍊.
- 3 Jika papan panggilan tidak muncul, ketuk 🏢.

#### Cara menghubungi nomor telepon

- 1 Dari Layar Beranda, ketuk 👜.
- 2 Temukan dan ketuk 🐔.
- 3 Jika log panggilan ditampilkan, ketuk 🍘 untuk menampilkan dialpad.
- 4 Masukkan nomor telepon, lalu ketuk 🧭.
- 👻 Untuk menghapus nomor yang salah dimasukkan, ketuk 🐼.

#### Membuat panggilan menggunakan tombol panggil pintar

- 1 Dari Layar Beranda, ketuk 😁.
- 2 Cari dan ketuk **Telepon**. Log panggilan akan ditampilkan.
- 3 Ketuk 💷 untuk menampilkan dialpad.
- 4 Gunakan dialpad untuk memasukkan huruf atau angka yang sesuai dengan kontak yang akan dihubungi. Saat Anda memasukkan huruf atau angka, daftar kemungkinan kecocokan akan muncul.
- 5 Ketuk kontak yang akan dihubungi.

#### Membuat panggilan internasional

- 1 Dari Layar Beranda, ketuk 🕮.
- 2 Cari dan ketuk **Telepon**. Log panggilan akan ditampilkan.
- 3 Ketuk 📵 untuk menampilkan dialpad.
- 4 Sentuh terus 0 hingga muncul tanda "+".
- 5 Masukkan kode negara, kode area (tanpa nol di awal) dan nomor telepon, lalu ketuk ?

#### Menambahkan nomor panggilan langsung ke layar Utama

- 1 Sentuh dan tahan area kosong pada Layar Beranda.
- 2 Di menu penyesuaian, ketuk **Widget** > **Pintasan**.
- 3 Gulir daftar aplikasi, lalu pilih **Panggilan langsung**.
- 4 Pilih kontak dan nomor yang akan digunakan sebagai nomor panggilan langsung.

## Menampilkan atau menyembunyikan nomor telepon

Anda dapat memilih untuk menampilkan atau menyembunyikan nomor telepon di perangkat telepon penerima.

#### Menampilkan atau menyembunyikan nomor telepon

- 1 Dari Layar Beranda, ketuk .
- 2 Cari dan ketuk Setelan > Panggilan > Setelan tambahan > Nomor Penelepon.

## Menerima panggilan

Jika Anda menerima panggilan masuk saat perangkat dalam mode tidur atau layar dikunci, aplikasi ponsel terbuka dalam format layar penuh. Jika Anda menerima panggilan masuk saat layar aktif, panggilan masuk ditampilkan di pemberitahuan awal, bahwa, dalam jendela yang diperkecil yang melayang di atas layar apapun yang terbuka. Saat pemberitahuan semacam itu muncul, Anda bisa memilih untuk menjawab panggilan dan membuka layar aplikasi ponsek, atau Anda dapat menolak panggilan tersebut dan tetap pada layar yang sekarang.

#### Menjawab panggilan masuk saat layar tidak aktif

• Tarik 🕜 ke kanan.

Menjawab panggilan masuk saat layar aktif

- Jika pemberitahuan awal muncul di atas layar, ketuk MENJAWAB.
- Alih-alih menjawab panggilan, Anda dapat masuk ke layar aplikasi ponsel utama dengan mengetuk bagian jendela pemberitahuan awal. Menggunakan metode ini, Anda bisa mendapatkan pilihan lebih lagi untuk mengelola panggilan. Misalnya, jika Anda memutuskan untuk menolak panggilan dengan sebuah pesan atau meneruskan panggilan ke mesin penjawab panggilan.

#### Menolak panggilan masuk saat layar tidak aktif

🔹 Tarik 📀 ke kiri.

#### Cara menolak panggilan masuk saat layar aktif

- Saat panggilan masuk, dalam pemberitahuan awal yang muncul di atas layar, ketuk TOLAK.
- Alih-alih menjawab panggilan, Anda dapat masuk ke layar aplikasi ponsel utama dengan mengetuk bagian atas jendela pemberitahuan. Dengan cara ini Anda bisa mendapatkan pilihan lainnya untuk mengelola panggilan. Misalnya, Anda dapat menentukan untuk menolak panggilan dengan pesan atau meneruskan panggilan ke mesin penjawab.

#### Untuk membisukan nada dering panggilan masuk

• Bila Anda menerima panggilan, tekan tombol volume.

## Menggunakan mesin penjawab

Anda dapat menggunakan aplikasi mesin penjawab pada perangkat untuk menjawab panggilan ketika Anda sibuk atau tidak sempat dijawab. Anda dapat mengaktifkan fungsi penjawab otomatis dan menentukan berapa detil watu tunggu sebelum panggilan dijawab otomatis. Anda juga dapat mengalihkan panggilan secara manual ke mesin

penjawab ketika Anda terlalu sibuk dan tidak dapat menjawab. Anda juga dapat mengakses titipan pesan pada mesin penjawab langsung dari perangkat.

Sebelum menggunakan mesin penjawab, Anda harus merekam pesan pembuka.

Merekam pesan pembuka untuk mesin penjawab

- 1 Dari Layar Beranda, ketuk 👜.
- 2 Cari dan ketuk Setelan > Panggilan > Mesin Penjawab Xperia™ > Salam.
- 3 Ketuk **Rekam salam baru** dan ikuti petunjuk pada layar.

#### Cara mengaktifkan atau menonaktifkan penjawab otomatis

- 1 Dari Layar Beranda, ketuk 😁.
- 2 Temukan dan ketuk Setelan > Panggilan > Mesin Penjawab Xperia™.
- 3 Ketuk penggeser Mesin Penjawab.

#### Menyetel penundaan waktu untuk jawaban otomatis

- 1 Dari Layar Beranda, ketuk 🕮.
- 2 Cari dan ketuk Setelan > Panggilan > Mesin Penjawab Xperia™.
- 3 Ketuk Angkat setelah.
- 4 Atur waktu dengan menggulir naik dan turun.
- 5 Ketuk **Selesai**.

#### Cara meneruskan panggilan masuk ke mesin penjawab

- Saat ada panggilan masuk, ketuk **OPSI RESPONS**, lalu pilih **Tolak dengan Mesin Penjawab**.
- Saat ada panggilan masuk, Anda juga dapat menunggu hingga jeda waktu prasetel berlalu hingga mesin penjawab menerima panggilan secara otomatis.

#### Mendengarkan pesan pada mesin penjawab

- 1 Dari Layar Beranda, ketuk 🕮.
- 2 Cari dan ketuk Setelan > Panggilan > Mesin Penjawab Xperia™ > Pesan.
- 3 Pilih pesan suara yang akan didengarkan.
- Anda juga dapat mendengarkan pesan pada mesin penjawab secara langsung dari log panggilan dengan mengetuk .

## Menolak panggilan dengan pesan

Anda dapat menolak panggilan dengan pesan teks. Ketika Anda menolak panggilan dengan pesan tersebut, pesan secara otomatis dikirim ke pemanggil dan disimpan di Percakapan pesan pada kontak tersebut.

Anda dapat memilihnya dari beberapa pesan yang telah ditentukan sebelumnya yang tersedia pada perangkat, atau Anda dapat membuat pesan baru. Anda dapat membuat pesan sesuai keinginan Anda dengan mengedit pesan yang telah ditentukan.

#### Cara menolak panggilan dengan pesan teks saat layar tidak aktif

- 1 Saat ada panggilan masuk, ketuk OPSI RESPONS.
- 2 Pilih pesan yang telah ditentukan sebelumnya atau ketuk **Tulis pesan baru**.

#### Cara menolak panggilan dengan pesan teks saat layar aktif

- 1 Saat Anda menerima panggilan, ketuk jendela pemberitahuan dengan nomor telepon atau nama kontak ditampilkan.
- 2 Ketuk **OPSI RESPONS**.
- 3 Pilih pesan yang telah ditentukan sebelumnya atau ketuk **Tulis pesan baru**.

#### Cara menolak panggilan kedua dengan pesan teks

- 1 Apabila Anda mendengar bunyi bip berulang-ulang saat menelepon, ketuk **OPSI RESPONS**.
- 2 Pilih pesan yang telah ditentukan sebelumnya atau ketuk **Tulis pesan baru**.

Cara mengedit pesan teks yang digunakan untuk menolak panggilan

- 1 Dari Layar Beranda Anda, ketuk .
- 2 Temukan dan ketuk Setelan > Panggilan > Panggilan yg ditolak dengan pesan.
- 3 Ketuk pesan yang ingin Anda edit, lalu buat perubahan yang diinginkan.
- 4 Ketuk OK.

# Panggilan berlangsung

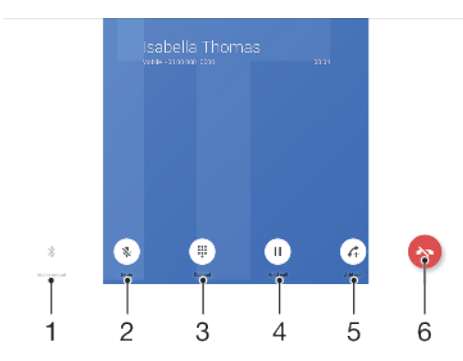

- 1 Mengalihkan suara ke headset Bluetooth
- 2 Senyapkan suara mikrofon selama panggilan
- 3 Memasukkan angka saat panggilan berlangsung
- 4 Menahan panggilan saat ini atau beralih ke panggilan ditahan
- 5 Menambah panggilan baru
- 6 Mengakhiri panggilan
- Perangkat Anda tidak memiliki speaker telinga. Gunakan pengeras suara atau sambungkan headset saat melakukan panggilan.

#### Mengubah volume selama panggilan

Tekan tombol perbesar atau perkecil volume.

## Menggunakan log panggilan

Di log panggilan, Anda dapat melihat panggilan tak terjawab ∠, panggilan masuk ∠ dan panggilan keluar.

#### Cara membuka log panggilan

- 1 Dari Layar Beranda, ketuk 🕮.
- 2 Temukan dan ketuk 🝊.

#### Melihat panggilan tak terjawab

- 1 Jika ada panggilan tak terjawab, 🎇 muncul di baris menu. Tarik baris menu ke bawah.
- 2 Ketuk Panggilan tak terjawab.

## Cara menghubungi nomor dari log panggilan

- 1 Dari Layar Beranda, ketuk 🕮.
- 2 Temukan dan ketuk 🕢. Log panggilan akan ditampilkan.
- 3 Untuk menghubungi nomor secara langsung dari log panggilan, ketuk  $\checkmark$  di samping nomor. Untuk mengedit nomor sebelum menghubungi, sentuh terus nomor tersebut, lalu ketuk **Edit nomor sebelum memanggil**.

#### Cara menambah nomor dari log panggilan ke kontak

- 1 Dari Layar Beranda, ketuk 🜰.
- 2 Temukan dan ketuk 🚳.
- 3 Ketuk nomor yang ditampilkan dalam log panggilan, lalu pilih **Buat kontak baru** atau **Tambahkan ke kontak**.
- 4 Edit rincian kontak, lalu ketuk **SIMPAN**.

#### Melihat opsi log panggilan

- 1 Dari Layar Beranda, ketuk 🕮.
- 2 Cari dan ketuk **Telepon**. Log panggilan akan ditampilkan.
- 3 Ketuk :.
- 👻 🛛 Anda juga dapat mengakses pengaturan panggilan umum menggunakan petunjuk di atas.

## Meneruskan panggilan

Anda dapat meneruskan panggilan ke penerima lain, misalnya ke nomor telepon lain, perangkat lain, atau layanan mesin penjawab.

#### Meneruskan panggilan

- 1 Dari Layar Beranda, ketuk 🕮.
- 2 Cari dan ketuk **Setelan** > **Panggilan**.
- 3 Ketuk **Penerusan panggilan**, lalu pilih salah satu opsi.
- 4 Masukkan nomor tujuan untuk meneruskan panggilan, lalu ketuk Aktifkan.

## Mematikan pengalihan panggilan

- 1 Dari Layar Beranda, ketuk 👜.
- 2 Cari dan ketuk Setelan > Panggilan > Penerusan panggilan.
- 3 Pilih opsi, kemudian ketuk Nonaktifkan.

# Membatasi panggilan

Anda dapat memblokir semua kategori atau panggilan masuk dan keluar tertentu. Apabila Anda telah menerima kode PIN2 dari penyedia layanan, Anda juga dapat menggunakan daftar Nomor Panggilan Terprogram (FDN) untuk membatasi panggilan keluar. Jika langganan Anda termasuk layanan surat suara, Anda dapat mengirim semua panggilan masuk dari kontak tertentu secara langsung ke surat suara. Jika Anda ingin memblokir nomor tertentu, kunjungi Google Play<sup>™</sup> dan unduh aplikasi yang mendukung fungsi ini.

FDN tidak didukung oleh semua operator jaringan. Hubungi operator jaringan Anda untuk memverifikasi jika kartu SIM atau layanan jaringan Anda mendukung fitur ini.

#### Memblokir panggilan masuk atau keluar

- 1 Dari Layar Beranda, ketuk .
- 2 Cari dan ketuk Setelan > Panggilan.
- 3 Ketuk **Pembatasan Panggilan**, lalu pilih satu opsi.
- 4 Masukkan sandi, lalu ketuk Aktifkan.
- Saat mengonfigurasi pemblokiran panggilan untuk pertama kalinya, Anda harus memasukkan sandi untuk mengaktifkan fungsi pemblokiran telepon. Anda harus menggunakan sandi yang sama ini nanti jika ingin mengedit pengaturan pemblokiran panggilan.

#### Mengaktifkan atau menonaktifkan panggilan terprogram

- 1 Dari Layar Beranda, ketuk 🕮.
- 2 Cari dan ketuk Setelan > Panggilan > Nomor panggilan terprogram.
- 3 Ketuk Aktifkan panggilan terprogram atau Nonaktifkan panggilan terprogram.
- 4 Masukkan PIN2, lalu ketuk **Oke**.

## Mengakses daftar panggilan yang diterima

- 1 Dari Layar Beranda, ketuk 🕮.
- 2 Cari dan ketuk Setelan > Panggilan > Nomor panggilan terprogram > Nomor panggilan terprogram.

#### Mengganti PIN2 kartu SIM

- 1 Dari Layar Beranda, ketuk .
- 2 Cari dan ketuk Setelan > Panggilan.
- 3 Ketuk Nomor panggilan terprogram > Ubah PIN2.
- 4 Masukkan PIN2 kartu SIM lama lalu ketuk Oke.
- 5 Masukkan PIN2 kartu SIM baru lalu ketuk Oke.
- 6 Konfirmasikan PIN2 baru lalu ketuk **Oke**.

#### Mengirim panggilan masuk dari kontak tertentu secara langsung ke surat suara

- 1 Dari Layar Beranda, ketuk 😁.
- 2 Cari dan ketuk 💵.
- 3 Pilih kontak yang ingin diteruskan semua panggilannya secara otomatis ke surat suara.
- 5 Centang kotak di sebelah Smua pgl ke voicemail.
- 6 Ketuk **SIMPAN**.

# Multi panggilan

Apabila mengaktifkan panggilan tunggu, Anda dapat menangani beberapa panggilan sekaligus. Jika telah diaktifkan, Anda akan diberitahu dengan bunyi bip saat menerima panggilan lain.

Data seluler tidak tersedia selama panggilan. Aplikasi seperti email, internet dan jejaring sosial akan berfungsi jika Anda tersambung ke jaringan Wi-Fi.

Mengaktifkan atau menonaktifkan panggilan tunggu

- 1 Dari Layar Beranda Anda, ketuk 🕮.
- 2 Temukan dan ketuk **Setelan** > **Panggilan** > **Setelan tambahan**.
- 3 Mengaktifkan atau menonaktifkan nada sela, ketuk Nada tunggu.

Cara menjawab panggilan kedua dan menahan panggilan aktif

- 1 Apabila Anda mendengar bunyi bip berulang-ulang saat menelepon, seret 🕜 ke kanan.
- 2 Ketuk Tahan panggilan.

## Menolak panggilan kedua

Apabila Anda mendengar bunyi bip berulang-ulang saat menelepon, seret look kiri.

#### Membuat panggilan kedua

- 1 Sewaktu panggilan berlangsung, ketuk 🚓 Log panggilan akan ditampilkan.
- 2 Ketuk 💷 untuk menampilkan dialpad.
- 3 Masukkan nomor penerima kemudian ketuk 🕜. Panggilan pertama akan ditahan.

#### Untuk beralih di antara beberapa panggilan

• Untuk beralih ke panggilan lainnya dan menahan panggilan aktif, ketuk **Ditahan**.

# Panggilan konferensi

Dengan panggilan konferensi atau panggilan gabungan, Anda dapat melangsungkan percakapan gabungan dengan dua orang atau lebih.

Untuk mendapatkan rincian mengenai jumlah peserta yang dapat Anda tambahkan ke panggilan konferensi, hubungi operator jaringan Anda.

#### Cara membuat panggilan konferensi

- 1 Sewaktu panggilan berlangsung, ketuk 🕰 Log panggilan akan muncul.
- 2 Untuk menampilkan dialpad, ketuk 🏐.
- 3 Hubungi nomor peserta kedua, lalu ketuk 🧭. Peserta pertama akan ditahan untuk sementara waktu.
- 4 Untuk menambahkan peserta kedua ke panggilan dan memulai panggilan konferensi, ketuk **1**.
- 5 Untuk menambahkan peserta lainnya ke panggilan, ulangi langkah yang relevan yang dijelaskan di atas.

Cara melakukan percakapan pribadi dengan peserta panggilan konferensi

- 1 Sewaktu panggilan konferensi berlangsung, ketuk Kelola panggilan konferensi.
- 2 Ketuk tombol pisah peserta yang ingin Anda lakukan percakapan pribadi dengannya.
- 3 Untuk mengakhiri percakapan pribadi dan kembali ke panggilan konferensi, ketuk **1**.

#### Cara mengeluarkan peserta dari panggilan konferensi

- 1 Sewaktu panggilan konferensi berlangsung, ketuk Kelola panggilan konferensi.
- 2 Ketuk 💩 di sebelah peserta yang akan dikeluarkan.

## Cara mengakhiri panggilan konferensi

🔹 Saat panggilan konferensi berlangsung, ketuk 🗞

# Surat suara

Apabila langganan Anda termasuk layanan surat suara, pemanggil dapat meninggalkan pesan suara untuk Anda apabila Anda tidak dapat menjawab panggilan. Nomor layanan surat suara Anda biasanya sudah disimpan di kartu SIM. Jika belum, Anda dapat meminta nomor ini dari operator jaringan kemudian memasukkannya secara manual.

#### Cara memasukkan nomor pesan suara

- 1 Dari Layar Beranda, ketuk 👜.
- 2 Cari dan ketuk Setelan > Panggilan > Voicemail > Setelan voicemail > Nomor kotak pesan.
- 3 Masukkan nomor pesan suara Anda.
- 4 Ketuk Oke.

#### Menghubungi layanan voicemail

- 1 Buka papan pangil.
- 2 Sentuh dan tahan 1 hingga nomor voicemail Anda diputar.
- Untuk pertama kalinya Anda memanggil nomor voicemail. sistem voicemal operator jaringan Anda biasanya memberitahu Anda untuk mengatur voicemail Anda. Contohnya, Anda mungkin diminta untuk merekam sambutan dan mengatur kata sandi.

# Panggilan darurat

Perangkat Anda mendukung nomor darurat internasional, misalnya, 112 atau 911. Nomor tersebut biasanya dapat digunakan untuk membuat panggilan darurat di negara manapun, dengan atau tanpa memasukkan kartu SIM, jika Anda berada dalam jangkauan jaringan.

#### Cara melakukan panggilan darurat

- 1 Buka papan pangil.
- 2 Masukkan nomor telepon darurat, lalu ketuk 🧭
- Anda dapat melakukan panggilan darurat meskipun tidak ada kartu SIM yang dimasukkan atau bila semua panggilan keluar diblokir.

#### Cara membuat panggilan darurat saat kartu SIM dikunci

- 1 Ketuk **DARURAT**.
- 2 Masukkan nomor telepon darurat dan ketuk 🧭.

Cara melakukan panggilan darurat saat layar dikunci

- 1 Jika jenis kunci layar aktif adalah **Usap**, usap ke atas lalu ketuk (a), lalu ketuk (a) untuk menampilkan papan panggilan, lalu masukkan nomor darurat lalu ketuk (2)
- 2 Jika layar Anda dikunci dengan pola, PIN, atau sandi, usap ke atas, lalu ketuk **DARURAT** lalu masukkan nomor darurat dan ketuk **4**.

# Kontak

# Mencari dan melihat kontak

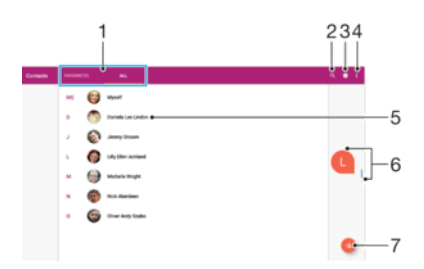

- 1 Tab Favorit dan Semua kontak
- 2 Mencari kontak
- 3 Mengedit dan melihat informasi medis dan darurat
- 4 Melihat opsi selengkapnya
- 5 Melihat perincian kontak
- 6 Gunakan penggeser untuk langsung ke kontak yang diawali dengan huruf yang dipilih
- 7 Menambah kontak

#### Cara mencari kontak

- 1 Dari Layar Beranda, ketuk 👜, lalu ketuk 🚇.
- 2 Ketuk Q dan masukkan nomor telepon, nama, atau informasi lain dalam kolom **Temukan kontak**. Hasilnya difilter saat Anda memasukkan setiap karakter.

#### Cara memilih kontak yang akan ditampilkan di aplikasi Kontak

- 1 Dari Layar Beranda, ketuk 👜, lalu ketuk 🚇.
- 2 Tekan :, lalu ketuk **Pilih Grup/Akun**.
- 3 Di daftar yang muncul, pilih opsi yang diinginkan. Apabila Anda telah menyelaraskan kontak Anda dengan sebuah akun sinkronisasi, akun itu akan muncul di daftar.
- 4 Untuk membentangkan daftar opsi lebih lanjut, ketuk **Pilih grup**, pilih daftar menurun, lalu centang atau hapus centang kotak yang diinginkan.
- 5 Setelah selesai, ketuk **OK**.

## Menambahkan dan mengedit kontak

Cara menambah kontak

- 1 Dari Layar Beranda, ketuk 📵, lalu ketuk 🚇.
- 2 Ketuk 🙆.
- 3 Jika Anda telah menyinkronkan kontak dengan satu atau beberapa akun dan Anda menambahkan kontak untuk pertama kalinya, Anda harus memilih akun yang akan ditambahkan kontak ini. Atau, ketuk Kontak tablet jika Anda hanya ingin menggunakan dan menyimpan kontak ini pada perangkat Anda.
- 4 Masukkan atau pilih informasi yang diinginkan untuk kontak.
- 5 Setelah selesai, ketuk SIMPAN.
- Setelah Anda menyimpan kontak ke sebuah akun, akun tersebut akan ditampilkan sebagai akun default untuk penyimpanan saat berikutnya Anda menambahkan kontak. Jika Anda ingin

mengubah akun yang akan menyimpan kontak ini, Anda harus membuat kontak kembali dan menyimpannya ke akun yang tepat.

Jika menambahkan tanda tambah dan kode negara sebelum nomor telepon kontak, Anda tidak harus mengedit nomor lagi bila melakukan panggilan dari seluruh dunia.

#### Cara mengedit kontak

- 1 Dari Layar Beranda, ketuk 👜, lalu ketuk 🚇.
- 2 Ketuk kontak yang akan diedit, lalu ketuk 🧨.
- 3 Edit informasi yang diinginkan.
- 4 Setelah selesai, ketuk SIMPAN.
- Beberapa layanan penyelerasan tidak memungkinkan Anda mengedit detail kontak.

#### Cara menambah gambar ke kontak

- 1 Dari Layar Beranda, ketuk 👜, lalu ketuk 🚇.
- 2 Ketuk kontak yang akan diedit, lalu ketuk 🧨.
- 3 Ketuk 🛕, lalu pilih metode untuk menambahkan gambar kontak dan mengedit sesuai keinginan.
- 4 Setelah menambahkan gambar, ketuk SIMPAN.
- Anda juga dapat menambahkan gambar ke kontak secara langsung dari aplikasi **Album**. Jika Anda ingin menambahkan gambar yang tersimpan di akun online, Anda harus mengunduh gambar terlebih dahulu.

#### Cara mempersonalisasikan nada dering untuk kontak

- 1 Dari Layar Beranda, ketuk 👜, lalu ketuk 🚇.
- 2 Ketuk kontak yang akan diedit, lalu ketuk 🧨.
- 3 Ketuk : > Setel nada dering.
- 4 Pilih opsi dari daftar atau ketuk + untuk memilih file musik yang disimpan pada perangkat, lalu ketuk **SELESAI**.
- 5 Ketuk SIMPAN.

#### Cara mengirim semua panggilan pesan suara untuk kontak

- 1 Dari Layar Beranda, ketuk 🕮, lalu ketuk 🚇.
- 2 Ketuk kontak yang akan diedit, lalu ketuk A.
- 3 Ketuk :, lalu centang kotak Smua pgl ke voicemail.
- 4 Setelah selesai, ketuk SIMPAN.

#### Cara memblokir nomor telepon

- 1 Dari Layar Beranda, ketuk 📵, lalu ketuk 🚇.
- 2 Ketuk : , lalu ketuk **Blokir nomor**.
- 3 Ketuk **Tambahkan nomor**, lalu masukkan nomor telepon untuk meneruskan panggilan, lalu ketuk .
- 4 Ketuk **BLOKIR**.

#### Cara menghapus kontak

- 1 Dari Layar Beranda, ketuk 👜, lalu ketuk 🚇.
- 2 Sentuh terus kontak yang akan dihapus.
- 3 Untuk menghapus beberapa atau semua kontak, centang kotak di samping kontak yang ingin dihapus.
- 4 Ketuk :, lalu ketuk Hapus kontak.
- 5 Ketuk HAPUS untuk mengonfirmasi.

#### Cara mengedit informasi kontak tentang Anda

- 1 Dari Layar Beranda, ketuk 🕮, lalu ketuk 🚇.
- 2 Ketuk SAYA, lalu ketuk .
- 3 Masukkan informasi baru atau buat perubahan yang dikehendaki.
- 4 Setelah selesai, ketuk SIMPAN.

#### Cara membuat kontak baru dari pesan teks

- 1 Dari Layar Beranda, ketuk 🐵, lalu cari dan ketuk 🧕.
- 2 Ketuk ikon di samping nomor telepon, lalu ketuk **SIMPAN**.
- 3 Pilih kontak yang ada, atau ketuk **Buat kontak baru**.
- 4 Edit informasi kontak dan ketuk SIMPAN.

# Mengransfer kontak

Ada beberapa cara untuk memindahkan kontak ke perangkat baru. Anda dapat menyinkronkan kontak dari akun online atau mengimpor kontak secara langsung dari perangkat lain.

## Mentransfer kontak menggunakan akun online

Jika Anda menyelaraskan kontak pada perangkat atau komputer lawas Anda dengan akun online, misalnya, Google Sync<sup>™</sup>, atau Microsoft<sup>®</sup> Exchange ActiveSync<sup>®</sup>, Anda dapat mentrasnsfer kontak ke perangkat baru menggunakan kun tersebut.

#### Cara menyelaraskan kontak di perangkat baru Anda dengan akun penyelarasan

- 1 Dari Layar Beranda, ketuk 👜, lalu ketuk 🚇.
- 2 Ketuk :, lalu ketuk Kelola akun.
- 3 Pilih akun yang ingin diselaraskan dengan kontak, lalu ketuk : > Selaraskan sekarang.
- Anda harus masuk ke akun penyelarasan sebelum Anda dapat menyelaraskan kontak.

## Metode lain untuk mentransfer kontak

Terdapat beberapa cara mentransfer kontak dari perangkat lawas ke perangkat baru. Misalnya, Anda dapat menyalin kontak ke kartu memori, menggunakan teknologi Bluetooth<sup>®</sup>, atau menyimpan kontak ke kartu SIM. Untuk informasi lebih spesifik mengenai mentransfer kontak dari perangkat lawas Anda, rujuk ke Panduan pengguna yang sesuai.

#### Cara mengimpor kontak dari kartu memori

- 1 Dari Layar Beranda, ketuk 👜, lalu ketuk 🚇.
- 2 Tekan , lalu ketuk Impor/ekspor > Impor dari kartu SD atau penyimpanan internal (berkas .vcf).
- 3 Pilih tempat untuk menyimpan kontak.
- 4 Ketuk Kartu SD.
- 5 Pilih berkas yang ingin diimpor dengan mengetuknya.

#### Mengimpor kontak menggunakan teknologi Bluetooth®

- <sup>1</sup> Pastikan fungsi Bluetooth<sup>®</sup> Anda diaktifkan dan perangkat disetel ke terlihat.
- 2 Ketika Anda diberitahu tentang file yang masuk ke perangkat, seret baris status turun dan ketuk pemberitahuan untuk menerima transfer berkas.
- 3 Ketuk **Terima** untuk memulai transfer file.
- 4 Seret baris menu ke bawah. Saat transfer selesai, ketuk pemberitahuan.
- 5 Ketuk berkas yang diterima dan pilih tempat untuk menyimpan kontak Anda.

#### Cara mengimpor kontak dari kartu SIM

- Ketika mentransfer kontak ke atau dari kartu SIM, beberapa kontak dapat diduplikasi pada tujuan. Untuk informasi tentang cara mengatasi ini, lihat *Mencegah duplikasi entri di aplikasi Kontak* pada halaman 85.
- 1 Dari Layar Beranda, ketuk 👜, lalu ketuk 🚇.
- 2 Ketuk : , lalu ketuk Impor/ekspor > Impor dari kartu SIM.
- 3 Pilih tempat untuk menyimpan kontak.
- 4 Pilih kontak untuk diimpor. Untuk mengimpor kontak satu per satu, temukan dan ketuk kontak. Untuk mengimpor semua kontak, ketuk **;**, lalu ketuk **Impor semua**.

# Menambahkan informasi kontak medis dan darurat

Anda dapat menambahkan dan mengedit informasi darurat di aplikasi Kontak. Anda dapat mencantumkan rincian medis, seperti alergi dan obat yang sedang Anda gunakan, juga informasi mengenai kerabat dan teman yang dapat dihubungi bila ada kejadian darurat. Setelah konfigurasi, informasi darurat dapat diakses dari layar kunci keamanan. Berarti bahwa meskipun layar terkunci, misalnya, dengan PIN, pola, atau sandi, petugas medis masih dapat memperoleh informasi darurat Anda.

| 12                                                                        | 3      |
|---------------------------------------------------------------------------|--------|
| * Brougeny information                                                    | -<br>- |
| Kern     Loci Tapita     Address     Job Mondred Transition Tapit.17 (19) |        |
| <ul> <li>Bindiger</li> <li>C Allegies</li> <li>Stratyles</li> </ul>       |        |
| C Medications                                                             |        |
| B Mediatoria                                                              |        |

- 1 Beralih kembali ke layar Kontak utama.
- 2 Tab informasi pribadi dan medis, serta kontak darurat
- 3 Melihat opsi selengkapnya
- 4 Informasi medis dan pribadi

#### Cara memasukkan informasi medis

- 1 Dari Layar Beranda, ketuk 👜, lalu ketuk 🚇.
- 2 Ketuk 🗼
- 3 Edit informasi yang diinginkan.

#### Cara menambah pengguna baru

- 1 Dari Layar Beranda, ketuk 👜, lalu ketuk 🚇.
- 2 Ketuk **\***, lalu ketuk **KONTAK** > **Tambahkan kontak**.
- 3 Ketuk kontak yang akan digunakan sebagai kontak Darurat.
- Kontak darurat harus memiliki setidaknya satu nomor telepon yang dapat dihubungi petugas darurat. Jika perangkat Anda dikunci dengan kunci layar keamanan, petugas darurat hanya dapat melihat nomor telepon kontak darurat, meskipun ada informasi lain yang dimasukkan pada aplikasi Kontak.

## Favorit

Kontak yang Anda tandai sebagai favorit akan muncul di bawah tab favorit di aplikasi Kontak bersama dengan kontak yang paling sendir Anda hubungi atau "top contacts". Dengan cara ini Anda bisa mendapatkan akses yang lebih cepat ke kontak ini.

#### Cara mencentang atau menghapus kontak sebagai favorit

- 1 Dari Layar Beranda, ketuk 
  , kemudian ketuk 
  .
- 2 Ketuk kontak yang ingin ditambahkan ke atau dihapus dari favorit.
- 3 Ketuk ★.

#### Cara melihat kontak favorit

- 1 Dari Layar Beranda, ketuk 🕮, lalu ketuk 🚇.
- 2 Ketuk Favorit.

# Mengirim informasi kontak

### Cara mengirim kartu nama

- 1 Dari Layar Beranda, ketuk 👜, lalu ketuk 🚇.
- 2 Ketuk **SAYA**.
- 3 Ketuk :, lalu ketuk **Berbagi**.
- 4 Pilih metode transfer yang tersedia dan ikuti petunjuk di layar.

#### Cara mengirim kontak

- 1 Dari Layar Beranda, ketuk 📵, lalu ketuk 🚇.
- 2 Ketuk kontak yang detailnya ingin Anda kirim.
- 3 Ketuk :, lalu ketuk Berbagi.
- 4 Pilih metode transfer yang tersedia dan ikuti petunjuk di layar.

#### Cara mengirim beberapa kontak sekaligus

- 1 Dari Layar Beranda, ketuk 👜, lalu ketuk 🚇.
- 2 Sentuh terus kontak lalu centang atau hapus centang kontak di samping kotak yang ingin dibagikan.
- 3 Ketuk :, lalu ketuk Berbagi.
- 4 Pilih metode transfer yang tersedia dan ikuti petunjuk di layar.

## Untuk mengirim semua kontak

- 1 Dari Layar Beranda, ketuk 👜, lalu ketuk 🚇.
- 2 Tekan :, lalu ketuk Impor/ekspor > Bagikan semua kontak untuk mulai mengekspor semua kontak Anda.
- 3 Seret baris menu ke bawah. Saat ekspor selesai, ketuk pemberitahuan.
- 4 Pilih metode transfer yang tersedia dan ikuti petunjuk di layar.

# Mencegah duplikasi entri di aplikasi Kontak

Jika Anda menyelaraskan kontak Anda dengan akun baru atau mengimpor informasi kontak dengan cara lain, ini dapat menciptakan duplikasi entri pada aplikasi Kontak. Jika ini terjadi, Anda dapat menautkan entri ganda tersebut menjadi satu entri. Jika Anda menautkan entri secara tidak sengaja, Anda dapat memisahkannya lagi kemudian.

#### Cara menautkan kontak

- 1 Dari Layar Beranda, ketuk 👜, lalu ketuk 🚇.
- 2 Ketuk dan tahan kontak yang ingin ditautkan dengan kontak yang lain.
- 3 Centang kotak di sampng kontak yang ingin ditautkan.
- 4 Ketuk :, lalu ketuk **Tautkan**. Informasi dari kontak pertama digabungkan dengan kontak kedua, dan kontak yang ditautkan ditampilkan sebagai satu kontak pada daftar Kontak.
- 5 Ketuk Tautkan untuk mengonfirmasi.

#### Cara memisahkan kontak yang tertaut

- 1 Dari Layar Beranda, ketuk 👜, lalu ketuk 🚇.
- 2 Ketuk kontak tertaut yang ingin Anda edit, lalu ketuk 🧨.
- 3 Ketuk :, lalu ketuk **Batalkan tautan**.
- 4 Ketuk **Batalkan tautan** untuk mengonfirmasi.

## Mencadangkan kontak

Anda dapat menggunakan penyimpanan internal, kartu memori atau kartu SIM untuk merekam cadangan kontak. Lihat *Mengransfer kontak* pada halaman 83 untuk informasi lebih lanjut tentang cara mengembalikan kontak ke perangkat.

## Cara mengekspor semua kontak ke kartu memori

- 1 Dari Layar Beranda, ketuk 🕮, lalu ketuk 🚇.
- 2 Tekan :, lalu ketuk Impor/ekspor > Ekspor ke kartu SD atau penyimpanan internal (berkas .vcf).
- 3 Ketuk  $\equiv$  > Kartu SD.
- 4 Ketuk SIMPAN.

#### Cara mengekspor kontak ke kartu SIM

- Saat Anda mengekspor kontak ke kartu SIM, tidak semua informasi bisa diekspor. Hal ini terjadi karena memori yang terbatas pada kartu SIM.
- 1 Dari Layar Beranda, ketuk 👜, lalu ketuk 🚇.
- 2 Ketuk > Impor/ekspor.
- 3 Ketuk Ekspor ke kartu SIM.
- 4 Ketuk OK.

## Cara mengekspor semua kontak ke penyimpanan internal

- 1 Dari Layar Beranda, ketuk 👜, lalu ketuk 🚇.
- 2 Tekan , lalu ketuk Impor/ekspor > Ekspor ke kartu SD atau penyimpanan internal (berkas .vcf).
- 3 Ketuk : > Tampilkan penyimpanan internal.
- 4 Ketuk  $\equiv$ , lalu ketuk nomor model perangkat di samping  $\Box$ .
- 5 Pilih map tujuan atau cukup ketuk **SIMPAN**.

# Pesan dan rumpi

# Membaca dan mengirim pesan

Aplikasi Pesan menampilkan pesan sebagai percakapan, yang artinya semua pesan ke dan dari orang tertentu akan dikelompokkan. Untuk mengirim pesan multimedia, setelan MMS Anda di perangkat harus benar. Lihat *Setelan Internet dan MMS* pada halaman 48.

Jumlah karakter yang dapat Anda kirim dalam satu pesan tunggal bervariasi bergantung pada operator dan bahasa yang Anda gunakan. Ukuran maksimum dari sebuah pesan multimedia, yang menyertakan ukuran file media tambahan, juga bergantung pada operator yang digunakan. Hubungi operator jaringan untuk informasi selengkapnya.

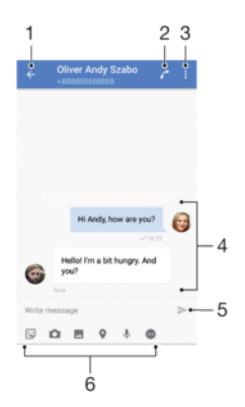

- 1 Kembali ke daftar percakapan
- 2 Menghubungi pengirim pesan
- 3 Melihat opsi selengkapnya
- 4 Pesan yang dikirim dan diterima
- 5 Mengirim pesan yang telah selesai
- 6 Tambahkan lampiran

#### Cara membuat dan mengirim pesan

- 1 Dari Layar Beranda, ketuk 🕮, lalu cari dan ketuk 🧕.
- 2 Ketuk 🕗.
- 3 Masukkan nama atau nomor telepon penerima atau informasi kontak lainnya yang telah Anda simpan tentang penerima, lalu pilih dari daftar yang muncul. Jika penerima tidak terdaftar sebagai kontak, masukkan nomor penerima secara manual.
- 4 Jika Anda ingin mengirimkan pesan grup, ulangi prosedur yang dijelaskan di atas dan tambahkan penerimanya.
- 5 Ketuk **Tulis pesan**, lalu masukkan teks pesan.
- 6 Jika Anda ingin menambahkan lampiran, pilih opsi lampiran yang relevan.
- 7 Untuk mengirim pesan, ketuk >.
- Jika Anda menutup pesan sebelum mengirimnya, pesan akan disimpan sebagai konsep. Percakapan akan ditandai dengan kata Konsep.

## Membaca pesan yang diterima

- 1 Dari Layar Beranda, ketuk 🕮, lalu cari dan ketuk 🧕.
- 2 Ketuk percakapan yang diinginkan.
- 3 Jika pesan belum diunduh, ketuk pesan tersebut.
- \* Semua pesan yang diterima, disimpan secara default ke memori perangkat.

#### Cara membalas pesan

- 1 Dari Layar Beranda, ketuk 👜, lalu cari dan ketuk 🕘.
- 2 Ketuk percakapan yang berisi pesan.
- 3 Masukkan balasan Anda, lalu ketuk >.

#### Cara meneruskan pesan

- 1 Dari Layar Beranda, ketuk 👜, lalu cari dan ketuk 🕘.
- 2 Ketuk percakapan berisi pesan yang akan diteruskan.
- 3 Sentuh terus pesan yang akan diteruskan, lalu ketuk Teruskan pesan.
- 4 Masukkan nama atau nomor telepon penerima atau informasi kontak lainnya yang telah Anda simpan tentang penerima, lalu pilih dari daftar yang muncul. Jika penerima tidak terdaftar sebagai kontak, masukkan nomor penerima secara manual.
- 5 Edit pesan jika perlu, lalu ketuk >.

#### Menyimpan berkas yang ada di dalam pesan yang diterima

- 1 Dari Layar Beranda, ketuk 🕮, lalu cari dan ketuk 🧕.
- 2 Jika pesan tersebut belum diunduh, ketuk pesan tersebut.
- 3 Sentuh terus pesan yang ingin disimpan, lalu pilih opsi yang diinginkan.

## Mengatur pesan

#### Cara menghapus pesan

- 1 Dari Layar Beranda Anda, ketuk 👜, lalu cari dan ketuk 🌒.
- 2 Ketuk percakapan berisi pesan yang akan dihapus.
- 3 Sentuh dan tahan pesan yang akan dihapus, lalu ketuk **Hapus pesan > HAPUS**.

#### Cara menghapus percakapan

- 1 Dari Layar Beranda, ketuk 👜, lalu cari dan ketuk 🧕.
- 2 Ketuk :, lalu ketuk Hapus percakapan.
- 3 Tandai kotak centang untuk percakapan yang ingin dihapus, kemudian ketuk i > HAPUS.

#### Memberi bintang pada pesan

- 1 Dari Layar Beranda, ketuk 👜, lalu cari dan ketuk 🧕.
- 2 Ketuk percakapan yang akan dibuka.
- 3 Sentuh terus pesan yang akan diberi bintang, lalu ketuk Tambah bintang.
- 4 Untuk membatalkan pemberian bintang pada pesan, sentuh terus pesan berbintang, lalu ketuk **Hapus bintang**.

#### Melihat pesan berbintang

- 1 Dari Layar Beranda Anda, ketuk 🕮, kemudian temukan dan ketuk 🧕.
- 2 Ketuk :, kemudian ketuk **Pesan berbintang**.
- 3 Semua pesan berbintang ditampilkan dalam daftar.

#### Cara mencari pesan

- 1 Dari Layar Beranda, ketuk 👜, lalu cari dan ketuk 🌒.
- 2 Ketuk Q.
- 3 Ketik kata kunci yang dicari. Hasil pencarian ditampilkan dalam sebuah daftar.

# Memanggil dari Pesan

#### Cara menghubungi pengirim pesan

- 1 Dari Layar Beranda, ketuk 👜, lalu cari dan ketuk 🌒.
- 2 Ketuk percakapan, lalu ketuk 🧨.

## Cara menyimpan nomor pengirim sebagai kontak

- 1 Dari Layar Beranda, ketuk 👜, lalu cari dan ketuk 🧕.
- 2 Ketuk ikon di samping nomor telepon, lalu ketuk **SIMPAN**.
- 3 Pilih kontak yang ada, atau ketuk **Buat kontak baru**.
- 4 Edit informasi kontak dan ketuk **SIMPAN**.

## Setelan pesan

#### Cara mengubah setelan pemberitahuan pesan

- 1 Dari Layar Beranda, ketuk 🕮, lalu cari dan ketuk 🧕.
- 2 Ketuk :, lalu ketuk Setelan.
- 3 Untuk menetapkan suara pemberitahuan, ketuk **Suara pemberitahuan**,, lalu pilih opsi atau ketuk **∔**, lalu pilih file musik yang disimpan pada perangkat.
- 4 Untuk konfirmasi, ketuk **Selesai**.
- 5 Cara mengatur pemberitahuan tambahan, ketuk penggeser.

Mengaktifkan atau menonaktifkan laporan pengiriman untuk pesan keluar

- 1 Dari Layar Beranda, ketuk , lalu cari dan ketuk .
- 2 Ketuk :, lalu ketuk Setelan.
- 3 Seret penggeser **Laporan pengiriman** untuk mengaktifkan atau menonaktifkan fungsi.
- Setelah laporan pengiriman diaktifkan, tanda centang akan ditampilkan pada pesan yang berhasil dikirim.

## Pesan instan dan obrolan video

Anda dapat menggunakan aplikasi pesan instan dan obrolan video Google Hangouts<sup>™</sup> pada perangkat Anda untuk mengobrol dengan teman yang juga menggunakan aplikasi tersebut pada komputer, perangkat Android<sup>™</sup> dan perangkat lainnya. Anda dapat mengubah percakapan menjadi panggilan video dengan beberapa teman dan Anda dapat mengirim pesan kepada teman meskipun mereka sedang luring. Anda juga dapat melihat dan berbagi foto dengan mudah.

Hangouts<sup>™</sup> memerlukan akses internet dan akun Google<sup>™</sup>. Buka http:// support.google.com/hangouts dan klik tautan "Hangouts on your Android" (Hangouts di Android Anda) untuk mendapatkan informasi lebih rinci tentang cara menggunakan aplikasi ini.

Fungsi panggilan video hanya berfungsi pada perangkat dengan kamera depan.

Untuk menggunakan aplikasi Hangouts™

- 1 Dari Layar Beranda Anda, ketuk 🕮.
- 2 Cari kemudian ketuk **Hangouts**.

# Email

# Membuat email

Gunakan aplikasi email pada perangkat untuk mengirimkan dan meneroma pesan email melalui akun email. Anda dapat memiliki satu atau beberapa akun email sekaligus, termasuk akun Microsoft Exchange ActiveSync korporat.

## Cara mengonfigurasi akun email

- 1 Dari Layar Beranda, ketuk 🕮.
- 2 Temukan dan ketuk **Email**.
- 3 Ikuti petunjuk yang muncul di layar untuk menyelesaikan persiapan.
- Untuk beberapa layanan email, Anda mungkin perlu menghubungi penyedia layaran email Anda untuk mendapatkan info tentang setelah terperinci untuk akun email tersebut.

#### Cara menambahkan akun email tambahan

- 1 Dari Layar Beranda, ketuk 😁.
- 2 Temukan dan ketuk **Email**.
- 3 Ketuk :, lalu ketuk Setelan > Tambah akun.
- 4 Ikuti petunjuk pada layar. Jika setelan untuk akun email tidak dapat diunduh secara otomatis, selesaikan setelan secara manual.
- 5 Setelah selesai, ketuk SELANJUTNYA.

# Mengirim dan menerima pesan email

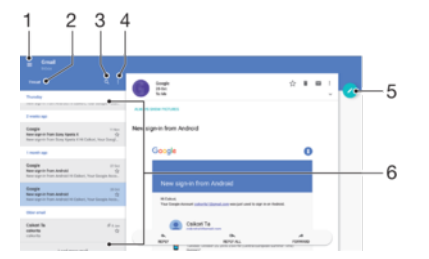

- 1 Melihat menu dan daftar semua akun email dan map
- 2 Mengurutkan pesan email
- 3 Mencari pesan email
- 4 Mengakses setelan dan opsi
- 5 Menulis pesan email
- 6 Daftar pesan email

#### Mengunduh pesan email baru

- Ketika kotak masuk email terbuka, usap ke bawah pada daftar pesan.
- Sebelum Anda mencoba mengunduh pesan email baru, pastikan bahwa Anda memiliki sambungan data. Untuk informasi lebih lanjut tentang memastikan keberhasilan sambungan data, lihat *Setelan Internet dan MMS* di halaman 48.

#### Cara membaca pesan email

- 1 Dari Layar Beranda, ketuk 👜.
- 2 Temukan dan ketuk **Email**.
- 3 Jika Anda menggunakan beberapa akun email, ketuk ≡ dan pilih akun yang ingin diperiksa. Apabila Anda ingin memeriksa semua akun email Anda sekaligus, ketuk ≡, lalu ketuk Kotak masuk gabungan.
- 4 Di kotak masuk email, gulir ke atas atau bawah, lalu ketuk pesan email yang akan dibaca.

#### Cara membuat dan mengirim pesan email

- 1 Dari Layar Beranda, ketuk 🙂, lalu cari dan ketuk **Email**.
- 2 Jika Anda menggunakan beberapa akun email, ketuk  $\equiv$  dan pilih akun yang ingin digunakan untuk mengirim email.
- 3 Ketuk 🧭, masukkan nama atau alamat email penerima, lalu pilih satu atau beberapa penerima dari daftar drop-down.
- 4 Masukkan subjek email dan teks pesan, lalu ketuk ≥.

#### Membalas pesan email

- 1 Di kotak masuk email, temukan dan ketuk pesan yang ingin dibalas, kemudian ketuk **Balas** atau **Balas ke semua**.
- 2 Masukkan balasan Anda, lalu ketuk >.

#### Meneruskan pesan email

- 1 Di kotak masuk email, cari dan ketuk pesan yang akan diteruskan, lalu ketuk **Teruskan**.
- 2 Masukkan nama atau alamat email penerima, lalu pilih satu atau beberapa penerima dari daftar drop-down.
- 3 Tulis pesan teks, lalu ketuk >.

#### Cara menyimpan atau melihat lampiran pesan email

- 1 Temukan dan ketuk pesan email yang berisi lampiran yang ingin Anda lihat. Pesan email dengan lampiran akan ditunjukkan dengan <a>??</a>.
- 2 Setelah pesan email terbuka, cari lampiran dalam isi email, lalu ketuk **SIMPAN** atau **LIHAT** di sebelahnya.

#### Cara menyimpan alamat email pengirim ke kontak

- 1 Temukan dan ketuk pesan di dalam kotak masuk email Anda.
- 2 Ketuk nama pengirim, ketuk **Tambah ke kontak** lalu ketuk **Oke**.
- 3 Pilih kontak yang ada, atau ketuk Buat kontak baru.
- 4 Edit informasi kontak, jika diinginkan, lalu ketuk SIMPAN.

## Mengatur pesan email

#### Cara mengurutkan email

- 1 Dari Layar Beranda, ketuk 🕮.
- 2 Temukan dan ketuk **Email**.
- 3 Jika Anda menggunakan beberapa akun email, ketuk ≡ dan pilih akun berisi email yang ingin diurutkan. Apabila ingin mengurutkan semua akun email Anda sekaligus, ketuk ≡, lalu ketuk Kotak masuk gabungan.
- 4 Ketuk  $\checkmark$ , lalu pilih opsi pengurutan.

#### Cara mencari email

- 1 Dari Layar Beranda, ketuk 😁, lalu cari dan ketuk **Email**.
- 2 Jika Anda menggunakan beberapa akun email, ketuk ≡ dan pilih akun yang ingin dicari. Apabila ingin mencari semua akun email Anda sekaligus, ketuk ≡, lalu ketuk Kotak masuk gabungan.
- 3 Ketuk Q.
- 4 Masukkan teks pencarian Anda, lalu ketuk Q pada keyboard.
- 5 Hasil pencarian akan muncul di daftar sesuai urutan tanggal. Ketuk pesan email yang ingin dibuka.

#### Cara melihat semua map pada satu akun email

- 1 Dari Layar Beranda, ketuk 👜, lalu cari dan ketuk **Email**.
- 2 Ketuk  $\equiv$ , lalu pilih akun yang ingin diperiksa.
- 3 Dalam akun yang akan diperiksa, pilih **Tampilkan semua map**.

#### Cara menghapus pesan email

- 1 Ketuk dan tahan pesan yang akan dihapus hingga alat bergetar.
- 2 Tandai kotak centang untuk pesan yang ingin dihapus.
- 3 Ketuk 👕
- Anda juga dapat mencolek pesan ke kanan untuk menghapusnya.

#### Memindahkan pesan email ke map lain

- 1 Di kotak masuk email Anda, colek ke kiri pesan yang Anda ingin pindahkan.
- 2 Ketuk **Pindah**, kemudian pilih map.

## Setelan akun email

#### Cara menghapus akun email dari perangkat Anda

- 1 Dari Layar Beranda, ketuk 🕮.
- 2 Temukan dan ketuk **Email**.
- 3 Ketuk  $\equiv$ , lalu ketuk **Setelan**.
- 4 Pilih akun yang ingin Anda hapus.
- 5 Ketuk Hapus akun > OK.

### Cara mengubah frekuensi pemeriksaan kotak masuk

- 1 Dari Layar Beranda, ketuk .
- 2 Temukan dan ketuk **Email**.
- 3 Ketuk  $\equiv$ , lalu ketuk **Setelan**.
- 4 Pilih akun yang diinginkan.
- 5 Ketuk Periksa frekuensi > Frekuensi pemeriksaan kemudian pilih opsi.

# Cara menyetel balasan otomatis Tidak Ada di Tempat (Out of Office auto-reply) pada akun Exchange ActiveSync

- 1 Dari Layar Beranda, ketuk 👜, lalu cari dan ketuk Email.
- 2 Ketuk  $\equiv$ , lalu ketuk **Setelan**.
- 3 Pilih akun EAS (Exchange ActiveSync) yang ingin disetel balasan otomatis Tidak Ada di Tempat-nya.
- 4 Ketuk Di luar kantor.
- 5 Ketuk penggeser untuk mengaktifkan fungsi.
- 6 Jika perlu, tandai kotak centang **Setel rentang waktu** dan setelah rentang waktu untuk balasan-otomatis.
- 7 Masukkan pesan Tidak Ada di Tempat pada kolom isi teks.
- 8 Ketuk **OK** untuk mengonfirmasi.

# Gmail™

Jika memiliki akun Google™, Anda dapat menggunakan aplikasi Gmail™ untuk membaca dan menulis pesan email.

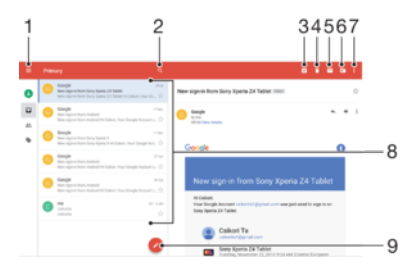

- 1 Melihat daftar semua akun Gmail dan folder
- 2 Mencari pesan email
- 3 Mengarsipkan pesan email
- 4 Menghapus pesan email

- 5 Menandai pesan email belum dibaca
- 6 Memindahkan pesan email ke folder
- 7 Mengakses pengaturan dan opsi
- 8 Daftar pesan email
- 9 Menulis pesan email

## Cara mempelajari selengkapnya tentang Gmail™

• Bila aplikasi Gmail terbuka, ketuk  $\equiv$ , lalu temukan dan ketuk **Bantuan &** masukan.

# Musik dan Radio FM

# Cara mentransfer musik ke perangkat Anda

Terdapat beberapa cara mentransfer musik dari komputer ke perangkat Anda:

- Anda dapat mentransfer berkas musik di antara perangkat dan komputer menggunakan kabel USB yang disediakan. Setelah tersambung, pilih Transfer file pada perangkat Anda, lalu salin dan tempel atau seret dan letakkan berkas menggunakan komputer. Baca Mengelola berkas menggunakan komputer pada halaman 41.
- Anda dapat menggunakan perangkat lunak Xperia<sup>™</sup> Companion untuk mentransferkan berkas media antara komputer dan perangkat Anda. Pelajari selengkapnya dan unduh Xperia<sup>™</sup> Companion untuk Windows di http://support.sonymobile.com/tools/xperia-companion/ atau Xperia<sup>™</sup> Companion untuk Mac di http://support.sonymobile.com/tools/xperia-companion-mac/.
- Aplikasi Musik mungkin tidak mendukung semua format berkas musik. V Untuk informasi lebih lanjut tentang format berkas yang didukung dan penggunaan berkas multimedia (audio, gambar, dan video), unduh White Paper untuk perangkat pada *www.sonymobile.com/support/*.

# Mendengarkan musik

Menggunakan aplikasi Musik untuk mendengarkan musik dan buku audio favorit Anda.

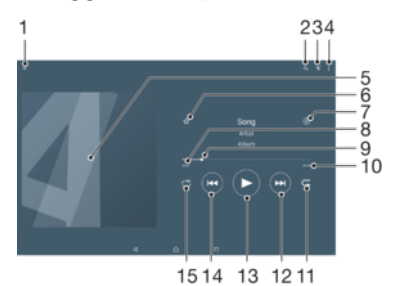

- 1 Perkecil the full layar putar
- 2 Mencari semua lagu yang tersimpan di perangkat Anda
- 3 Melihat antrean putar saat ini
- 4 Lihat opsi menu
- 5 Gambar sampul album (jika tersedia)
- 6 Menambah atau menghapus lagu sebagai favorit
- 7 Menambahkan lagu ke daftar putar
- 8 Waktu berlalu untuk lagu saat ini
- 9 Indikator progres Seret atau ketuk indikator di sepanjang garis untuk maju-cepat atau mundur-cepat
- 10 Total lama waktu lagu saat ini
- 11 Memutar ulang semua lagu pada antrean putar saat ini
- 12 Ketuk untuk membuka lagu berikutnya di antrean putar, sentuh dan tahan untuk memajukan-cepat lagu saat ini
- 13 Memutar atau menjeda lagu
- 14 Ketuk untuk membuka lagu sebelumnya di antrean putar, sentuh dan tahan untuk memutar mundur lagu saat ini
- 15 Mengacak lagu pada antrean putar saat ini

## Layar beranda Musik

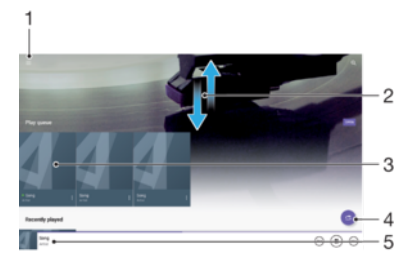

- 1 Ketuk  $\equiv$  di sudut kiri atas untuk membuka menu Musik
- 2 Menggulir ke atas atau ke bawah untuk melihat konten
- 3 Memutar lagu menggunakan aplikasi Musik
- 4 Memutar semua lagu dalam mode acak
- 5 Kembali ke layar pemutar musik

## Cara memutar lagu menggunakan aplikasi Musik

- 1 Dari Layar Beranda, ketuk 👜, lalu cari dan ketuk ወ.
- 2 Ketuk  $\equiv$ .
- 3 Pilih kategori musik.
- 4 Ketuk lagu untuk memutarnya.
- Anda mungkin tidak dapat memutar item yang terlindungi hak cipta. Pastikan bahwa Anda memiliki hak-hak atas konten yang ingin Anda bagikan.

## Menemukan informasi terkait lagu secara online

- Saat suatu lagu diputar di aplikasi Musik, ketuk sampul Album lalu ketuk Lebih lanjut tentang ini.
- Y Sumber daya online terkait dengan lagu dapat termasuk video di YouTube™, lirik lagi, dan informasi artis dari Wikipedia.

#### Cara mengedit informasi musik dan mengunduh sampul album

- 1 Dari aplikasi Musik, ketuk sampul Album lalu ketuk Edit info musik.
- 2 Edit informasi sesuai keinginan.
- 3 Cara menyetel atau mengunduh sampul album, ketuk 🎤, lalu pilih satu opsi.
- 4 Setelah selesai, ketuk SIMPAN.
- Anda juga dapat menyetel sampul album untuk mengunduhnya secara otomatis di menu Musik, dalam Setelan.

#### Cara menyesuaikan volume audio

• Tekan tombol perbesar atau perkecil volume.

Cara meminimalkan aplikasi Musik

Bila lagu sedang diputar, ketuk 
 <u>untuk menuju</u> Layar Beranda. Aplikasi Musik tetap berjalan di latar belakang.

#### Cara membuka aplikasi Musik ketika sedang diputar di latar belakang

- Ketika lagu diputar di latar, seret baris status ke bawah dan ketuk aplikasi Musik.
- 🕐 Selain itu, dari **Layar Beranda**, ketuk 🌐, lalu cari dan ketuk 🕖.

## Menu Musik

Menu Musik memberi Anda ikhtisar tentang semua lagu yang ada di perangkat Anda. Dari sini Anda dapat mengelola album dan daftar putar Anda.

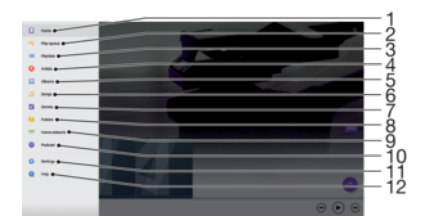

- 1 Kembali ke layar beranda Musik
- 2 Melihat antrean putar saat ini
- 3 Meramban semua daftar putar
- 4 Meramban semua artis
- 5 Meramban semua album
- 6 Meramban semua lagu
- 7 Meramban semua genre
- 8 Meramban semua map
- 9 Memutar berkas musik berbagi pada perangkat lain
- 10 Melihat semua berkas berlangganan atau yang diunduh di dalam Podcast
- 11 Membuka menu setelan untuk aplikasi Musik
- 12 Membuka menu dukungan untuk aplikasi Musik

#### Cara membuka menu Musik

- 1 Dari Layar Beranda, ketuk 🕮, lalu cari dan ketuk 🕖.
- 2 Ketuk  $\equiv$ .

#### Cara kembali ke layar utama Musik

 Ketika menu Musik terbuka, ketuk Beranda atau cukup ketuk layar pada sebelah kanan menu.

#### Cara menghapus lagu

- 1 Dari menu Musik, telusuri lagu yang ingin dihapus.
- 2 Sentuh dan tahan judul lagu, lalu ketuk **Hapus dari penyimpanan** di daftar yang muncul.
- 3 Ketuk **HAPUS** untuk mengonfirmasi.
- Anda tidak dapat menghapus lagu yang saat ini diputar.

## Daftar putar

Pada layar utama Musik, Anda dapat membuat daftar putar Anda sendiri dari musik yang disimpan ke perangkat Anda.

#### Cara membuat daftar putar sendiri

- 1 Dari layar beranda Musik, sentuh dan tahan nama lagu atau album yang ingin Anda tambahkan ke daftar putar.
- 2 Pada menu yang terbuka, ketuk Tambahkan ke daftar putar > Buat daftar putar baru.
- 3 Masukkan nama daftar putar dan ketuk **OK**.
- Anda juga dapat membuka layar beranda Musik, ketuk **Daftar putar**, lalu ketuk **+** untuk membuat daftar putar baru.

#### Cara memutar daftar putar milik sendiri

- 1 Buka menu Musik, lalu ketuk **Daftar putar**.
- 2 Pada **Daftar putar**, pilih daftar putar yang ingin dibuka.
- 3 Jika ingin memutar semua lagu, ketuk lagu apa pun atau **Acak semua**.

#### Menambahkan lagu ke daftar putar

- 1 Dari layar utama Musik, telusuri lagu atau album yang ingin Anda tambahkan ke daftar putar.
- 2 Sentuh dan tahan judul lagu atau album, kemudian ketuk Tambahkan ke daftar putar.
- 3 Ketuk nama daftar putar yang ingin ditambahkan album atau lagu. Album atau lagu telah ditambahkan ke daftar putar.

#### Cara menghapus lagu dari daftar putar

- 1 Pada daftar putar, sentuh dan tahan judul lagu yang ingin dihapus.
- Ketuk Hapus dari daftar putar.
   Cara menghapus daftar putar
- 1 Buka menu Musik, lalu ketuk **Daftar putar**.
- 2 Sentuh dan tahan daftar putar yang akan dihapus.
- 3 Ketuk Hapus dari penyimpanan.
- 4 Ketuk HAPUS untuk mengonfirmasi.
- Anda tidak dapat menghapus daftar putar pintar.

## Berbagi musik

#### Berbagi lagu

- 1 Dari layar beranda Musik, telusuri lagu atau album yang ingin dibagikan.
- 2 Sentuh dan tahan judul lagu, kemudian ketuk **Bagikan**.
- 3 Pilih sebuah aplikasi dari daftar, dan ikuti instruksi pada layar.
- 👻 Anda juga dapat berbagi album dan daftar putar dengan cara yang sama.

## Meningkatkan suara

#### Cara meningkatkan kualitas suara menggunakan Equalizer

- Buka menu Musik, lalu ketuk Setelan > Pengaturan audio > Efek suara > Equalizer.
- 2 Untuk menyesuaikan suara secara manual, seret tombol pita frekuensi ke atas atau ke bawah. Untuk memilih pengaturan prasetel, ketuk ∨ untuk memilih pengaturan, lalu ketuk **OK** untuk mengonfirmasi.

Cara mengaktifkan fitur suara Sekeliling

- Buka menu Musik, lalu ketuk Setelan > Pengaturan audio > Efek suara > Suara surround (VPT).
- 2 Colek ke kiri atau ke kanan untuk memilih setelan, lalu ketuk OK untuk mengonfirmasi.

## Mengenali musik dengan TrackID™

Gunakan layanan pengenalan musik TrackID<sup>™</sup> untuk mengidentifikasi lagu yang Anda dengar sedang diputar di sekitar Anda. Cukup rekam sebentar contoh lagu lalu Anda akan mendapatkan info artis, judul, dan album dalam sekejap. Anda dapat membeli lagu yang dikenali oleh TrackID<sup>™</sup> dan Anda dapat melihat tangga lagu TrackID<sup>™</sup> untuk mengetahui apa yang dicari oleh pengguna TrackID<sup>™</sup> di seluruh dunia. Untuk hasil terbaik, gunakan TrackID<sup>™</sup> di tempat yang sunyi.

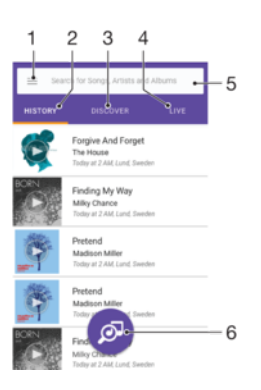

- 1 Ketuk ≡ untuk membuka menu layar beranda TrackID™
- 2 Melihat riwayat pencarian Anda sebelumnya
- 3 Menjelajahi trek teratas, daftar putar populer, lagu baru, dan banyak lagi
- 4 Memeriksa apa yang dilacak oleh orang lain
- 5 Mencari lagu, album, dan artis
- 6 Mengidentifikasi musik yang sedang dengarkan
- Aplikasi TrackID<sup>™</sup> dan beberapa fitur layanan TrackID<sup>™</sup> mungkin tidak didukung di semua negara atau wilayah, atau oleh semua jaringan atau operator jaringan. TrackID<sup>™</sup> dapat disambungkan ke layanan streaming musik yang tersedia di negara Anda.

## Cara megenali musik menggunakan teknologi TrackID™

- 1 Dari Layar Beranda, ketuk 👜.
- 2 Cari dan ketuk **TrackID™**, lalu pegang perangkat mendekati sumber musik.
- 3 Ketuk @. Apabila lagu dikenali oleh layanan TrackID™, hasilnya akan muncul di layar.
- Untuk kembali ke layar awal TrackID™, ketuk

#### Melihat informasi artis sebuah lagu

- Setelah lagu dikenali oleh aplikasi TrackID™, hasilnya akan ditampilkan di layar utama TrackID™.
- 2 Gulirkan ke hasil yang ingin Anda lihat, kemudian ketuk untuk membukanya.

Cara menghapus lagu dari riwayat trek

- 1 Buka aplikasi **TrackID™**, lalu cari lagu yang akan dihapus.
- 2 Sentuh dan tahan pada layar hingga tampil 💼.
- 3 Ketuk 💼.

#### Cara menggunakan TrackID™ LANGSUNG

Anda dapat menggunakan TrackID™ LANGSUNG untuk melihat pelacakan LANGSUNG dari seluruh dunia.

- Buka aplikasi **TrackID™**, lalu ketuk tab **LANGSUNG**.
- Anda dapat mengubah seberapa cepat Anda ingin mendapatkan pelacakan, dan Anda mensenyapkan atau mengaktifkan suara pratinjau lagu.

# Mendengarkan radio

Radio FM di perangkat Anda berfungsi seperti radio FM lainnya. Misalnya, Anda dapat menelusuri dan mendengarkan stasiun radio FM, dan menyimpannya sebagai favorit. Anda harus menyambungkan headset atau headphone berkabel ke perangkat agar dapat menggunakan radio. Ini dikarenakan headset atau headphone berfungsi sebagai antena. Setelah salah satu perangkat tersebut tersambung, Anda dapat mengalihkan audio ke speaker, jika diinginkan.

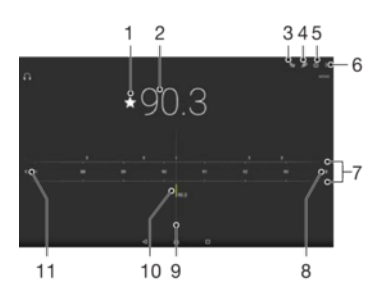

- 1 Menyimpan atau menghapus saluran sebagai favorit
- 2 Frekuensi yang didengarkan
- 3 Daftar favorit
- 4 Membuka aplikasi pengenalan musik TrackID™
- 5 Tombol aktifkan/nonaktifkan radio
- 6 Melihat opsi menu
- 7 Pita frekuensi tarik ke kiri atau kanan untuk beralih di antara saluran
- 8 Menaikkan pita frekuensi untuk mencari saluran
- 9 Tombol penala
- 10 Saluran favorit yang disimpan
- 11 Menurunkan pita frekuensi untuk mencari saluran

#### Cara mendengarkan radio FM

- 1 Sambungkan headset portabel atau set headphone ke perangkat Anda.
- 2 Dari Layar Beranda, ketuk 👜 .
- 3 Temukan dan ketuk . Saluran yang tersedia muncul saat Anda menggulir di sepanjang pita frekuensi.
- Saat Anda memulai radio FM, saluran yang tersedia akan ditampilkan secara otomatis. Apabila saluran memiliki informasi RDS, informasi ditampilkan setelah beberapa detik sejak mulai mendengarkan saluran.

#### Cara beralih di antara saluran radio

- Seret pita frekuensi ke kiri atau ke kanan.
- Selain itu, ketuk tanda panah pada kedua sisi pita untuk beralih ke sinyal radio yang jelas berikutnya.

#### Cara menjalankan pencarian saluran radio baru

- 1 Saat radio membuka, ketuk :.
- 2 Ketuk **Cari saluran**. Radio memindai keseluruhan pita frekuensi, dan menandai semua saluran yang tersedia.

#### Mengalihkan suara radio ke speaker

- 1 Saat radio membuka, tekan :.
- 2 Ketuk **Putar di speaker**.
- Untuk mengalihkan suara kembali ke headset kabel atau headphone, tekan i dan ketuk Putar di headphone.

#### Cara mengidentifikasi lagu di radio FM menggunakan TrackID™

- 1 Saat lagu diputar di radio FM perangkat, ketuk :, lalu pilih TrackID™.
- 2 Indikator progres muncul ketika aplikasi TrackID<sup>™</sup> mencuplik lagu. Jika identifikasi berhasil, Anda akan disajikan hasil atau daftar yang mungkin.
- 3 Cara untuk kembali ke Radio FM, ketuk **<**.
- Aplikasi TrackID<sup>™</sup> dan layanan TrackID<sup>™</sup> tidak didukung di semua negara atau wilayah, atau oleh semua jaringan atau penyedia layanan.

## Saluran radio favorit

#### Cara menyimpan saluran sebagai favorit

- 1 Saat radio membuka, navigasi ke saluran yang ingin disimpan sebagai favorit.
- 2 Ketuk ☆.
- 3 Masukkan nama dan pilih warna untuk saluran, lalu tekan Simpan.

#### Mendengarkan saluran radio favorit

- 1 Ketuk ╆.
- 2 Pilih opsi.

#### Cara menghapus saluran sebagai favorit

- 1 Saat radio membuka, navigasi ke saluran yang ingin Anda hapus.
- Ketuk ★, lalu ketuk HAPUS.

## Setelan suara radio

### Beralih antara modus suara mono dan stereo

- 1 Saat radio membuka, tekan :.
- 2 Ketuk **Aktifkan suara stereo**.
- 3 Untuk mendengarkan radio dalam modus suara mono sekali lagi, tekan : lalu ketuk **Paksa suara mono**.

#### Memilih kawasan radio

- 1 Saat radio membuka, tekan :.
- 2 Ketuk **Tetapkan wilayah radio**.
- 3 Pilih salah satu opsi.

# Kamera

# Mengambil foto dan merekam video

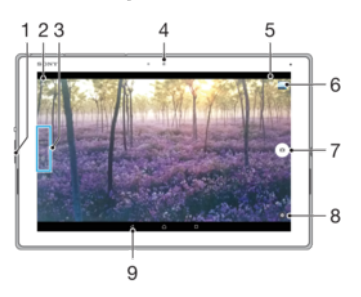

- 1 Memperbesar atau memperkecil tampilan
- 2 Beralih antara kamera depan dan kamera utama
- 3 Pilih mode pengambilan
- 4 Kamera depan
- 5 Simpan lokasi
- 6 Melihat foto dan video
- 7 Mengambil foto atau merekam video
- 8 Setelan mode pengambilan
- 9 Kembali satu langkah atau keluar dari kamera

## Cara mengambil foto dari layar kunci

- 1 Untuk mengaktifkan layar, tekan tombol daya 🕐 dengan cepat.
- 2 Untuk mengaktifkan kamera, sentuh dan tahan 📩, lalu usap di mana saja.
- 3 Setelah kamera terbuka, ketuk .

## Cara mengambil foto dengan mengetuk tombol kamera pada layar

- 1 Mengaktifkan kamera.
- 2 Arahkan kamera ke subjek.
- 3 Ketuk tombol kamera pada layar <a>o</a> . Foto akan diambil segera setelah Anda melepaskan tombol kamera.

#### Cara mengambil selfie menggunakan kamera depan

- 1 Mengaktifkan kamera.
- 2 Ketuk 🧶.
- 3 Untuk mengambil foto, ketuk tombol kamera pada layar .

## Cara menggunakan fungsi zum

- Ketika kamera dibuka, cubit atau renggangkan jari pada layar kamera.
- Anda juga dapat menggunakan tombol perbesar atau perkecil volume. Untuk mengaktifkan fungsi ini, ketuk <sup>(1)</sup>, lalu ketuk Selengkapnya > Gunakan tombol Volume utk.

## Cara merekam video

- 1 Mengaktifkan kamera.
- 2 Jika kamera video tidak dipilih, usap layar untuk memilih
- 3 Arahkan kamera ke subjek.
- 4 Untuk memulai perekaman, ketuk •.
- 5 Untuk menjeda saat merekam video, ketuk
  . Untuk meneruskan perekaman, ketuk
  .
- 6 Untuk menghentikan perekaman, ketuk 🔼

#### Cara mengambil foto ketika merekam video

 Untuk mengambil foto ketika merekam video, ketuk . Foto akan diambil segera setelah Anda melepaskan tombol kamera.

#### Melihat foto dan video

- 1 Aktifkan kamera, lalu ketuk thumbnail untuk membuka foto dan video.
- 2 Colek ke kiri atau ke kanan untuk melihat foto dan video.

#### Cara menghapus foto atau video

- 1 Temukan foto atau video yang akan dihapus.
- 2 Ketuk layar untuk menampilkan barisan alat.
- 3 Ketuk 👕.
- 4 Ketuk HAPUS untuk mengonfirmasi.

## Setelan kamera umum

## Mode pengambilan

👻 Usap layar untuk memilih mode pengambilan yang diinginkan atau ke daftar aplikasi.

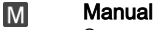

Secara manual mengatur setelan kamera seperti resolusi, keseimbangan putih, dan ISO.

#### 10+ Otomatis superior

Optimalkan setelan Anda untuk menyesuaikan dengan pemandangan apa pun.

## Kamera video

Secara manual mengatur setelan video seperti resolusi, dan mode fokus.

Aplikasi kamera

Pilih aplikasi kamera secara manual.

## Aplikasi Kamera

#### Sound Photo

Mengambil foto dengan suara latar belakang.

#### 😵 Multi kamera

Rekam pemandangan yang sama dari beberapa sudut pada layar tunggal.

#### 🌒 Wajah dalam gambar

Mengambil foto menggunakan kamera depan dan belakang pada waktu yang sama.

#### 🍈 Efek AR

Mengambil foto atau video dengan pemandangan dan karakter virtual.

#### 🐼 Efek kreatif

Memberikan efek pada foto atau video.

#### 📄 Sapuan Panorama

Mengambil foto sudut lebar dan foto panoramik.

#### Topeng AR

Tutupi wajah Anda dengan fitur dari wajah orang lain untuk mengambil selfie lucu.

#### Timeshift burst

Menemukan foto terbaik dari serangkaian gambar sekaligus.

## Sweep Panorama

Anda dapat mengambil foto sudut lebar dan foto panorama dari arah horisontal atau vertikal dengan gerakan tekan-dan-usap yang mudah.

## Cara mengambil foto panorama

- 1 Mengaktifkan kamera.
- 2 Usap layar untuk memilih 🛟, lalu pilih 🥃.
- 3 Untuk memilih arah pengambilan foto, ketuk 🗾.
- Ketuk layar dan gerakkan kamera perlahan dan dengan tetap stabil di arah gerakan yang ditunjukkan di layar.

## Efek AR

Anda dapat menerapkan efek AR (augmented reality) ke foto atau video Anda membuatnya menjadi lebih menyenangkan. Saat menggunakan kamera, setelan ini akan memungkinkan Anda mengintegrasikan pemandangan 3D ke foto atau video Anda. Anda cukup memilih pemandangan yang diinginkan dan menyesuaikan posisinya dalam jendela bidik.

## Wajah pada gambar

Anda dapat menggunakan modus Wajah pada gambar untuk mengaktifkan kamera depan dan kamera utama secara bersamaan agar dapat berfoto bersama subjek.

## Timeshift burst

Kamera dapat mengambil runtunan 61 foto sekaligus dalam waktu dua detik – satu detik sebelum dan setelah Anda mengetuk tombol kamera di layar. Dengan demikian, Anda dapat kembali dan mencari gambar yang sempurna.

#### Cara menggunakan Timeshift burst

- 1 Mengaktifkan kamera.
- 2 Usap layar untuk memilih 🛟, lalu pilih 💽.
- 3 Mengambil foto. Foto yang diambil muncul di tampilan thumbnail.
- 4 Gulir sepanjang thumbnail dan pilih foto yang ingin disimpan, lalu ketuk 🥥

## Mode multi kamera

Modus multi kamera memungkinkan Anda untuk mengambil foto atau video yang memadukan sudut dari dua sumber yang berbeda. Dua tampilan kamera muncul pada layar perangkat Anda – satu dari kamera sendiri dan satu lagi dari perangkat Xperia<sup>®</sup> yang terhubung atau kamera Sony yang mendukung teknologi NFC dan Wi-Fi Direct<sup>®</sup>.

Jadi jika Anda berada di tempat konser, misalnya, dan Anda ingin mengabadikan foto atau video yang menggabungkan pemandangan band dari satu sudut dan penonton dari sudut yang lain, Anda bisa memakai modus multi kamera untuk memperoleh efek terbaik.

Anda dapat menyiapkan modus Multi kamera menggunakan NFC, yang meluncurkan pemasangan dua perangkat menggunakan teknologi Wi-Fi Direct<sup>®</sup>.

#### Cara menggunakan mode Multi kamer

- 1 Hidupkan fungsi NFC pada kedua perangkat yang Anda ingin sambungkan.
- 2 Aktifkan kamera untuk perangkat Anda.
- 3 Usap layar untuk memilih \$\$\$, lalu pilih \$.
- 4 Pada layar di kedua perangkat, ketuk +.
- 5 Sentuh area deteksi NFC dari setiap perangkat secara bersamaan. Kedua perangkat kini terhubung menggunakan teknologi Wi-Fi Direct<sup>®</sup>.
- 6 Setelah perangkat tersambung, dua tampilan kamera muncul pada layar perangkat Anda – satu dari kamera sendiri dan satu lagi dari kamera perangkat yang tersambung.
- 7 Untuk mengatur ulang atau menata ulang tampilan kamera, ketuk 🌇.
- 8 Saat Anda selesai mengedit dan siap menangkap gambar atau video gabungan akhir, ketuk **Selesai** > .

## AR mask

Gunakan fitur AR mask untuk menambahkan topeng pada foto selfie wajah dengan fitur wajah dari orang lain atau hewan. Sebagai contoh, Anda dapat menggabungkan wajah Anda dengan wajah teman untuk menghasilkan foto selfie gabungan yang lucu.

#### Menggunakan fitur tanda AR

- 1 Aktifkan kamera.
- 2 Usap layar untuk membuka 🛟, lalu pilih 🕘.
- 3 Arahkan kamera ke arah wajah, lalu pilih topeng yang Anda ingin terapkan.
- 4 Untuk mengambil foto, pertama-tama klik ⊙ untuk menyembunyikan semua topeng, lalu mengetuk .
- 5 Untuk menampilkan semua jenis topeng lagi, cari lokasi wajah di dalam bingkai berwarna yang muncul pada jendela bidik Anda, lalu ketuk 🕑.

#### Mengunduh aplikasi kamera

Anda dapat mengunduh aplikasi kamera gratis atau berbayar dari Google Play™ atau lain. Sebelum Anda mulai mengunduh, pastikan Anda memiliki sambungan internet aktif, sebaiknya melalui Wi-Fi untuk membatasi biaya lalu lintas data.

### Cara mengunduh aplikasi kamera

- 1 Buka aplikasi kamera.
- 2 Usap layar untuk memilih 👥, lalu ketuk 🕀.
- 3 Pilih aplikasi yang ingin Anda unduh, ikuti petunjuk untuk menyelesaikan penginstalan.

## Deteksi wajah otomatis

Kamera secara otomatis mendeteksi wajah dan menunjukannya dengan bingkai. Bingkai berwarna menunjukkan wajah mana yang telah dipilih sebagai fokus. Fokus diatur ke wajah yang terdekat dengan pusat kamera. Anda juga dapat menyentuh salah satu bingkai yang harus menjadi fokus.

## Pengambilan otomatis

Aktifkan pengambilan otomatis untuk mengambil gambar otomatis menggunakan salah satu opsi di bawah.

#### Rana Senyuman

Gunakan teknologi Smile Shutter™ untuk mengambil foto wajah saat tersenyum. Kamera mendeteksi hingga lima wajah, kemudian memilih satu wajah untuk deteksi senyum dan fokus otomatis. Bila wajah yang dipilih tersenyum, kamera akan otomatis mengambil foto.

#### Mati

Saat pengambilan otomatis mati, Anda dapat mengambil foto menggunakan tombol rana atau tombol kamera.

#### Cara mengaktifkan Smile Shutter™

- 1 Mengaktifkan kamera.
- 2 Ketuk 🏚.
- 3 Temukan dan ketuk Pengambilan otomatis > Rana Senyuman.
- 4 Saat kamera membuka dan **Rana Senyuman** telah diaktifkan, arahkan kamera ke subjek. Kamera akan memilih wajah mana yang menjadi fokus.
- 5 Wajah yang dipilih muncul di dalam bingkai berwarna dan foto ini diambil secara otomatis segera setelah senyuman terdeteksi.
- 6 Apabila senyuman tidak terdeteksi, Anda bisa menekan tombol kamera untuk mengambil foto secara manual.

## Menyimpan foto lokasi geografis

Aktifkan geotagging fungsi Simpan lokasi untuk menambah geotag ke foto saat Anda menyimpan perkiraan lokasi geografis saat Anda mengambilnya. Lokasi geografis ditentukan oleh jaringan nirkabel dan teknologi GPS.

Ketika • muncul di layar kamera, Menyimpan lokasi diaktifkan namun posisi georgafis tidak ditemukan. Ketika • muncul, Menyimpan lokasi diaktifkan dan terdapat lokasi geografis, sehingga lokasi geografis dapat ditambahke foto. Bila tidak ada satupun dari kedua simbol tersebut muncul, Menyimpan lokasi dinonaktifkan.

#### Cara mengaktifkan geotagging (penandaan geografis)

- 1 Mengaktifkan kamera.
- 2 Ketuk 🏚.
- 3 Ketuk **Selengkapnya**, lalu penggeser di sebelah **Simpan lokasi** untuk mengaktifkan atau menonaktifkan fungsi.
- 4 Jika Anda mengaktifkan geotagging, Anda diminta untuk mengaktifkan layanan Lokasi jika belum diaktifkan. Ketuk **OK**, kemudian ketuk tab penggeser **Lokasi**.

## Pemotretan sentuh

Dengan pemotretan sentuh, cukup ketuk di mana saja pada layar kamera untuk mengambil foto.

Aktif

Hanya kamera depan

Mati

## Baris grid

Anda dapat menggunakan baris grid sebagai bantuan visual saat pemotretan untuk membantu Anda menemukan komposisi yang tepat untuk foto Anda.

Baris grid hanya ditampilkan di layar kamera saat pemotretan, dan tidak tampil di foto akhir Anda.

## Pratinjau foto otomatis

Anda dapat memilih untuk melakukan pratinjau foto segera setelah Anda mengambilnya.

#### Aktif

Setelah Anda memotret, pratinjau foto akan muncul di sudut kanan bawah layar selama 3 detik.

#### Hanya kamera depan

Setelah Anda memotret menggunakan kamera depan, pratinjau foto akan muncul di sudut kanan bawah layar selama 3 detik.

#### Mati

Foto dan video disimpan setelah Anda mengambilnya dan tidak ditampilkan pratinjau.

## Menggunakan tombol Volume sebagai

Anda dapat memilih cara untuk menggunakan tombol volume saat mengambil foto.

105

#### Zoom

Menggunakan tombol volume untuk zoom dekat atau jauh.

#### Volume

Menggunakan tombol volume untuk mengatur volume pemberitahuan, nada dering, dan musik.

#### Rana

Menggunakan tombol volume untuk mengambil foto.

#### Suara

Saat Anda mengambil foto atau mulai merekam video, Kamera mengeluarkan suara rana. Jika Anda menggunakan timer otomatis, ini akan membuat serangkaian bunyi bip untuk menandai hitungan mundur. Anda bisa memilih untuk mengaktifkan atau menonaktifkan suara ini

## Penyimpanan data

Anda dapat memilih untuk menyimpan data Anda ke kartu SD yang dapat dilepaskan atau ke penyimpanan internal perangkat Anda.

#### Penyimpanan internal

Foto atau video disimpan di memori perangkat.

#### Kartu SD

Foto atau video disimpan di kartu SD.

#### Luncur cepat

Gunakan pengaturan Luncur cepat untuk meluncurkan kamera ketika kamera dikunci.

#### Luncurkan saja

Setelah Anda menarik 💼 ke dalam, kamera utama diluncurkan dari modus tidur.

#### Luncurkan dan tangkap

Setelah Anda menyeret 💼 ke dalam, kamera foto akan diaktifkan dari modus tidur dan sebuah foto diambil.

#### Luncurkan dan rekam video

Setelah Anda menyeret 💼 ke dalam, kamera video akan diaktifkan dari modus tidur dan mulai merekam.

#### Mati

#### Cara menyesuaikan warna dan kecerahan

- Mengaktifkan kamera.
- 2 Ketuk 🏟 > Warna dan kecerahan.
- 3 Seret penggeser volume ke posisi yang diinginkan untuk menyesuaikan warna dan kecerahan.
- Setelan ini hanya tersedia dalam mode Otomatis superior dan Kamera video.

#### Imbangan putih

Pengaturan ini, yang hanya tersedia dalam modus pemotretan **Manual**, menyesuaikan keseimbangan warna sesuai dengan kondisi cahaya. Anda juga dapat menyesuaikan pencahayaan secara manual dalam rentang -2,0 EV hingga +2,0 EV. Sebagai contoh, Anda dapat meningkatkan kecerahan gambar atau mengurangi pencahayaan keseluruhan dengan mengetuk kontrol plus atau minus sebagaimana diinginkan saat ikon pengaturan imbangan putih III ditampilkan.

#### AUTO Otomatis

Menyesuaikan secara otomatis keseimbangan warna agar sesuai dengan kondisi cahaya.

#### - Berpijar

Menyesuaikan keseimbangan warna untuk kondisi cahaya hangat, seperti di bawah bola lampu.

## 兴 Floresensi

Menyesuaikan keseimbangan warna untuk pencahayaan fluoresens.

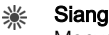

Menyesuaikan keseimbangan warna untuk kondisi terang di luar ruangan.

Berawan Menyesuaikan keseimbangan warna untuk cuaca berawan.

# Setelan kamera foto

#### Menyesuaikan setelan kamera diam

- 1 Aktifkan kamera.
- 2 Untuk menampilkan semua setelan, ketuk 🏚
- 3 Pilih setelan yang ingin disesuaikan, lalu edit sesuai kebutuhan.

## Ikhtisar pengaturan kamera foto

## Resolusi

Pilih di antara beberapa resolusi dan rasio aspek yang tersedia sebelum mengambil foto. Foto dengan resolusi lebih tinggi memerlukan lebih banyak memori.

#### 8MP

#### 3264×2448(4:3)

Resolusi 8 megapiksel dengan rasio aspek 4:3. Cocok untuk foto yang ingin dilihat di tampilan non-layar lebar atau dicetak dalam resolusi tinggi.

#### 6MP

#### 3264×1836(16:9)

Ukuran gambar 6 megapiksel dengan rasio aspek 16:9. Cocok untuk foto yang ingin dilihat di tampilan nonlayar lebar atau dicetak dalam resolusi tinggi.

## 3MP

## 2048×1536(4:3)

Resolusi 3 megapiksel dengan rasio aspek 4:3. Cocok untuk foto yang ingin dilihat di tampilan non-layar lebar atau dicetak dalam resolusi tinggi.

## 2MP

**1920×1080(16:9)** Resolusi 2 megapiksel dengan rasio aspek 16:9. Cocok untuk foto yang ingin dilihat di tampilan layar lebar.

Setelan ini hanya tersedia dalam modus pemotretan Manual.

## Timer otomatis

Dengan timer otomatis Anda dapat mengambil foto tanpa memegang perangkat. Gunakan fungsi ini untuk mengambil foto diri atau foto grup dan semua orang dalam foto. Anda juga dapat menggunakan timer otomatis agar kamera tidak goyang saat mengambil foto.

#### 10 dtk.

Atur waktu tunda 10 detik dalam mengambil foto sejak Anda mengetuk tombol rana atau tekan tombol kamera.

#### 3 dtk.

Atur waktu tunda 3 detik dalam mengambil foto sejak Anda mengetuk tombol rana atau tekan tombol kamera.

#### Mati

Foto segera diambil saat Anda mengetuk tombol rana atau menekan tombol kamera.

## Efek Kulit Halus

Anda dapat mengaktifkan **Efek kulit halus** pada perangkat Anda untuk warna kulit sedikit halus saat mengambil foto selfie **Manual** dan mode pengambilan **Otomatis superior**.

## Pelacakan objek

Ketika Anda memilih objek dengan menyentuhnya pada jendela bidik, kamera melacaknya untuk Anda.

## HDR

Gunakan setelan HDR (High Dynamic Range / Kisaran DinamisTinggi) untuk mengambil foto dengan cahaya latar yang sangat terang atau dalam kondisi di mana kontras sangat tajam. HDR mengkompensasi kehilangan rincian dan menghasilkan gambar yang mewakili baik area gelap dan terang.

Pengaturan ini hanya tersedia dalam mode pengambilan Manual.

## ISO

Anda dapat mengurangi kekaburan gambar yang disebabkan oleh kondisi gelap atau oleh benda bergerak dengan meningkatkan sensitivitas ISO. Selain itu, jika Anda ingin mendapatkan gambar yang terang bahkan pada kondisi latar gelap, Anda dapat mengatur sensitivitas ISO ke nilai yang lebih tinggi.

#### Otomatis

Menetapkan sensitivitas ISO secara otomatis.

## **50**

Menetapkan sensitivitas ISO ke 50.

#### 100

Menetapkan sensitivitas ISO ke 100.

#### 200

Menetapkan sensitivitas ISO ke 200.

#### 400

Menetapkan sensitivitas ISO ke 400.

#### 800

Menetapkan sensitivitas ISO ke 800.

#### 1600

Menetapkan sensitivitas ISO ke 1600.

## Pengaturan ini hanya tersedia dalam modus pemotretan Manual.

## Penghitung jarak

Fungsi ini otomatis akan menentukan pencahayaan seimbang dengan mengukur banyaknya cahaya di gambar yang akan ditangkap.

#### Wajah

Mengukur jumlah cahaya pada wajah, dan menyesuaikan paparan sehingga wajah tersebut tidak terlalu gelap atau terlalu terang.

#### Multi

Membagi gambar ke beberapa bagian, dan mengukur setiap bagian untuk menentukan paparan yang seimbang.

#### Tengah

Mengukur bagian tengah gambar, dan menentukan paparan berdasarkan kecerahan subjek di sana.

#### Spot

Menyesuaikan pencahayaan pada bagian terkecil dari suatu gambar yang akan diambil.

## Setelan ini hanya tersedia dalam mode pemotretan Manual.

## Pilihan pemandangan

Menggunakan fitur Pemilihan pemandangan yang sudah diprogram untuk mengonfigurasi kamera untuk situasi umum menggunakan pemandangan yang telah diprogram sebelumnya. Kamera menentukan sejumlah setelan yang dapat digunakan

108
agar pas dengan pemandangan yang dipilih, sehingga memastikan hasil foto yang terbaik.

#### SCN Mati

Fitur Pemilihan pemandangan dimatikan dan video dapat diambil secara manual.

#### Kulit halus

Mengambil potret wajah menggunakan efek peningkatan rupawan.

#### Bidikan halus

Gunakan untuk pengambilan foto dengan latar belakang yang lembut.

#### Anti buram gerakan

Gunakan untuk meminimalkan goncangan kamera ketika mengambil gambar di pemandangan redup.

#### 🔺 Lanskap

Gunakan untuk foto lanskap. Kamera memfokus ke objek jauh.

#### Koreksi cahaya latar HDR

Gunakan untuk meningkatkan rincian dalam pengambilan foto dengan kontras yang tinggi. Koreksi lampu latar menganalisa gambar dan secara otomatis menyesuaikannya untuk memberi Anda gambar dengan pencahayaan yang sempurna.

#### Potret malam

Gunakan untuk foto potret yang diambil pada malam hari atau dalam lingkungan yang penerangannya redup. Karena waktu bukaan pencahayaan lama, kamera harus dipegang erat atau ditempatkan pada permukaan yang stabil.

#### Pemandangan malam

Gunakan saat mengambil foto di malam hari atau di lingkungan dengan kondisi cahaya redup. Karena waktu bukaan pencahayaan lama, kamera harus dipegang erat atau ditempatkan pada permukaan yang stabil.

#### Mailight genggam

Gunakan untuk mengambil foto bercahaya rendah dengan pengurang bercak dan keburaman.

#### Sensitivitas tinggi

Gunakan untuk mengambil foto tanpa lampu sorot dalam kondisi cahaya rendah. Mengurangi keburaman.

#### Makanan

Gunakan untuk pengaturan pengambilan gambar makanan dengan cahaya terang.

#### 📷 Hewan piaraan

Gunakan untuk memotret hewan peliharaan. Mengurangi keburaman dan mata merah.

#### 🏊 Pantai

Gunakan untuk pengambilan foto pemandangan di tepi pantai atau tepi danau.

#### 🖁 Salju

Gunakan di lingkungan terang agar pencahayaan foto tidak berlebihan.

#### 🥻 Pesta

Gunakan untuk foto dalam ruangan di lingkungan yang kurang cahaya. Pemandangan ini mengambil pencahayaan latar belakang di dalam ruangan atau cahaya lilin. Karena waktu bukaan pencahayaan lama, kamera harus dipegang erat atau ditempatkan pada permukaan yang stabil.

#### 🔌 Olahraga

Gunakan untuk mengambil foto objek yang bergerak cepat. Waktu pencahayaan yang singkat meminimalkan kekaburan gerakan.

#### Dokumen

Gunakan untuk foto teks atau lukisan. Memberikan kontras yang lebih tajam pada foto.

#### Kembang api

Gunakan untuk mengambil foto kembang api dengan semua keindahannya.

## Setelan ini hanya tersedia dalam modus pemotretan Manual.

# Setelan kamera video

#### Menyesuaikan setelan kamera video

- 1 Mengaktifkan kamera.
- 2 Usap layar untuk memilih **E**.
- 3 Untuk menampilkan setelan, ketuk 3.
- 4 Ketuk setelan yang ingin Anda sesuaikan, lalu buat perubahan.

#### Ikhtisar setelan kamera video

#### Pilihan pemandangan

Fitur Pilihan pemandangan membantu Anda mengonfigurasi kamera dengan cepat untuk situasi umum menggunakan pemandangan video yang sudah diprogram. Setiap setelan pemandangan dirancang untuk menghasilkan video kualitas terbaik yang memungkinkan di lingkungan perekaman spesifik.

# AUTO Otomatis

Pilihan pemandangan adalah otomatis

#### SCN Mati

20

Fitur Pilihan pemandangan dimatikan dan video dapat diambil secara manual.

# Gunakan untuk shooting video dengan latar belakang yang lembut.

🔺 Lanskap

Digunakan untuk video lanskap. Kamera memfokus ke objek jauh.

#### Pemandangan malam

Bidikan halus

Saat diaktifkan, sensitivitas cahaya akan meningkat. Digunakan di lingkungan bercahaya redup. Video objek yang bergerak cepat kemungkinan akan kabur. Tahan tangan Anda, atau gunakan penyokong. Matikan mode malam apabila kondisi cahaya bagus, untuk meningkatkan kualitas video.

#### 🏊 Pantai

Gunakan untuk video pemandangan di tepi pantai atau tepi danau.

#### Salju

Gunakan di lingkungan terang untuk menghindari video yang gelap.

#### 🔌 Olahraga

Digunakan untuk video dari objek yang bergerak cepat. Waktu pencahayaan yang singkat meminimalkan kekaburan gerakan.

#### 🧏 Pesta

Gunakan untuk video di dalam ruangan yang bercahaya redup. Pemandangan ini mengambil pencahayaan latar belakang di dalam ruangan atau cahaya lilin. Video objek yang bergerak cepat kemungkinan akan kabur. Tahan tangan Anda, atau gunakan penyokong.

### Resolusi video

Sesuaikan resolusi video untuk beragam format.

#### Full HD

#### 1920×1080(16:9)

Format HD Penuh (Definisi Tinggi Penuh) dengan rasio aspek 16:9.

#### HD

# 1280×720(16:9)

Format HD (Definisi Tinggi) dengan rasio aspek 16:9.

#### VGA

640×480(4:3)

Format VGA dengan rasio aspek 4:3.

#### MMS

Video rekaman cocok untuk dikirim dalam pesan multimedia. Waktu perekaman format video ini dibatasi agar berkas video dapat muat untuk pesan multimedia.

#### 110

### Pengambilan otomatis (video)

Aktifkan pengambilan otomatis untuk mengambil gambar otomatis saat merekam video. Menggunakan fitur Smile Shutter™, kamera secara otomatis mengambil rekam jepret wajah tersenyum saat Anda melanjutkan merekam video.

#### Cara mengaktifkan Smile Shutter™ (Video)

- 1 Mengaktifkan kamera.
- 2 Ketuk 🏚.

#### 3 Temukan dan ketuk Pengambilan otomatis (video) > Rana Senyuman.

#### SteadyShot™

Saat merekam video, mungkin akan kesulitan untuk memegang perangkat hingga stabil. Penstabil dapat membantu mengkompensasi gerakan kecil tangan Anda.

#### Aktif Pintar

Aktifkan untuk mengurangi goncangan kamera besar dan kecil.

#### Standar

Aktifkan untuk menghapus goncangan kamera berfrekuensi tinggi.

Mati

Penstabil dimatikan.

#### Informasi dukungan Kamere lebih lanjut

Gunakan menu Bantuan untuk mencari uji terkait kamera dan informas bermanfaat lainnya. Untuk mengakses dukungan, ikut langkah-langkah di bawah ini.

- 1 Buka aplikasi kamera.
- 2 Ketuk 🏟, lalu ketuk Selengkapnya > Bantuan.

# Foto dan video dalam Album

# Melihat foto dan video

Gunakan aplikasi Album untuk melihat foto dan memutar video yang telah Anda ambil dengan kamera Anda, atau untuk melihat konten serupa yang telah Anda simpan ke perangkat Anda. Semua foto dan video ditampilkan dalam grid yang diurutkan secara kronologis.

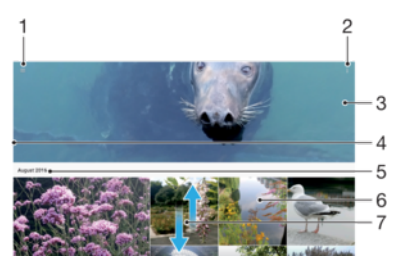

- 1 Ketuk  $\equiv$  untuk membuka menu layar utama Album
- 2 Lihat opsi menu
- 3 Menayangkan slide semua foto dan video Anda, atau yang Anda tambahkan ke favorit
- 4 Menyeret tepi kiri layar ke kanan untuk membuka menu layar utama Album
- 5 Tanggal item dalam grup
- 6 Ketuk foto atau video untuk melihatnya.
- 7 Menggulir ke atas atau ke bawah untuk melihat konten

#### Cara melihat foto dan video

- 1 Dari Layar Beranda Anda, ketuk .
- 2 Temukan dan ketuk Album.
- 3 Ketuk foto atau video yang Anda ingin lihat. Jika diminta, ketuk 🕞.
- 4 Colek ke kiri untuk melihat foto atau video berikutnya. Colek ke kanan untuk melihat foto atau video sebelumnya.
- Untuk menyetel layar agar beputar secara otomatis saat berputar ke samping, ketuk Putar layar otomatis, di bawah Setelan > Tampilan > Perputaran layar.

#### Mengubah ukuran thumbnail

• Ketika melihat thumbnail foto dan video di Album, bentangkan dua jari untuk memperbesar, atau dekatkan kedua jari untuk memperkecil foto tersebut.

#### Memperbesar/memperkecil foto

• Ketika Anda melihat foto, bentangkan dua jari untuk memperbesar, atau dekatkan kedua jari untuk memperkecil foto tersebut.

#### Cara menyaksikan tayangan slide foto

- Ketika Anda melihat foto, ketuk layar untuk menampilkan barisan alat, lalu ketuk :
   > Tayangan slide untuk mulai memutar semua foto dalam sebuah album.
- 2 Ketuk foto untuk mengakhiri tayangan salindia.

#### Cara memutar video

- 1 Di dalam Album, temukan dan ketuk video yang ingin diputar.
- 2 Ketuk 🕞.
- 3 Jika kontrol pemutaran tidak ditampilkan, ketuk layar untuk menampilkannya. Untuk menyembunyikan kontrol, ketuk layar sekali lagi.

#### Cara menjeda video

- 1 Saat video diputar, ketuk layar untuk menampilkan kontrol.
- 2 Ketuk (II).

#### Cara memajukan dan memundurkan video dengan cepat

- 1 Saat video diputar, ketuk layar untuk menampilkan kontrol.
- 2 Seret baris penanda kemajuan ke kiri untuk memundurkan cepat, atau ke kanan untuk memajukan cepat.

#### Cara menyesuaikan volume suara video

• Tekan tombol perbesar atau perkecil volume.

# Berbagi dan mengelola foto dan video

Anda dapat berbagi foto dan video yang telah disimpan di perangkat. Anda juga dapat mengelolanya dengan berbagai cara. Misalnya, Anda dapat mengolah foto dalam kelompok, menghapus foto dan menutkan ke kontak. Apabila Anda memiliki banyak foto yang disimpan di perangkat, sebaiknya pindahkan secara rutin ke komputer atau ke perangkat penyimpanan eksternal untuk menghindari hilangnya data secara tidak terduga. Pemindahan tersebut juga membebaskan lebih banyak ruang di perangkat Anda. Baca *Mengelola berkas menggunakan komputer* pada halaman 41.

Anda mungkin tidak dapat menyalin, mengirim atau mentransfer item yang terlindungi hak cipta. Selain itu, sebagian item mungkin tidak dapat dikirim jika ukurang berkas terlalu besar.

#### Cara berbagi foto atau video

- 1 Pada Album, cari dan ketuk foto atau video yang ingin dibagikan.
- 2 Ketuk layar untuk menampilkan barisan alat, lalu ketuk <.
- 3 Ketuk aplikasi yang ingin dipakai untuk membagikan foto, lalu ikuti langkahlangkah yang terkait untuk mengirimnya.

#### Cara menggunakan foto sebagai gambar kontak

- Ketika Anda melihat foto, ketuk layar untuk menampilkan barisan alat, lalu ketuk :
   > Gunakan sebagai > Foto kontak.
- 2 Pilih sebuah kontak, lalu edit foto sesuai keinginan.
- 3 Ketuk **SIMPAN**.

#### Cara menggunakan foto sebagai wallpaper

- Ketika Anda melihat foto, ketuk layar untuk menampilkan barisan alat, lalu ketuk :
   > Gunakan sebagai > Wallpaper.
- 2 Ikuti petunjuk pada layar.

#### Cara memutar foto

- 1 Saat melihat foto, ketuk layar untuk menampilkan toolbar, lalu ketuk :.
- 2 Ketuk **Putar**, lalu pilih satu opsi. Foto akan disimpan dengan orientasi baru.

#### Cara menghapus foto atau video

- 1 Saat melihat foto, ketuk layar untuk menampilkan toolbar, lalu ketuk 💼
- 2 Ketuk **HAPUS**.

#### Cara bekerja dengan beberapa foto atau video di Album

- 1 Saat melihat thumbnail foto dan video dalam Album, sentuh dan tahan item hingga disorot.
- 2 Ketuk item yang akan dikerjakan untuk memilihnya. Jika ingin memilih semua item, ketuk **:**, lalu ketuk **Pilih semua**.
- 3 Gunakan alat pada barisan alat untuk mengolah item terpilih.

# Mengedit foto dengan aplikasi Editor foto

Anda dapat mengedit dan menerapkan efek pada foto asli yang diambil dengan kamera. Misalnya, Anda dapat mengubah efek cahaya. Setelah Anda menyimpan foto yang diedit, foto versi asli yang tidak diubah tetap tersimpan pada perangkat.

#### Mengedit foto

 Ketika Anda melihat foto, ketuk layar untuk menampilkan barisan alat, lalu ketuk <u>(</u>).

#### Cara memangkas foto

- 1 Saat melihat foto, ketuk layar untuk menampilkan toolbar, lalu ketuk 🗹.
- 2 Jika diminta, pilih **Editor foto**.
- 3 Ketuk 🕁 > Pangkas.
- 4 Ketuk Pangkas untuk memilih opsi.
- 5 Untuk menyesuaikan bingkai pemangkasan, sentuh dan tahan bagian tepi dari bingkai pemangkasan. Ketika lingkaran pada tepi menghilang, seret ke dalam atau keluar untuk mengubah ukuran bingkai.
- 6 Untuk mengubah ukuran semua sisi bingkai pemangkasan pada saat yang sama, sentuh dan tahan salah satu dari keempat sudut. Ketika lingkaran pada tepi menghilang, seret sudutnya ke ukuran yang diinginkan.
- 7 Untuk memindahkan bingkai pemangkasan ke area lain pada foto, sentuh dan tahan bagian dalam bingkai, kemudian seret ke posisi yang diinginkan.
- 8 Ketuk 🗸.
- 9 Untuk menyimpan salinan foto yang pangkas, ketuk SIMPAN.

#### Cara menerapkan efek khusus pada foto

- 1 Saat melihat foto, ketuk layar untuk menampilkan toolbar, lalu ketuk 🗹.
- 2 Jika diminta, pilih **Editor foto**.
- 3 Ketuk ��, ₺, atau ♥ lalu pilih satu opsi.
- 4 Edit foto tersebut sesuai keinginan, lalu ketuk SIMPAN.

#### Cara menambahkan efek bingkai ke foto

- 1 Saat melihat foto, ketuk layar untuk menampilkan toolbar, lalu ketuk 🗹.
- 2 Jika diminta, pilih **Editor foto**.
- 3 Ketuk □, lalu pilih satu opsi.
- 4 Untuk menyimpan salinan foto yang diedit, ketuk SIMPAN.

#### Cara menyesuaikan pengaturan cahaya untuk foto

- 1 Saat melihat foto, ketuk layar untuk menampilkan toolbar, lalu ketuk 🗹.
- 2 Jika diminta, pilih **Editor foto**.
- 3 Ketuk 🔊, lalu pilih opsi dan edit sesuai keinginan.
- 4 Untuk menyimpan salinan foto yang diedit, ketuk **SIMPAN**.

#### Cara menetapkan tingkat saturasi warna pada foto

- 1 Saat melihat foto, ketuk layar untuk menampilkan toolbar, lalu ketuk 🗹.
- 2 Jika diminta, pilih **Editor foto**.
- 3 Ketuk 🔊, lalu pilih satu opsi.
- 4 Untuk menyimpan salinan foto yang diedit, ketuk SIMPAN.

# Mengedit video dengan aplikasi Editor video

Anda dapat mengedit video yang telah Anda ambil dengan kamera. Misalnya, Anda dapat memendekkan video ke panjang yang diinginkan atau menyesuaikan kecepatan video. Setelah Anda menyimpan video yang diedit, video versi asli yang tidak diubah tetap tersimpan pada perangkat.

#### Cara memangkas video

- 1 Di dalam Album, temukan dan ketuk video yang ingin edit.
- 2 Ketuk layar untuk menampilkan barisan alat, lalu ketuk 🎬.
- 3 Jika diminta, pilih Editor Video lalu ketuk Potong.
- 4 Untuk memindahkan bingkai pemangkasan ke bagian kronologis lain, sentuh dan tahan bagian tepi bingkai pemangkasan, dan seret ke posisi yang diinginkan, lalu ketuk **Terapkan**.
- 5 Untuk menyimpan salinan video yang telah dipangkas, ketuk SIMPAN.

#### Cara menyesuaikan kecepatan video

- 1 Di dalam Album, temukan dan ketuk video yang ingin diputar.
- 2 Ketuk layar untuk menampilkan barisan alat, lalu ketuk 🞬.
- 3 Jika diminta, pilih Editor Video lalu ketuk Kecepatan.
- 4 Pilih opsi, sentuh dan tahan tepi kronologi lalu seret ke posisi yang diinginkan, lalu ketuk tap **Terapkan**.
- 5 Untuk menyimpan salinan video yang telah diedit, ketuk **SIMPAN**.

#### Cara menangkap foto dari video

- 1 Di dalam Album, temukan dan ketuk video yang ingin diputar.
- 2 Ketuk layar untuk menampilkan barisan alat, lalu ketuk 🞬.
- 3 Jika diminta, pilih Editor Video lalu ketuk Tangkapan Foto.
- 4 Dengan bantuan tanda panah, atau dengan menyeret penanda pada bilah kemajuan, pilih bingkai yang disukai dan ingin Anda untuk tangkap, lalu ketuk Simpan.

# Menyembunyikan foto dan video

Anda dapat menyembunyikan foto dan video mana saja dari layar beranda Album. Setelah foto dan video disembunyikan dari layar beranda Album, foto dan video itu hanya dapat dilihat dari folder Tersembunyi.

#### Cara menyembunyikan foto atau video

- 1 Pada Album, cari dan ketuk foto atau video yang ingin disembunyikan.
- 2 Ketuk layar untuk menampilkan barisan alat, lalu ketuk :.
- 3 Ketuk Sembunyikan > OK.

#### Cara melihat foto dan video Anda yang disembunyikan

- 1 Dalam Album, ketuk  $\equiv$ , lalu ketuk **Tersembunyi**.
- 2 Ketuk foto atau video untuk melihatnya.
- 3 Colek ke kiri untuk melihat foto atau video berikutnya. Colek ke kanan untuk melihat foto atau video sebelumnya.

#### Cara memunculkan foto atau video tersembunyi

- 1 Dalam Album, ketuk  $\equiv$ , lalu ketuk **Tersembunyi**.
- 2 Ketuk foto atau video yang akan dimunculkan.
- 3 Ketuk layar untuk menampilkan barisan alat, lalu ketuk :.
- 4 Ketuk Jangan sembunyikan.

# Menu layar beranda Album

Dari menu layar beranda Album, Anda dapat meramban semua album foto Anda, termasuk foto dan video yang diambil menggunakan efek khusus, juga konten yang telah Anda bagikan secara daring melalui layanan seperti Picasa™, dan Facebook. Setelah Anda masuk ke platform tersebut, Anda dapat mengelola konten dan melihat gambar dalam jaringan. Dari aplikasi Album, Anda juga dapat menambahkan geotag pada foto, melakukan tugas-tugas pengeditan dasar, dan menggunakan metode seperti teknologi nirkabel Bluetooth® dan email untuk berbagi konten.

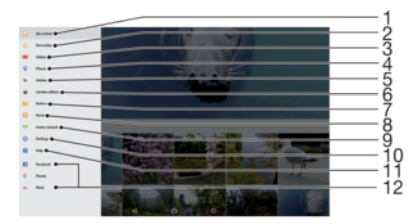

- 1 Kembali ke layar beranda aplikasi Album untuk melihat semua konten
- 2 Melihat foto dan video favorit Anda
- 3 Melihat semua video yang disimpan pada perangkat Anda
- 4 Melihat foto Anda pada peta atau di dalam tampilan Globe
- 5 Melihat foto dan video yang Anda sembunyikan dari tampilan
- 6 Melihat semua foto dan video yang diambil dengan kamera perangkat Anda menggunakan efek khusus.
- 7 Melihat semua foto dan video yang disimpan pada perangkat Anda dalam folder berbeda.
- 8 Melihat semua foto dengan wajah
- 9 Melihat foto dan video pada perangkat lainnya di jaringan yang sama
- 10 Membuka menu setelan untuk aplikasi Album
- 11 Membuka dukungan web
- 12 Cara melihat foto dari layanan dalam jaringan

#### Cara melihat foto dari layanan dalam jaringan di Album

- 1 Dari Layar Beranda, ketuk 🕮.
- 2 Cari dan ketuk **Album**, lalu ketuk  $\equiv$ .
- 3 Ketuk layanan dalam jaringan yang diinginkan, lalu ikuti petunjuk pada layar untuk memulai. Semua album dalam jaringan tersedia yang telah diunggah ke layanan ditampilkan.
- 4 Ketuk album mana saja untuk melihat isinya, lalu ketuk foto dalam album.
- 5 Colek ke kiri untuk melihat foto atau video berikutnya. Colek ke kanan untuk melihat foto atau video sebelumnya.

# Melihat foto di peta

Menambah informasi lokasi pada foto disebut juga geotagging. Anda dapat melihat dan memberi tag pada foto di peta lalu menunjukkan kepada teman dan keluarga di mana Anda berada saat mengambil foto. Baca *Menyimpan foto lokasi geografis* pada halaman 105 untuk informasi selengkapnya.

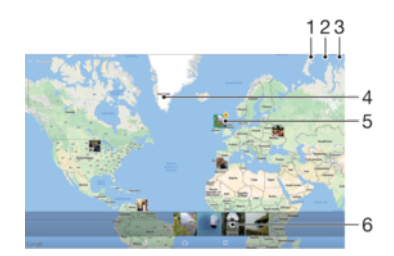

- 1 Melihat foto yang diberi geotag pada tampilan Globe
- 2 Mencari lokasi pada peta.
- 3 Lihat opsi menu
- 4 Ketuk dua kali untuk memperbesar. Cubit untuk memperkecil. Seret untuk melihat beragam bagian peta.
- 5 Kelompok foto atau video yang diberi geotag dengan lokasi yang sama

6 Thumbnail dari grup foto atau video terpilih. Ketuk sebuah item untuk melihatnya dalam layar penuh

#### Cara menambahkan atau mengedit geotag foto

- 1 Saat melihat foto, ketuk layar untuk menampilkan toolbar.
- 2 Ketuk :, lalu ketuk **Tambah geotag** atau **Sunting geotag** untuk membuka layar peta.
- 3 Ketuk pada peta untuk menetapkan lokasi foto.
- 4 Untuk mengatur ulang lokasi foto, ketuk lokasi baru pada peta.
- 5 Setelah selesai, ketuk **OK**.
- Jika Anda telah mengaktifkan deteksi lokasi dan mengaktifkan geotag pada kamera, Anda dapat memberi tag pada foto langsung ke tampilan peta pada tahap berikutnya.

#### Cara menampilkan foto dengan geotag pada peta

- 1 Dari Layar Beranda, ketuk 👜.
- 2 Temukan dan ketuk Album.
- 3 Ketuk  $\equiv$ , lalu ketuk **Tempat**.
- 4 Ketuk foto yang ingin Anda lihat pada peta.
- ✤ Jika beberapa foto diambil di lokasi yang sama, hanya salah satu saja yang muncul pada peta. Total jumlah foto yang muncul di sudut kanan atas, misalnya, ≝. Untuk melihat foto ini dalam grup, ketuk foto sampul dan kemudian ketuk salah satu thumbnail pada bagian bawah layar.

#### Cara menampilkan foto dengan geotag di globe

- 1 Dari Layar Beranda, ketuk 🕮.
- 2 Temukan dan ketuk Album.
- 3 Ketuk  $\equiv$ , lalu ketuk **Tempat** >  $\bigcirc$ .
- 4 Ketuk foto yang ingin Anda lihat pada globe.

#### Mengubah geotag foto

- 1 Ketika melihat foto pada peta dalam Album, sentuh dan tahan foto hingga bingkainya berubah menjadi biru, lalu ketuk lokasi yang diinginkan pada peta.
- 2 Ketuk OK.

#### Cara mengubah tampilan peta

 Ketika melihat peta dalam Album, ketuk :, lalu beralih antara Tampilan klasik dan Tampilan satelit.

# Video

# Aplikasi Video

Gunakan aplikasi Video untuk memutar film dan konten video lainnya yang telah Anda simpan atau unduh ke perangkat Anda. Aplikasi ini juga berfungsi sebagai panduan program TV dengan pilihan untuk menampilkan informasi program terperinci dan konten terkait, termasuk posting media sosial tentang program Anda minati. Anda dapat menggunakan aplikasi yang berfungsi penuh sebagai kontrol jarak jauh dengan perangkat rumah yang kompatibel. Anda juga dapat memutar film pada perangkat lain yang tersambung ke jaringan yang sama atau menyimpanya di cloud.

Beberapa file video tidak dapat diputar dalam aplikasi Video. Ketersediaan panduan program TV dan kontrol jarak jauh dapat berbeda bergantung pasar dan perangkat yang tersambung.

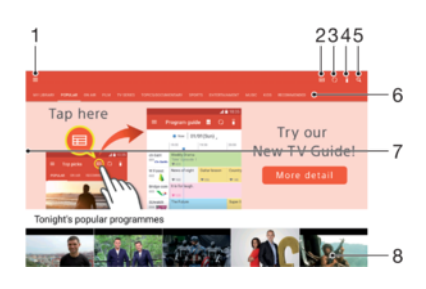

- 1 Ketuk 🚍 untuk membuka menu layar beranda Video
- 2 Menampilkan panduan program
- 3 Menyegarkan konten
- 4 Kontrol jauh
- 5 Konten pencarian
- 6 Beralih antara melihat isi perpustakaan, Program populer, Program yang mengudara, Film, Serial TV, dan Program yang direkomendasikan
- 7 Seret tepi kiri layar ke kanan untuk membuka menu, meramban konten, dan menyesuaikan setelan
- 8 Ketuk program untuk mendapatkan informasi terperinci dan konten terkait

#### Cara menggunakan perangkat Anda sebagai remote control

Cara menggunakan perangkat sebagai remote control dengan perangkat rumah yang kompatibel lainnya, Anda harus memasangkan perangkat terlebih dahulu. Agar dapat melakukan ini, kedua perangkat harus disambungkan ke jaringan yang sama. Untuk informasi lebih lanjut tentang perangkat yang kompatibel, kunjungi *Daftar perangkat yang kompatibel*.

- 1 Dari Layar Beranda, ketuk , lalu cari dan ketuk Video.
- 2 Ketuk  $\equiv$  untuk membuka menu layar beranda, lalu ketuk **Tambah perangkat**.
- 3 Pilih perangkat rumah dari daftar .
- 4 Masukkan nomor pendaftaran yang muncul pada perangkat rumah, dan ikut petunjuk untuk menyelesaikan pemasangan.
- 5 Setelah berhasil memasangkan, ikon i untuk fungsi remote control akan muncul. Anda dapat menggunakan perangkat sebagai remote control yang berfungsi penuh untuk perangkat rumah.

#### Cara mengubah setelan

- 1 Dari Layar Beranda, ketuk 
  , lalu cari dan ketuk Video.
- 2 Ketuk  $\equiv$  untuk membuka menu layar beranda, lalu ketuk **Setelan**.
- 3 Ubah setelan sesuai keinginan.

#### Cara memutar video

- 1 Dari Layar Beranda, ketuk 
  , lalu cari dan ketuk Video.
- 2 Temukan dan ketuk video yang ingin diputar. Jika video tidak ditampilkan di layar, ketuk ≡ untuk membuka layar beranda, lalu temukan dan ketuk video yang ingin Anda putar.
- 3 Untuk menampilkan atau menyembunyikan kontrol, ketuk layar.
- 4 Untuk menjeda pemutaran, ketuk 🖲. Untuk meneruskan pemutaran, ketuk 🕟.
- 5 Untuk mengulangi, seret baris penanda kemajuan ke kiri. Untuk maju-cepat, seret baris penanda kemajuan ke kanan.

#### Cara mengubah setelan suara ketika video sedang diputar

- 1 Sementara video diputar, ketuk layar untuk menampilkan kontrol.
- 2 Ketuk : > Pengaturan audio, lalu ubah pengaturan sesuai keinginan.

#### Cara berbagi video

- 1 Ketika video diputar, ketuk :, lalu ketuk Berbagi.
- 2 Ketuk aplikasi yang ingin dipakai untuk membagikan video yang dipilih, lalu ikuti petunjuk yang diberikan.

# Mentransfer konten video ke perangkat Anda

Sebelum Anda memulai menggunakan aplikasi Video, sebaiknya Anda mentransfer film, acara TV, dan konten video lainnya ke perangkat Anda dari perangkat lain, seperti komputer. Terdapat beberapa cara mentransfer konten Anda:

- Hanya untuk Windows<sup>®</sup>: Sambungkan perangkat dan komputer menggunakan kabel USB lalu seret dan lepas berkas video langsung ke aplikasi manajer berkas pada komputer. Baca *Mengelola berkas menggunakan komputer* pada halaman 41.
- Jika Anda memiliki PC atau komputer Apple<sup>®</sup> Mac<sup>®</sup>, gunakan Xperia<sup>™</sup> Companion untuk menata konten dan mentransfer berkas video ke perangkat Anda.

# Mengelola konten video

#### Cara melihat informasi film

- 1 Dari Layar Beranda, ketuk , lalu cari dan ketuk Video.
- 2 Ketuk  $\equiv$  untuk membuka menu layar beranda, lalu ketuk **Perangkat seluler:**.
- 3 Meramban ke kategori yang berbeda, dan temukans video yang ingin diinginkan.
- 4 Ketuk thumbnail video.

#### Cara menghapus video

- 1 Dari Layar Beranda, ketuk 
  , lalu cari dan ketuk Video.
- 2 Ketuk  $\equiv$  untuk membuka menu layar beranda, lalu ketuk **Perangkat seluler:**.
- 3 Meramban ke kategori yang berbeda, dan temukans video yang ingin diinginkan.
- 4 Ketuk thumbnail video, lalu ketuk .
- 5 Ketuk Hapus sekali lagi untuk mengonfirmasi.

# **Movie Creator**

Xperia<sup>™</sup> Movie Creator otomatis membuat video pendek menggunakan foto dan video yang ada. Aplikasi ini secara otomatis menentukan kronologi untuk membuat filmnya. Misalnya, dapat memilih foto dan video dari acara Sabtu sore atau dari periode mingguan, bulanan, bahkan tahuna untuk membuat film. Bila film gaya sorotan ini telah siap, Anda akan mendapat pemberitahuan. Anda kemudian dapat mengeditnya sesuai keinginan. Misalnya, Anda dapat mengedit judul, menghapus adegan, mengubah musik, atau menambahkan lebih banyak foto dan video. Anda dapat membuat Film Sorotan dengan memilih foto dan video secara manual: Jika Anda masuk ke akun Facebook, Anda bisa membuat Film Sorotan dari acara Facebook, menampilkan foto dari acara, teman, nama, dan lebih banyak lagi.

#### Cara membuka Movie Creator

- 1 Dari Layar Beranda, ketuk 🕮.
- 2 Temukan dan ketuk **Movie Creator**.

Cara mengaktifkan atau menonaktifkan pemberitahuan Movie Creator

- 1 Dari Layar Beranda, ketuk 👜.
- 2 Temukan dan ketuk Movie Creator.
- 3 Ketuk :, lalu ketuk **Setelan**, lalu ketuk penggeser **Pemberitahuan** untuk mengaktifkan atau menonaktifkan fungsi.

Cara menonaktifkan dan menonaktifkan pembuatan otomatis Film Sorotan

- 1 Dari Layar Beranda, ketuk 🕮.
- 2 Temukan dan ketuk **Movie Creator**.
- 3 Ketuk :, lalu ketuk **Setelan**, lalu ketuk penggeser **Pembuatan otomatis** untuk mengaktifkan atau menonaktifkan fungsi.

Cara membuat film sorotan secara manual

- 1 Dari Layar Beranda, ketuk .
- 2 Temukan dan ketuk **Movie Creator**.
- 3 Ketuk : > Buat baru.
- 4 Pilih foto dan video yang diinginkan dengan mengetuknya.
- 5 Ketuk **Buat**. Jika Anda ingin mengedit Film Sorotan, ketuk **Lihat cerita**, lalu gunakan barisan alat untuk mengedit sesuai keinginan Anda.

#### Cara membuat Film Sorotan dari acara Facebook

- 1 Dari Layar Beranda, ketuk 🕮.
- 2 Temukan dan ketuk **Movie Creator**.
- 3 Ketuk : > Setelan.
- 4 Ketuk penggeser di sebelah **Tautkan Facebook**.
  - Movie Creator sekarang ditautkan dengan akun Facebook jika Anda telah masuk ke Facebook.
  - Jika Anda belum masuk ke Facebook, ikuti petunjuk di layar.
- 5 Ketuk <a>, lalu gulir ke bawah untuk meramban acara Facebook.</a>
- 6 Pilih acara untuk membuat Film Sorotan dari acara Facebook, lalu ketuk Buat.

# Konektivitas

# Menduplikasi layar pada perangkat ke TV menggunakan kabel

Anda dapat menyambungkan perangkat ke TV kompatibel menggunakan kabel MHL dan menduplikasi layar perangkat Anda ke layar TV.

- ★ Kabel dan adaptor MHL dan HDMI™ dijual secara terpisah.
- Sony tidak menjamin bahwa seluruh jenis kabel dan adaptor MHL and HDMI™ didukung oleh perangkat Anda.

#### Melihat konten dari perangkat Anda pada TV yang mendukung input MHL

- 1 Sambungkan perangkat Anda ke TV menggunakan kabel MHL. me muncul pada baris menu perangkat setelah sambungan terjalin.
- 2 TV menampilkan layar perangkat Anda.
- Jika perangkat Anda gagal mendeteksi tampilan yang disambungkan ke kabel MHL, sambungkan kembali kabel MHL dan ketuk Setelan > Sambungan perangkat > Konektivitas USB > Deteksi perangkat USB.

Cara melihat konten dari perangkat Anda pada TV yang mendukung input HDMI™

- 1 Sambungkan perangkat ke adaptor MHL, dan sambungkan adaptor ke catu daya USB.
- 2 Sambungkan adaptor ke TV menggunakan kabel HDMI<sup>™</sup>. muncul pada baris status perangkat setelah sambungan terjalin.
- 3 TV akan menampilkan layar perangkat Anda.

#### Melihat bantuan tentang cara menggunakan remote control TV

- 1 Saat perangkat Anda tersambung ke TV, tarik bilah menu ke bawah untuk membuka panel Pemberitahuan.
- 2 Ketuk MHL tersambung. Pengaturan MHL akan ditampilkan pada layar TV.
- 3 Pilih Penggunaan remote control.
- Anda dapat memilih **Ukuran Output Video** untuk menyesuaikan ukuran output pada layar TV. Jika opsi penskalaan otomatis telah diaktifkan di TV, pengaturan ini tidak akan ditampilkan dalam pengaturan MHL.
- Anda juga dapat menekan tombol kuning pada remote control TV untuk membuka panel Pemberitahuan.

#### Melepaskan sambungan perangkat dari TV set

Lepaskan sambungan kabel MHL<sup>™</sup> atau adaptor MHL dari perangkat.

# Mencerminkan layar perangkat secara nirkabel

Anda dapat menggunakan fitur Pembuatan cermin layar untuk berbagi layar perangkat Xperia<sup>™</sup> lain pada layar perangkat Anda tanpa menggunakan sambungan kabel. Anda juga dapat melihat konten pada perangkat Anda di layar atau TV yang mendukung Wi-Fi CERTIFIED Miracast<sup>™</sup>.

#### Mencerminkan layar perangkat Xperia™ lain pada perangkat Anda

- 1 Perangkat Anda: Dari Layar Beranda Anda, ketuk 🕮.
- 2 Temukan dan ketuk Setelan > Sambungan perangkat > Pencerminan layar.
- 3 Pada Terima, ketuk Mulai.
- 4 Perangkat lain: Dari Layar Beranda, ketuk .
- 5 Temukan dan ketuk Setelan > Sambungan perangkat > Pencerminan layar > Mulai.
- 6 Ketuk **Oke** dan pilih sebuah perangkat.
- 7 Perangkat Anda: Ketuk **Terima** untuk memperbolehkan sambungan ke perangkat Anda.

#### Cara mencerminkan layar perangkat Anda di layar TV

- 1 TV Ikuti petunjuk pada panduan Pengguna TV Anda untuk mengaktifkan fungsi pencerminan layar.
- 2 Perangkat Anda: Dari Layar Beranda, ketuk .
- 3 Temukan dan ketuk Setelan > Sambungan perangkat > Pencerminan layar.
- 4 Ketuk **Mulai** di panel Kirim.
- 5 Ketuk **Oke** dan pilih perangkat.
- TV Anda harus mendukung pencerminan layar berbasis Wi-Fi CERTIFIED Miracast<sup>™</sup> supaya fungsi tersebut dapat aktif. Jika TV Anda tidak mendukung pencerminan layar, Anda perlu membeli adaptor tampilan nirkabel secara terpisah. Selain itu, ketika Anda menggunakan Pencerminan layar, jangan tutupi area antena Wi-Fi dari perangkat Anda.

#### Cara menghentikan pencerminan layar di antara perangkat

- 1 Dari Layar Beranda, ketuk 🕮.
- 2 Temukan dan ketuk Setelan > Sambungan perangkat > Pencerminan layar.
- 3 Ketuk **Pts sambungan**, lalu ketuk **Oke**.

# Berbagi konten dengan perangkat DLNA Certified™

Anda dapat melihat atau memutar konten media yang disimpan ke perangkat Anda pada perangkat lain, misalnya, TV, atau komputer. Perangkat ini harus berada di jaringan nirkabel yang sama dan dapat berupa TV atau speaker Sony, atau produk DLNA Certified<sup>™</sup> dari Digital Living Network Alliance. Anda juga dapat melihat atau memutar konten dari perangkat DLNA Certified<sup>™</sup> lainnya pada perangkat Anda.

Setelah Anda mengatur berbagi media antar-perangkat, Anda dapat, misalnya, mendengarkan berkas musik yang tersimpan pada komputer rumah dari perangkat Anda, atau melihat foto yang diambil menggunakan kamera perangkat Anda pada TV layar lebar.

#### Memutar berkas dari perangkat DLNA Certified<sup>™</sup> pada perangkat Anda

Saat Anda memutar berkas dari perangkat DLNA Certified<sup>™</sup> lainnya pada perangkat Anda, perangkat ini bertindak sebagai server. Dengan kata lain, perangkat ini membagikan konten melalui jaringan. Perangkat server tersebut harus memiliki fungsi berbagi konten yang diaktifkan dan memberi izin akses ke perangkat Anda. Perangkat server tersebut juga harus disambungkan ke jaringan Wi-Fi yang sama dengan perangkat Anda.

#### Cara menggunakan perangkat Anda untuk memutar trek musik pada perangkat lain

- 1 Pastikan perangkat yang Anda ingin bagikan berkas tersambung ke jaringan Wi-Fi yang sama dengan perangkat Anda.
- 2 Dari Layar Beranda, ketuk 🕮, lalu cari dan ketuk 🕖.
- 3 Ketuk  $\equiv$ , lalu ketuk **Jaringan sendiri**.
- 4 Pilih sebuah perangkat dari daftar perangkat yang tersambung.
- 5 Ramban map perangkat tersambung dan pilih trek yang Anda ingin putar. Setelah dipilih, trek mulai diputar secara otomatis.

#### Cara memutar video yang dibagikan pada perangkat Anda

- 1 Pastikan perangkat yang Anda ingin bagikan berkas tersebut tersambung ke jaringan Wi-Fi yang sama dengan perangkat Anda.
- 2 Dari Layar Beranda, ketuk 🕮, lalu cari dan ketuk 📵 atau 😑.
- 3 Ketuk  $\equiv$ , lalu ketuk **Jaringan sendiri**.
- 4 Pilih sebuah perangkat dari daftar perangkat yang tersambung.
- 5 Meramban map perangkat tersambung dan pilih video yang Anda ingin putar.

#### Cara melihat foto terbagi pada perangkat Anda

- 1 Pastikan perangkat yang Anda ingin bagikan berkas tersebut tersambung ke jaringan Wi-Fi yang sama dengan perangkat Anda.
- 2 Dari Layar Beranda, ketuk 👜, lalu cari dan ketuk 👜
- 3 Ketuk  $\equiv$ , lalu ketuk **Jaringan sendiri**.
- 4 Pilih sebuah perangkat dari daftar perangkat yang tersambung.
- 5 Ramban map dari perangkat terpilih dan pilih sebuah foto untuk melihatnya.

## Memutar berkas dari perangkat Anda pada perangkat DLNA Certified™

Sebelum Anda dapat melihat atau memutar berkas media dari perangkat Anda pada perangkat DLNA Certified<sup>™</sup> lainnya, Anda harus menyiapkan berbagi berkas pada perangkat Anda. Perangkat yang kontennya Anda bagikan disebut perangkat klien. Misalnya, TV, komputer atau tablet dapat berfungsi sebagai perangkat klien. Perangkat Anda berfungsi sebagai server media ketika kontennya dibuat menjadi tersedia bagi perangkat klien. Ketika Anda mengatur berbagi berkas pada perangkat Anda, Anda juga harus memberi izin akses ke perangkat klien. Setelah Anda melakukannya, perangkat tersebut akan ditampilkan sebagai perangkat yang telah terdaftar. Perangkat yang menunggu izin akses tercantum sebagai perangkat yang menunggu izin.

#### Cara mengonfigurasi berbagi berkas dengan perangkat DLNA Certified™ lainnya

- 1 Sambungkan perangkat Anda ke jaringan Wi-Fi.
- 2 Dari Layar Beranda Anda, ketuk , lalu temukan dan ketuk Setelan > Sambungan perangkat > Server media.
- 3 Ketuk penggeser di sebelah Berbagi media.
- 4 Gunakan komputer Anda atau perangkat klien DLNA™ lain pada jaringan Wi-Fi yang sama untuk menyambungkan dengan perangkat Anda.
- 5 Pemberitahuan muncul pada baris menu pada perangkat. Buka pemberitahuan tersebut dan setel izin akses untuk setiap perangkat klien yang mencoba tersambung ke perangkat Anda.
- Langkah-langkah untuk mengakses media pada perangkat Anda menggunakan klien DLNA<sup>™</sup> yang berbeda di antara perangkat klien. Lihat panduan pengguna perangkat klien untuk informasi lebih lanjut. Jika perangkat Anda tidak dapat diakses bagi klien pada jaringan, periksa apakah jaringan your Wi-Fi Anda berfungsi.
- Anda dapat juga mengakses menu **Server media** di dalam aplikasi tertentu seperti Musik atau Album dengan cara menyeret tepi kiri layar beranda aplikasi tersebut ke kanan kemudian mengetuk **Setelan** > **Server media**.

#### Cara berhenti berbagi berkas dengan perangkat jaringan sendiri lainnya

- 1 Dari Layar Beranda, ketuk .
- 2 Temukan dan ketuk Setelan > Sambungan perangkat > Server media.
- 3 Ketuk penggeser Berbagi media.

#### Cara menyetel izin akses untuk perangkat yang ditangguhkan

- 1 Dari Layar Beranda, ketuk 👜.
- 2 Temukan dan ketuk Setelan > Sambungan perangkat > Server media.
- 3 Pilih perangkat dari daftar **Perangkat ditunda**.
- 4 Pilih tingkat izin akses.

#### Cara mengubah nama perangkat terdaftar

- 1 Dari Layar Beranda, ketuk 🕮.
- 2 Temukan dan ketuk Setelan > Sambungan perangkat > Server media.
- 3 Pilih perangkat dari daftar **Perangkat terdaftar**, lalu pilih **Ubah nama**.
- 4 Masukkan nama baru untuk perangkat, lalu ketuk Oke.

#### Cara mengubah tingkat akses perangkat yang terdaftar

- 1 Dari Layar Beranda, ketuk .
- 2 Temukan dan ketuk Setelan > Sambungan perangkat > Server media.
- 3 Pilih perangkat dari daftar Perangkat terdaftar.
- 4 Ketuk Ubah tingkat akses, lalu pilih salah satu opsi.

#### Cara mendapatkan bantuan dengan berbagi konten dengan perangkat DLNA Certified™ lainnya

- 1 Dari Layar Beranda, ketuk 🕮.
- 2 Temukan dan ketuk Setelan > Sambungan perangkat > Server media.
- 3 Ketuk :, lalu ketuk **Bantuan**.

#### Menampilkan file pada perangkat lain menggunakan Cast

Menggunakan teknologi DLNA<sup>™</sup>, Anda dapat mendorong konten media dari perangkat Anda ke perangkat lain yang tersambung ke jaringan Wi-Fi yang sama. Perangkat penerima harus bisa berfungsi sebagai perangkat Digital Media Renderer (DMR) dan memutarkan konten yang diterima dari perangkat Anda. TV yang mendukung DLNA<sup>™</sup> atau PC yang menjalankan Windows® 7 atau versi berikutnnya adalah contoh dari perangkat DMR.

- Langkah-langkah untuk memutar media berbagi dapat bervariasi bergantung pada perangkat klien. Merujuklah ke panduan pengguna perangkat DMR untuk informasi lainnya.
- Konten yang diamankan dengan Pengelolaan Hak Digital (DRM) tidak dapat diputar pada perangkat Digital Media Renderer menggunakan teknologi DLNA™.

Cara menampilkan foto atau video pada perangkat klien menggunakan Cast

- 1 Pastikan Anda telah mengonfigurasi perangkat klien DMR atau DLNA™ dengan benar dan perangkat tersebut disambungkan ke jaringan Wi-Fi yang sama dengan perangkat Anda.
- 2 Dari Layar Beranda, ketuk 😁.
- 3 Temukan dan ketuk **Album**.
- 4 Telusuri dan buka foto atau video yang Anda ingin lihat.
- 5 Usap ke bawah baris status dengan dua jari, lalu ketuk 💭 dan pilih perangkat yang akan Anda bagikan konten.
- 6 Untuk berhenti berbagi foto atau video dengan perangkat klien, ketuk 💭 lalu pilih Hentikan transmisi.
- Anda juga dapat melihat perangkat Google Cast yang ditampilkan pada daftar saat mengetuk

#### Cara memutar trek musik pada perangkat klien menggunakan Cast

- 1 Pastikan Anda telah mengonfigurasi perangkat klien DMR atau DLNA™ dengan benar dan perangkat tersebut disambungkan ke jaringan Wi-Fi yang sama dengan perangkat Anda.
- 2 Dari Layar Beranda, ketuk 🕮, lalu cari dan ketuk 🕖.
- 3 Pilih kategori musik dan ramban trek yang ingin dibagikan, lalu ketuk trek.
- 4 Ketuk 💭 dan pilih sebuah perangkat klien yang ingin Anda beri konten. Trek mulai diputar pada perangkat yang Anda pilih.
- 5 Untuk memutuskan sambungan dari perangkat klien, ketuk 🛄, lalu pilih **Hentikan transmisi**.
- Anda juga dapat melihat perangkat Google Cast yang ditampilkan pada daftar saat mengetuk

# Menyambungkan perangkat Anda ke aksesori USB

Anda dapat menggunakan adaptor Host USB untuk menyambungkan perangkat Anda ke aksesori USB seperti perangkat penyimpanan massal dan mouse. Jika perangkat USB tersebut memiliki konektor micro USB, adaptor Host USB tidak diperlukan. Adaptor Host USB dijual secara terpisah. Sony tidak menjamin bahwa semua aksesoris USB didukung oleh perangkat Anda.

Perangkat ini memiliki port USB tanpa tutup. Jika perangkat Anda akan terkena air, pastikan bahwa port USB telah benar-benar kering sebelum Anda memasukkan kabel USB.

# Menyambungkan perangkat ke pengontrol nirkabel DUALSHOCK™ 4

Menggunakan pengontrol nirkabel DUALSHOCK<sup>™</sup> 4, Anda dapat menjalankan permainan yang disimpan di perangkat Xperia Anda, atau konsol permaina menggunakan Putar Jarak Jauh.

Cara menyambungkan pengontrol nirkabel DUALSHOCK™4 ke perangkat Anda

- 1 Dari Layar Beranda, ketuk .
- 2 Temukan dan ketuk Setelan > Sambungan perangkat > DUALSHOCK™4.
- 3 Ketuk **Pasangkan kontroler**, lalu ikuti petunjuk di layar untuk menyelesaikan sambungan.

# NFC

Gunakan Near Field Communication (NFC/Komunikasi Medan Dekat) untuk berbagi data dengan perangkat lainnya, seperti video, foto, alamat halaman web, berkas musik atau kontak. Anda juga dapat menggunakan NFC untuk memindai tag yang memberi Anda lebih banyak informasi tentang produk atau layanan serta tag yang mengaktifkan beberapa fungsi tertentu dalam perangkat Anda.

NFC merupakan sebuah teknologi nirkabel dengan kisaran maksimum satu centimeter, sehingga perangkat-perangkat yang akan berbagi data harus dekat satu sama lain. Sebelum Anda dapat menggunakan NFC, terlebih dahulu Anda harus menghidupkan fungsi NFC, dan layar perangkat Anda harus aktif.

Area deteksi NFC terletak di bagian belakang perangkat. Pegang perangkat Anda berdekatan dengan perangkat lain sehingga area deteksi NFC saling bersentuhan.

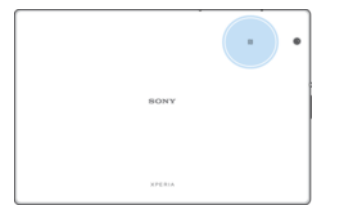

NFC mungkin tidak tersedia di semua negara atau kawasan. Beberapa fungsi NFC dapat diaktifkan menggunakan aplikasi tertentu, bahkan saat perangkat dimatikan. Perlu dicatat bahwa tidak semua perangkat mendukung fitur ini.

#### Cara mengaktifkan atau menonaktifkan fungsi NFC

- 1 Dari Layar Beranda, ketuk 🜰.
- 2 Temukan dan ketuk Setelan > Selengkapnya.
- 3 Ketuk penggeser NFC.

#### Cara berbagi kontak dengan perangkat lain menggunakan NFC

- 1 Pastikan bahwa fungsi NFC kedua perangkat telah diaktifkan, dan kedua layar dalam keadaan aktif dan dibuka.
- 2 Untuk menampilkan kontak, buka Layar Beranda, ketuk 🕮, lalu ketuk 🚇.
- 3 Ketuk kontak yang akan dibagikan.
- 4 Tahan perangkat Anda dan perangkat penerima saling berdekatan agar area deteksi NFC dari setiap perangkat saling bersentuhan. Ketika perangkat tersambung, thumbnail kontak muncul.
- 5 Ketuk thumbnail untuk memulai transfer.
- 6 Ketika transfer selesai, informasi kontak disimpan pada layar perangkat penerima dan ditampilkan pada layar penerima.

#### Cara berbagi berkas musik dengan perangkat lain menggunakan NFC

- 1 Pastikan bahwa fungsi NFC perangkat Anda dan perangkat penerima telah diaktifkan dan kedua layar dalam keadaan aktif dan dibuka.
- 2 Untuk membuka aplikasi Musik, ketuk 🕮, lalu cari dan ketuk ወ.
- 3 Pilih kategori musik dan telusuri trek yang ingin dibagikan.
- 4 Ketuk trek untuk memutarnya. Anda kemudian dapat mengetuk iii untuk menjeda trek. Transfer dapat berjalan baik terlepas dari apakah trek sedang diputar atau dijeda.
- 5 Pastikan trek ditampilkan pada layar penuh.
- 6 Tahan perangkat Anda dan perangkat penerima saling berdekatan agar area deteksi NFC dari setiap perangkat saling bersentuhan. Ketika perangkat tersambung, thumbnail trek muncul.
- 7 Ketuk thumbnail untuk memulai transfer.
- 8 Ketika transfer selesai, berkas musik telah disimpan pada layar perangkat penerima.
- 9 Untuk menampilkan berkas musik, ketuk dua kali baris menu untuk membuka panel Pemberitahuan, lalu ketuk **Beam selesai**.

#### Cara berbagi foto atau video dengan perangkat lain menggunakan NFC

- 1 Pastikan bahwa fungsi NFC kedua perangkat telah diaktifkan, dan kedua layar dalam keadaan aktif dan dibuka.
- 2 Untuk melihat foto dan video pada perangkat, buka **Layar Beranda**, ketuk , lalu cari dan ketuk **Album**.
- 3 Ketuk foto atau video yang akan dibagikan.
- 4 Tahan perangkat Anda dan perangkat penerima saling berdekatan agar area deteksi NFC dari setiap perangkat saling bersentuhan. Ketika perangkat tersambung, thumbnail dari foto atau video muncul.
- 5 Ketuk thumbnail untuk memulai transfer.
- 6 Ketika transfer selesai, foto atau video disimpan pada layar perangkat penerima.

#### Cara berbagi alamat web dengan perangkat lain menggunakan NFC

- 1 Pastikan bahwa fungsi NFC kedua perangkat telah diaktifkan, dan kedua layar dalam keadaan aktif dan dibuka.
- 2 Dari Layar Beranda, ketuk 😁 .
- 3 Untuk membuka browser web, temukan dan ketuk 🧔 .
- 4 Muat halaman web yang akan dibagikan.
- 5 Tahan perangkat Anda dan perangkat penerima saling berdekatan agar area deteksi NFC dari setiap perangkat saling bersentuhan. Ketika perangkat tersambung, thumbnail halaman web muncul.
- 6 Ketuk thumbnail untuk memulai transfer.
- 7 Ketika transfer selesai, halaman web ditampilkan pada layar perangkat penerima.

# Memindai tag NFC

Perangkat Anda dapat memindai berbagai macam tag NFC untuk menerima informasi tambahan, seperti alamat Web. Misalnya, perangkat tersebut dapat memindai tag yang tersemat pada poster, papan iklan luar ruang, atau di samping produk di toko ritel.

#### Cara memindai tag NFC

- 1 Pastikan bahwa fungsi NFC perangkat Anda telah diaktifkan dan layar dalam keadaan aktif dan dibuka.
- 2 Letakaan perangkat Anda di atas tag agar area pendeteksian NFC telepon menyentuhnya. Perangkat Anda memindai tag dan menampilkan konten yang dikumpulkan. Ketuk konten dari tag untuk membukanya.

## Menyambungkan ke perangkat yang kompatibel NFC

Anda dapat menyambungkan perangkat Anda ke perangkat yang kompatibel dengan NFC lain yang dihasilkan oleh Sony, seperti speaker atau headphone. Saat menetapkan sambungan ini, rujuklah ke panduan pengguna perangkat yang kompatibel tersebut untuk mendapatkan informasi lainnya.

Anda mungkin perlu mengaktifkan Wi-Fi atau Bluetooth® pada kedua perangkat tersebut agar sambungannya bisa berfungsi.

# Teknologi nirkabel Bluetooth®

Gunakan fungsi Bluetooth® untuk mengirim berkas ke perangkat Bluetooth® yang kompatibel, atau sambungkan ke aksesori handsfree. Sambungan Bluetooth® berfungsi dengan lebih baik dalam jangkauan 10 meter (33 kaki) tanpa benda padat yang menghalanginya. Dalam kondisi tertentu, Anda harus memasangkan perangkat Anda dengan perangkat Bluetooth® lain secara manual.

- Interoperabilitas dan kompatibilitas di antara perangkat Bluetooth® dapat berbeda.
- Jika Anda menggunakan perangkat yang dapat dipakai oleh beberapa pengguna, setiap pengguna dapat mengubah setelan Bluetooth®, dan pengubahan tersebut akan memengaruhi semua pengguna.

#### Cara mengaktifkan dan menonaktifkan fungsi Bluetooth ®

- 1 Dari Layar Beranda, ketuk 🕮.
- 2 Temukan dan ketuk **Setelan** > **Bluetooth**.
- 3 Seret penggeser **Bluetooth** untuk mengaktifkan atau menonaktifkan fungsi.

# Menamai perangkat Anda

Anda dapat menamai perangkat Anda. Nama ini ditampilkan ke perangkat lain setelah Anda mengaktifkan fungsi Bluetooth<sup>®</sup> dan perangkat Anda disetel ke terlihat.

Cara memberi nama perangkat

- <sup>1</sup> Pastikan bahwa fungsi Bluetooth<sup>®</sup> telah aktif.
- 2 Dari Layar Beranda, ketuk 👜.
- 3 Temukan dan ketuk **Setelan** > **Bluetooth**.
- 4 Ketuk : > Ganti nama perangkat ini.
- 5 Masukkan nama untuk perangkat.
- 6 Ketuk GANTI NAMA.

# Memasangkan dengan perangkat Bluetooth® yang lain

Apabila memasangkan perangkat dengan perangkat lain, Anda dapat, misalnya menyambungkan perangkat ke headset Bluetooth<sup>®</sup> atau kit mobil Bluetooth<sup>®</sup> dan menggunakan perangkat ini untuk memanggil dan menerima panggilan.

Setelah Anda memasangkan perangkat dengan perangkat Bluetooth<sup>®</sup> lainnya, perangkat Anda akan mengingat pemasangan ini. Ketika memasangkan perangkat dengan perangkat Bluetooth<sup>®</sup> pertama kalinya, kode akses harus dimasukkan. Perangkat Anda akan secara otomatis mencoba kode sandi generik 0000. Jika hal ini tidak berfungsi, lihat ke panduan pengguna untuk perangkat Bluetooth<sup>®</sup> Anda untuk mendapatkan kode

sandi perangkat. Untuk selanjutnya Anda tidak perlu lagi memasukkan kode akses untuk tersambung ke perangkat Bluetooth<sup>®</sup> berpasangan.

- Beberapa perangkat Bluetooth<sup>®</sup>, misalnya, sebagian besar headset Bluetooth<sup>®</sup>, meminta Anda memasangkan sekaligus menyambungkan dengan perangkat lain.
- Anda dapat memasangkan perangkat dengan beberapa perangkat Bluetooth<sup>®</sup>, namun hanya dapat tersambung ke satu profil Bluetooth<sup>®</sup> pada saat yang sama.

#### Cara memasangkan perangkat dengan perangkat Bluetooth® lain

- <sup>1</sup> Pastikan perangkat yang akan dipasangkan memiliki fungsi Bluetooth <sup>®</sup> diaktifkan dan terlihat oleh perangkat Bluetooth<sup>®</sup> lain.
- 2 Dari Layar Beranda perangkat, ketuk .
- 3 Temukan dan ketuk **Setelan** > **Bluetooth**.
- 4 Ketuk penggeser **Bluetooth** untuk mengaktifkan fungsi. Daftar perangkat Bluetooth<sup>®</sup> yang tersedia muncul.
- <sup>5</sup> Ketuk perangkat Bluetooth<sup>®</sup> yang akan dipasangkan.
- 6 Masukkan kode akses, jika diperlukan, atau konfirmasikan kode akses yang sama pada kedua perangkat.

#### Cara menyambungkan perangkat ke perangkat Bluetooth® lainnya

- 1 Dari Layar Beranda, ketuk 🕮.
- 2 Temukan dan ketuk **Setelan** > **Bluetooth**.
- <sup>3</sup> Ketuk perangkat Bluetooth<sup>®</sup> yang akan disambungkan.

#### Cara memutus pasangan perangkat Bluetooth®

- 1 Dari Layar Beranda, ketuk 👜.
- 2 Temukan dan ketuk **Setelan** > **Bluetooth**.
- 3 Di bawah **Perangkat dipasangkan**, ketuk 🏟 di samping nama perangkat yang ingin dilepas sandingannya.
- 4 Ketuk LUPAKAN.

#### Mengirim dan menerima item menggunakan teknologi Bluetooth®

Gunakan teknologi Bluetooth<sup>®</sup> untuk berbagi item dengan perangkat lainnya yang kompatibel Bluetooth<sup>®</sup> seperti ponsel atau komputer. Anda dapat mengirim dan menerima jenis item berikut ini:

- Foto dan video
- Musik dan berkas audio lainnya
- Halaman Web

#### Cara menggunakanengirim item menggunakan Bluetooth®

- <sup>1</sup> **Perangkat penerima:** Pastikan fungsi Bluetooth<sup>®</sup> telah diaktifkan dan bahwa perangkat terlihat oleh perangkat Bluetooth<sup>®</sup> lainnya.
- 2 **Perangkat pengirim**: Buka aplikasi yang berisi item yang ingin dikirim, dan gulirkan ke item.
- 3 Bergantung pada aplikasi dan item yang ingin dikirim, Anda mungkin perlu, misalnya, menyentuh dan menahan item, membuka item atau menekan <.</p>
- 4 Pilih **Bluetooth**.
- <sup>5</sup> Aktifkan Bluetooth<sup>®</sup>, jika Anda diminta melakukannya.
- 6 Ketuk nama perangkat penerima.
- 7 Perangkat penerima: Jika diminta, terima sambungan.
- 8 Perangkat pengirim: Jika diminta, konfirmasikan transfer ke perangkat penerima.
- 9 Perangkat penerima: Terima item yang masuk.

#### Menerima item menggunakan Bluetooth®

- Pastikan fungsi Bluetooth<sup>®</sup> telah aktif dan terlihat oleh perangkat Bluetooth<sup>®</sup> lainnya.
- 2 Perangkat pengirim akan mulai mengirim data ke perangkat.
- 3 Jika diminta, masukkan kode akses yang sama di kedua perangkat, atau konfirmasikan kode akses yang disarankan.
- 4 Ketika Anda diberitahu tentang file yang masuk ke perangkat, seret baris status turun dan ketuk pemberitahuan untuk menerima transfer berkas.
- 5 Ketuk **Terima** untuk memulai transfer file.
- 6 Untuk melihat kemajuan transfer, seret baris status ke bawah.
- 7 Untuk membuka item yang diterima, seret baris status ke bawah dan ketuk pemberitahuan yang relevan.

Cara melihat berkas yang telah diterima menggunakan Bluetooth®

- 1 Dari Layar Beranda, ketuk 👜.
- 2 Temukan dan ketuk **Setelan** > **Bluetooth**.
- 3 Tekan : dan pilih **Tampil berkas yang diterima**.

# Aplikasi dan fitur pintar yang menghemat waktu

# Ikhtisar Smart Connect

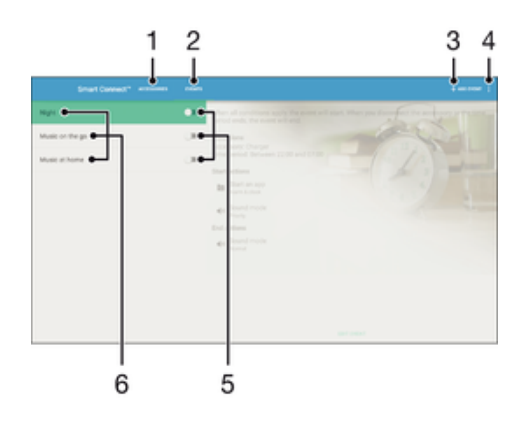

- 1 Ketuk untuk menampilkan aksesori yang tersedia
- 2 Ketuk untuk menampilkan acara yang tersedia
- 3 Menambahkan acara
- 4 Lihat opsi menu
- 5 Ketuk untuk mengaktifkan acara
- 6 Ketuk untuk melihat rincian acara

#### Cara membuat peristiwa Smart Connect™

- 1 Dari Layar Beranda Anda, ketuk , lalu temukan dan ketuk Other > 5.
- 2 Jika Anda membuka Smart Connect<sup>™</sup> untuk pertama kali, ketuk **Oke** untuk menutup layar pendahuluan.
- 3 Di tab Acara, ketuk MENAMBAHKAN ACARA.
- 4 Jika Anda membuka peristiwa untuk pertama kali, ketuk **Oke** untuk menutup layar pendahuluan.
- 5 Tambahkan syarat yang memicu peristiwa sesuai keinginan. Syarat dapat berupa sambungan dengan aksesori, atau interval waktu tertentu, atau keduanya.
- 6 Ketuk → untuk melanjutkan.
- 7 Tambahkan peristiwa yang Anda inginkan ketika menyambungkan aksesori, dan menyetel setelan lain sesuai keinginan.
- 8 Ketuk -> untuk melanjutkan.
- 9 Tentukan nama peristiwa, lalu ketuk SELESAI.
- Untuk menambah aksesori Bluetooth®, pertama-tama Anda harus memasangkannya dengan perangkat Anda.

#### Cara mengedit peristiwa Smart Connect™

- 1 Buka aplikasi Smart Connect™.
- 2 Pada tab **Acara**, ketuk peristiwa.
- 3 Jika acara dialihkan agar mati, ketuk penggeser untuk mengaktifkannya.
- 4 Ketuk **EDIT ACARA**, kemudian sesuaikan pengaturan sebagaimana diinginkan.

#### Cara menghapus acara

- 1 Buka aplikasi Smart Connect<sup>™</sup>.
- 2 Pada tab **Acara**, sentuh dan tahan peristiwa yang ingin dihapus, lalu ketuk **Hapus acara**.
- 3 Ketuk **HAPUS** untuk mengonfirmasi.
- 👻 🛛 Anda juga dapat mengetuk acara yang ingin dihapus, lalu ketuk 👔 > Hapus acara > HAPUS.

Cara menetapkan Smart Connect™ agar membaca pesan teks yang masuk

- 1 Buka aplikasi Smart Connect™.
- 2 Ketuk :, lalu ketuk Setelan.
- 3 Centang kotak di sebelah **Teks Ke Ucapan** > **HIDUPKAN**.
- Jika fitur ini sudah dinyalakan, semua SMS yang masuk akan dibacakan. Untuk melindungi privasi Anda, matikan fitur ini jika Anda memakai perangkat di tempat umum atau di kantor, misalnya.

## Mengelola aksesori

Gunakan aplikasi Smart Connect<sup>™</sup> untuk mengelola berbagai aksesori cerdas yang dapat Anda sambungkan ke perangkat, termasuk seri Xperia<sup>™</sup> SmartTags, SmartWatch atau headset nirkabel dari Sony. Smart Connect<sup>™</sup> mengunduh aplikasi yang dibutuhkan dan mencari aplikasi pihak ketiga bila tersedia. Aksesori yang tersambung sebelumnya muncul pada daftar yang memungkinkan Anda memperoleh informasi selengkapnya mengenai fitur pada setiap aksesori.

#### Cara mempasangkan dan menyambungkan aksesori

- 1 Buka aplikasi Smart Connect<sup>™</sup>. Jika Anda membuka Smart Connect<sup>™</sup> untuk pertama kali, ketuk **OK** untuk menutup layar pendahuluan.
- 2 Ketuk Aksesori, lalu ketuk TAMBAHKAN AKSESORI.
- 3 Aktifkan fungsi Bluetooth® jika belum diaktifkan, lalu ketuk nama aksesori yang akan dipasangkan dan disambungkan.
- 4 Jika perlu, masukkan kode akses, atau konfirmasikan kode akses yang sama di perangkat dan aksesori.

#### Menyelaraskan setelan untuk aksesori yang tersambung

- 1 Pasangkan dan sambungkan aksesori dengan perangkat.
- 2 Buka aplikasi Smart Connect™.
- 3 Ketuk **Aksesori** lalu ketuk nama aksesori yang tersambung.
- 4 Sesuaikan setelan yang diinginkan.

# Menggunakan aplikasi News Suite

News Suite adalah aplikasi berita dua dalam satu menampilkan konsep dua tab baru: beralih di antara tab Berita, Anda dapat mencari tahu tentang semua peristiwa terkini dan tab My Feeds, Anda dapat membaca tentang semua berita yang paling relevan dengan minat Anda sendiri.

Aplikasi News Suite ini tidak tersedia di semua negara.

#### Cara membuka aplikasi News Suite

- 1 Dari Layar Beranda, ketuk 👜.
- 2 Temukan dan ketuk 👼.

# Google Search & Now

Gunakan aplikasi Google untuk mencari di internet. Anda sekarang dapat mengaktifkan umpan untuk pembaruan reguler – misalnya, Anda bisa mendapatkan informasi lalu lintas sebelum berangkat kerja, mencari restoran terkenal di area Anda, melihat skor terkini tim favorit Anda, dan banyak lagi. Aplikasi ini dapat diakses dengan mengetuk ©

dalam daftar aplikasi, atau Anda dapat membuat panel pada Layar Beranda untuk akses cepat dan kemudahan membaca.

Cara mengaktifkan atau menonaktifkan kartu Now

- 1 Dari Layar Beranda, ketuk 🕮.
- 2 Cari dan ketuk Setelan > Google > Search & Now > Kartu Now.
- 3 Ketuk penggeser Menampilkan kartu.

Cara membuat panel pada Layar beranda untuk Google Search & Now

- 1 Sentuh dan tahan area apa saja pada layar Beranda sampai perangkat bergetar.
- 2 Ketuk , kemudian ketuk tab penggeser Feed Google.
- 3 Anda sekarang dapat mengusap ke panel paling kiri pada Layar beranda untuk Google Search & Now
- Jika Anda membuat panel paling kiri untuk antarmuka Google Search & now, panel Layar beranda utama tidak dapat diubah dan panel tambahan tidak dapat ditambahkan ke kiri. Hanya panel paling kiri yang dapat dibuat

# Menggunakan perangkat sebagai dompet

Anda dapat menggunakan perangkat Anda untuk membayar barang tanpa perlu mengeluarkan dompet asli Anda dan mengelola semua layanan pembayaran dalam satu tempat. Ketika melakukan pembayaran, ingatlah untuk menghidupkan fungsi NFC sebelum Anda menyentuhkan perangkat ke pembaca kartu. Untuk informasi yang lain tentang NFC, lihat *NFC* pada halaman 125.

Layanan pembayaran seluler mungkin tidak tersedia di semua kawasan.

#### Cara mengelola layanan pembayaran

- 1 Dari Layar Beranda, ketuk 👜.
- 2 Temukan dan ketuk **Setelan** > **Lainnya** > **Ketuk & bayar**. Daftar layanan pembayaran akan muncul.
- 3 Kelola layanan pembayaran sesuai keinginan, misalnya, Anda dapat mengubah layanan pembayaran default Anda.

# Perjalanan dan peta

# Menggunakan layanan lokasi

Layanan lokasi memungkinkan beberapa aplikasi seperti Peta dan kamera menggunakan informasi dari jaringan seluler Anda atau jaringan Wi-Fi demikian juga informasi dari Sistem Pemosisian Global (GPS) untuk menentukan perkiraan lokasi Anda. Jika Anda tidak berada dalam jangkauan satelit GPS, perangkat Anda dapat menentukan lokasi menggunakan fungsi Wi-Fi. Jika Anda juga tidak berada dalam jangkauan jaringan, perangkat Anda dapat menentukan lokasi menggunakan jaringan seluler.

Untuk menggunakan perangkat Anda dalam menemukan lokasi Anda berada, Anda perlu mengaktifkan layanan lokasi.

Anda mungkin akan dikenakan biaya sambungan data saat menyambung ke internet dari perangkat.

Cara mengaktifkan atau menonaktifkan layanan lokasi

- 1 Dari Layar Beranda Anda, ketuk 📾.
- 2 Cari dan ketuk **Setelan** > **Lokasi**, lalu ketuk penggeser untuk mengaktifkan atau menonaktifkan layanan lokasi.

# Meningkatkan akurasi GPS

Pertama kali Anda menggunakan fungsi GPS pada perangkat, mungkin perlu waktu hingga beberapa menit hingga lokasi ditemukan. Untuk membantu pencarian, Anda harus memastikan bahwa pandangan ke langit tidak terhalang. Tetaplah dalam posisi diam dan jangan tutup antena GPS (daerah yang disorot pada gambar). Sinyal GPS dapat melewati awan dan plastik, tapi sebagian besar benda padat seperti gedung dan gunung tidak bisa ditembus. Jika lokasi Anda tidak ditemukan setelah beberapa menit, pindahlah ke lokasi lain.

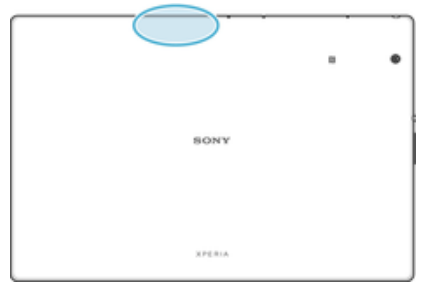

# Google Maps<sup>™</sup> dan navigasi

Gunakan Google Maps™ untuk melacak lokasi Anda saat ini, melihat situasi lalu lintas saat ini, dan menerima petunjuk arah terperinci ke lokasi tujuan Anda.

Aplikasi Google Maps<sup>™</sup> memerlukan sambungan internet bila digunakan online. Anda mungkin akan dikenakan biaya sambungan data saat menyambung ke internet dari perangkat. Untuk mendapatkan informasi rinci tentang cara menggunakan aplikasi ini, kunjungi http://support.google.com, lalu klik link "Maps for mobile".

Phikasi Google Maps™ mungkin tidak tersedia di semua pasar, negara, atau kawasan.

#### Menggunakan Google Maps™

- 1 Dari Layar Beranda Anda, ketuk 🜰.
- 2 Temukan dan ketuk **Google** > **Maps**.

# Menggunakan lalu lintas data ketika bepergian

Ketika Anda bepergian di luar jaringan seluler asal Anda, Anda mungkin perlu mengakses internet menggunakan lalu lintas data seluler. Jika demikian, Anda perlu mengaktifkan

jelajah data pada perangkat Anda. Anda dapat dikenakan biaya tambahan ketika Anda mengaktifkan jelajah data. Direkomendasikan untuk memeriksa dahulu biaya transmisi data yang relevan.

Jika Anda menggunakan perangkat yang dapat dipakai oleh beberapa pengguna, Anda mungkin harus masuk sebagai pemilik perangkat, yaitu, pengguna utama, untuk mengaktifkan atau menonaktifkan jelajah data.

#### Mengaktifkan jelajah data

- 1 Dari Layar Beranda Anda, ketuk 🕮.
- 2 Temukan dan ketuk **Setelan** > **Lainnya** > **Jaringan seluler**.
- 3 Seret penggeser di sebelah Jelajah data ke kanan.
- Anda tidak dapat mengaktifkan jelajah data sementara lalu lintas data seluler dimatikan.

# Mode pesawat

Dalam mode Pesawat, jaringan dan pemancar gelombang radio akan dinonaktifkan untuk mencegah gangguan pada peralatan elektronik yang sensitif. Namun demikian, Anda masih dapat melakukan panggilan darurat, memainkan game, mendengar musik, menonton video dan konten lainnya, sepanjang konten ini tersimpan pada kartu memori atau memori internal. Anda juga dapat diberi tahu melalui alarm, jika alarm tersebut diaktifkan.

Mengaktifkan mode Pesawat akan mengurangi pemakaian baterai.

Cara mengaktifkan atau menonaktifkan mode pesawat

- 1 Dari Layar Beranda, ketuk 👜.
- 2 Temukan dan ketuk **Setelan** > **Lainnya**.
- 3 Ketuk penggeser **Modus pesawat**.

# Jam dan Kalender

# Kalender

Gunakan aplikasi Kalender untuk mengelola jadwal waktu Anda. Jika Anda telah masuk dan menyelaraskan perangkat Anda dengan satu atau beberapa akun online yang menyertakan kalender, misalnya, akun Google™ Anda atau Xperia™ dengan akun Facebook, maka acara kalender dari akun-akun ini juga akan tampill di dalam aplikasi Kalender tersebut. Anda dapat memilih kalender yang Anda ingin integrasikan ke dalam tampilan Kalender gabungan.

Ketika mendekati waktu janji, perangkat akan mengeluarkan suara pemberitahuan untuk mengingatkan Anda. Selain itu, 🛱 akan muncul di baris menu.

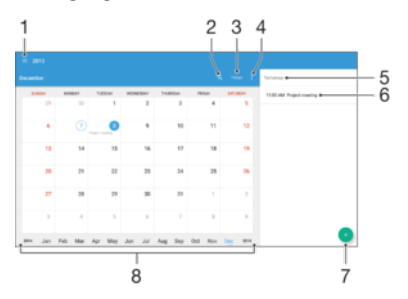

- 1 Memilih jenis tampilan dan kalender yang ingin ditampilkan
- 2 Mencari acara
- 3 Kembali ke tanggal sekarang
- 4 Mengakses setelan dan opsi lain
- 5 Tanggal terpilih
- 6 Agenda untuk hari terpilih
- 7 Menambahkan acara kalender
- 8 Mencolek kiri atau kanan untuk meramban lebih cepat

#### Membuat aktivitas kalender

- 1 Dari Layar Beranda, ketuk 😁, lalu ketuk Kalender.
- 2 Ketuk 😐.
- 3 Jika Anda telah menyinkronkan kalender dengan satu atau beberapa akun, pilih akun yang akan ditambahkan aktivitas ini. Jika Anda hanya ingin menambahkan aktivitas ini ke perangkat, ketuk **Kalender perangkat**.
- 4 Masukkan atau pilih informasi yang diinginkan, lalu tambahkan peserta ke aktivitas ini.
- 5 Untuk menyimpan aktivitas dan mengirim undangan, ketuk **Simpan**.

#### Melihat peristiwa kalender

- 1 Dari Layar Beranda, ketuk , kemudian ketuk **Kalender**.
- 2 Ketuk peristiwa yang ingin dilihat.

#### Melihat beberapa kalender

- 1 Dari Layar Beranda, ketuk 
  , lalu cari dan ketuk Kalender.
- 2 Ketuk  $\equiv$ , lalu centang kotak yang sesuai untuk kalender yang akan dilihat.

#### Melakukan zum pada tampilan kalender

• Ketika tampilan Minggu atau Hari dipilih, cubit layar untuk memperbesar.

#### Menampilkan hari libur nasional pada aplikasi Kalender

- 1 Dari Layar Beranda, ketuk ; kemudian ketuk **Kalender**.
- 2 Ketuk :, lalu ketuk Setelan> Setelan tampilan Kalender.
- 3 Ketuk Hari libur nasional.
- 4 Pilih opsi, atau kombinasi opsi, lalu ketuk **OK**.

Menampilkan ulang tahun pada aplikasi Kalender

- 1 Dari Layar Beranda, ketuk 🐵, lalu ketuk Kalender.
- 2 Ketuk :, lalu ketuk Setelan > Setelan tampilan Kalender.
- 3 Ketuk Ulang Tahun, lalu tarik penggeser di sebelah Ulang Tahun ke kanan.

Menampilkan prakiraan cuaca pada aplikasi Kalender

- 1 Dari Layar Beranda, ketuk , lalu ketuk Kalender.
- 2 Ketuk :, lalu ketuk Setelan> Setelan tampilan Kalender.
- 3 Ketuk **Prakiraan cuaca**, lalu tarik penggeser di sebelah **Prakiraan cuaca** ke kanan.
- 4 Jika layanan lokasi dinonaktifkan, ketuk **Lokasi asal**, lalu cari kota yang akan ditambahkan.
- Untuk informasi lebih lanjut tentang cara mengaktifkan layanan lokasi, baca Menggunakan layanan lokasi pada halaman 133.

#### Mengubah setelan prakiraan cuaca pada aplikasi Kalender

- 1 Dari Layar Beranda, ketuk 
  , lalu ketuk Kalender.
- 2 Ketuk : , lalu ketuk Setelan > Setelan tampilan Kalender.
- 3 Ketuk **Prakiraan cuaca**.
- 4 Sesuaikan setelan sesuai keinginan.

# Alarm dan jam

Anda dapat menyetel satu atau beberapa alarm dan menggunakan suara apa pun yang disimpan di perangkat Anda sebagai sinyal alarm. Alarm tidak bersuara jika perangkat dimatikan. Tapi berbunyi ketika perangkat disetel ke mode senyap.

Format waktu alarm yang ditampilkan akan sama dengan format yang dipilih untuk setelan waktu umum, sebagai contoh, format waktu 12 jam atau 24 jam.

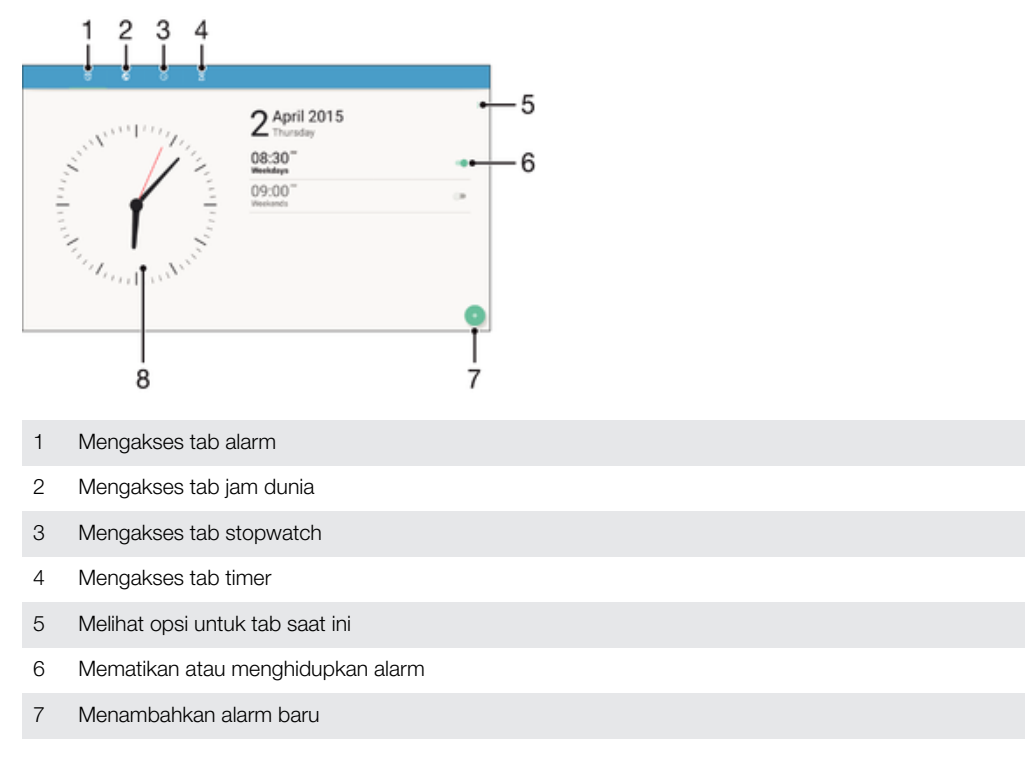

8 Buka setelan tanggal dan waktu

#### Cara menyetel alarm baru

- 1 Dari layar Beranda, ketuk 🕮.
- 2 Temukan dan ketuk **Jam**.
- 3 Ketuk 💿.
- 4 Ketuk **Waktu**, lalu pilih nilai yang dinginkan.
- 5 Ketuk Oke.
- 6 Jika diinginkan, edit setelan alarm lainnya.
- 7 Ketuk Simpan.

#### Menunda alarm saat berbunyi

• Ketuk **Tunda**.

#### Cara mematikan alarm ketika berbunyi

- Tarik 🔞 ke kanan.
- Untuk menonaktifkan alarm tertunda, Anda juga dapat mengetuk dua kali baris menu ke bawah untuk membuka panel Pemberitahuan, lalu ketuk ().

#### Cara mengedit alarm yang ada

- 1 Temukan dan ketuk **Jam**, lalu ketuk alarm yang ingin diedit.
- 2 Lakukan perubahan sesuai keinginan.
- 3 Ketuk Simpan.

#### Cara mematikan atau hidupkan alarm

• Temukan dan ketuk **Jam**, lalu ketuk penggeser untuk alarm yang ingin diaktifkan atau dinonaktifkan.

#### Cara menghapus alarm

- 1 Temukan dan ketuk **Jam**, lalu sentuh dan tahan alarm yang akan dihapus.
- 2 Ketuk Hapus alarm, lalu ketuk Ya.

#### Cara menyetel suara untuk alarm

- 1 Temukan dan ketuk **Jam**, lalu ketuk alarm yang ingin diedit.
- 2 Ketuk Suara alarm, lalu pilih opsi, atau ketuk +, lalu pilih file musik.
- 3 Ketuk Selesai, lalu ketuk Simpan.
- Untuk informasi lebih lanjut tentang cara menyesuaikan tingkat volume alarm, lihat Setelan volume pada halaman 58.

#### Cara menyesuaikan level volume untuk alarm

- 1 Temukan dan ketuk **Jam**, lalu ketuk alarm yang ingin diedit.
- 2 Gesek bilah volume di bawah Volume alarm ke posisi yang diinginkan.
- 3 Ketuk Simpan.

#### Cara menyetel alarm berulang

- 1 Temukan dan ketuk **Jam**, lalu ketuk alarm yang ingin diedit.
- 2 Ketuk Ulangi.
- 3 Centang kotak untuk hari yang sesuai, lalu ketuk Oke.
- 4 Ketuk Simpan.

#### Cara mengaktifkan fungsi getar untuk alarm

- 1 Temukan dan ketuk Jam, lalu ketuk alarm yang ingin diedit.
- 2 Seret penggeser Getar untuk mengaktifkan atau menonaktifkan fungsi.
- 3 Ketuk Simpan.

# Cara mengatur perilaku tombol samping

- 1
- Temukan dan ketuk **Jam**, lalu pilih alarm yang ingin diedit. Ketuk **Perilaku tombol samping**, lalu pilih perilaku tombol samping yang diinginkan apabila ditekan saat ada alarm. 2
- 3 Ketuk Simpan.

# Aksesibilitas

# Gerakan membesarkan

Gerakan membesarkan memungkinkan Anda untuk memperbesar bagian-bagian layar dengan mengetuk area pada layar sentuh tiga kali berurutan.

#### Cara mengaktifkan atau menonaktifkan gerakan Perbesaran

- 1 Dari Layar Beranda, ketuk .
- 2 Temukan dan ketuk Setelan > Aksesibilitas > Gerakan pembesaran.
- 3 Ketuk penggeser di bawah Gerakan pembesaran.

#### Cara memperbesar suatu area dan memutar layar

- 1 Pastikan bahwa Gerakan pembesaran diaktifkan.
- 2 Untuk sementara membesarkan area, ketuk tiga kali.
- 3 Pindahkan area dengan menyeretnya menggunakan kedua jari atau lebih.
- 4 Cara keluar dari mode zum, ketuk lagi area tiga kali.
- 👻 Dengan aplikasi tertentu, Anda dapat memperbesar atau memperkecil dengan mencubit area.

# Ukuran font

Anda dapat mengaktifkan opsi **Ukuran huruf** untuk meningkatkan ukuran standar teks yang ditampilkan pada perangkat Anda.

#### Cara menyetel ukuran Font

- 1 Dari Layar Beranda, ketuk 🕮.
- 2 Temukan dan ketuk Setelan > Aksesibilitas.
- 3 Ketuk **Ukuran huruf**, lalu setel ukuran font yang diinginkan dengan mengetuk skala.

# Ukuran tampilan

Anda dapat menggunakan setelan **Ukuran layar** untuk meningkatkan atau mengurangi semua elemen pada layar Anda, tidak hanya teks.

#### Cara mengatur ukuran tampilan

- 1 Dari Layar Beranda, ketuk .
- 2 Temukan dan ketuk Setelan > Aksesibilitas.
- 3 Ketuk **Ukuran layar**, lalu setel ukuran tampilan yang diinginkan dengan mengetuk skala.

# Koreksi warna

Pengaturan koreksi Warna menyesuaikan bagaimana warna ditampilkan di layar untuk pengguna yang buta warna atau memiliki kesulitan membedakan warna-warna.

#### Cara mengaktifkan Koreksi warna

- 1 Dari Layar Beranda, ketuk 👜.
- 2 Temukan dan ketuk Setelan > Aksesibilitas > Koreksi warna.
- 3 Ketuk penggeser di bawah Koreksi warna.
- 4 Ketuk Mode koreksi, lalu pilih sensitifitas warna yang sesuai.
- Koreksi warna saat ini merupakan fitur percobaan dan dapat memengaruhi kinerja perangkat.

# TalkBack

TalkBack adalah layanan pembaca layar untuk pengguna yang mengalami gangguan penglihatan. TalkBack menggunakan tanggapan verbal untuk menjelaskan setiap peristiwa atau tindakan yang dilakukan pada perangkat Android Anda. TalkBack menjelaskan antarmuka pengguna dan membacan kesalahan perangkat lunak, pemberitahuan dan pesan.

#### Cara menonaktifkan TalkBack

- 1 Dari Layar Beranda, ketuk 🕮.
- 2 Temukan dan ketuk Setelan > Aksesibilitas > TalkBack.
- 3 Ketuk penggeser di bawah **TalkBack**, lalu ketuk **OK**.
- Untuk mengubah preferensi bicara, tanggapan dan sentuhan untuk TalkBack, ketuk **Setelan** lalu ketuk layar dua kali.
- TalkBack segera meluncurkan tutorial setelah Anda mengaktifkan fitur ini. Untuk keluar dari tutorial, ketuk

#### Cara menonaktifkan TalkBack

- 1 Dari Layar Beranda, ketuk 🕮, lalu ketuk di mana saja di layar dua kali.
- 2 Cari dan ketuk **Setelan**, lalu ketuk di mana saja di layar dua kali.
- 3 Cari dan ketuk **Aksesibilitas**, dengan menggulir daftar dengan dua atau beberapa jari, lalu ketuk di mana saja di layar dua kali.
- 4 Cari dan ketuk **TalkBack**, dengan menggulir daftar dengan dua atau beberapa jari, lalu ketuk di mana saja di layar dua kali.
- 5 Ketuk tombol aktif-nonaktif, lalu ketuk dua kali di mana saja pada layar.
- 6 Ketuk **Oke**, lalu ketuk dua kali di mana saja pada layar.

# Audio mono

Setelan audio Mono menjadikan saluran audio kiri dan kanan diputar kembali secara bersamaan saat memutar audio. Menggunakan putar ulang Mono alih-alih Stereo sangat berguna untuk pengguna dengan jenis gangguan pendengaran tertentu atau untuk alasan keamanan, misalnya ketika Anda perlu mendengarkan sekeliling Anda.

#### Cara mengaktifkan atau menonaktifkan audio Mono

- 1 Dari Layar Beranda, ketuk 😁.
- 2 Temukan dan ketuk **Setelan** > **Aksesibilitas**.
- 3 Ketuk penggeser di sebelah Audio mono.

# Modus TTY (Teletypewriter)

Fitur TTY (Teletypewriter) pada perangkat Anda memungkinkan orang yang tunarungu, sulit mendengar, atau memiliki kesulitan bicara atau bahasa, untuk berkomunikasi menggunakan perangkat TTY atau layanan relay.

#### Cara mengaktifkan mode TTY

- 1 Dari Layar Beranda, ketuk 👜.
- 2 Temukan dan ketuk **Setelan** > **Panggilan**.
- 3 Ketuk **Aksesibilitas** > **Mode TTY**.
- 4 Pilih modus TTY yang berlaku.

# **Akses Sakelar**

Dengan Akses Sakelar, Anda dapat berinteraksi dengan perangkat Xperia<sup>™</sup> menggunakan satu atau beberapa sakelar. Sakelar adalah perangkat yang digunakan untuk mengirim sinyal keystroke ke perangkat Android Anda. Ini dapat berguna untuk pengguna dengan mobilitas terbatas. Untuk informasi tentang Akses Sakelar, lihat **Setelan** > **Aksesibilitas** > **Akses Sakelar** > **SETELAN** > **Bantuan**.

# Mengaktifkan atau menonaktifkan Akses Sakelar

- 1 Dari Layar Beranda, ketuk 🕮.
- Zerret Parkar, Kotak C.
   Temukan dan ketuk Setelan > Aksesibilitas > Akses Sakelar.
   Seret penggeser untuk mengaktifkan atau menonaktifkan fungsi, lalu ketuk OK.

# Dukungan dan hukum

# Aplikasi dukungan

Gunakan aplikasi Dukungan pada perangkat Anda untuk meramban Panduan pengguna, panduan pemecahan masalah, dan temukan informasi tentang pembaruan perangkat lunak dan informasi lainnya terkait produk.

Cara mengakses aplikasi Dukungan.

- 1 Dari Layar Beranda, ketuk 🕮.
- 2 Temukan dan ketuk 🕐 , lalu pilih dukungan yang diperlukan.
- Sambungkan ke internet saat menggunakan aplikasi Dukungan untuk dukungan terbaik yang tersedia.

# Bantuan dalam menu dan aplikasi

Beberapa aplikasi dan setelan telah tersedia di menu opsi, yang biasanya ditunjukkan dengan : di dalam aplikasi spesifik.

# Menjalankan uji diagnostik di perangkat

Aplikasi Diagnostik Xperia™ dapat menguji fungsi tertentu atau menjalankan uji diagnostik lengkap untuk memeriksa apakah perangkat Xperia™ Anda berfungsi dengan benar.

Diagnostik Xperia™ dapat:

- Menilai kemungkinan masalah perangkat keras atau perangkat lunak di perangkat Xperia<sup>™</sup> Anda.
- Menganalisis performa aplikasi di perangkat.
- Mencatat jumlah panggilan terputus selama 10 hari terakhir.
- Mengidentifikasi perangkat lunak yang terinstal dan memberikan informasi yang berguna mengenai perangkat Anda.
- Aplikasi Diagnostik Xperia<sup>™</sup> telah terinstal sebelumnya di sebagian besar perangkat Android<sup>™</sup> dari Sony. Jika opsi Diagnostik tidak tersedia di Setelan > Tentang ponsel atau dari menu Alat di aplikasi Dukungan, Anda dapat mengunduh versi ringannya dari aplikasi Play Store<sup>™</sup>.

# Menyalakan ulang, menyetel ulang and repairing

Anda juga dapat memaksa perangkat untuk menyala ulang atau mati jika perangkat tidak menyala ualng dengan normal. Tidak ada setelan atau data pribadi yang dihapus.

Anda dapat juga menyetel ulang perangkat ke setelan pabrik asalnya. Tindakan ini terkadang diperlukan jika perangkat Anda berhenti berfungsi dengan benar, tetapi perlu dicatat bahwa jika Anda ingin menyimpan data penting, Anda pertama-tama seharusnya merekam cadangan data ini ke kartu memori atau memori non-internal lain. Untuk informasi lebih lanjut, baca *Merekam cadangan dan memulihkan konten* pada halaman 43.

Jika perangkat Anda gagal dinyalakan atau Anda ingin menyetel ulang perangkat lunak perangkat Anda, Anda dapat menggunakan Xperia<sup>™</sup> Companion untuk memperbaiki perangkat Anda. Untuk informasi selengkapnya mengenai penggunaan Xperia<sup>™</sup> Companion, lihat *Xperia<sup>™</sup> Companion* pada halaman 40.

Jika Anda berbagi perangkat dengan beberapa pengguna, Anda mungkin harus masuk sebagai pemilik, yaitu, pengguna utama, untuk menyetel ulang perangkat Anda ke setelan data pabrik asli.

#### Cara menyalakan ulang perangkat Anda

- Perangkat Anda dapat gagal dinyalakan ulang jika tingkat baterai rendah. Sambungkan perangkat ke pengisi baterai dan coba lagi nyalakan ulang.
- 1 Tekan terus tombol daya ().
- 2 Pada menu yang terbuka, ketuk **Nyalakan ulang**. Perangkat menyala ulang secara otomatis.

Memaksa perangkat agar mati

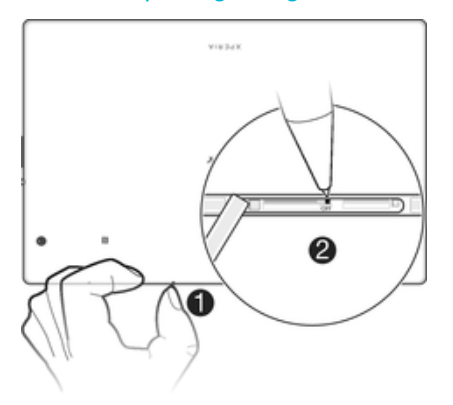

- 1 Lepaskan penutup slot kartu memori.
- 2 Menggunakan ujung pena atau benda serupa, tekan dan tahan tombol OFF hingga perangkat mati.
- Jangan gunakan benda yang terlalu tajam yang dapat merusak tombol OFF.

#### Melakukan reset data pabrik

- Sebelum Anda memulai, pastikan untuk merekam cadangan setiap data penting yang disimpan pada memori internal perangkat Anda ke sebuah kartu memori atau memori noninternal lainnya. Reset data pabrik akan menghapus semua data dari penyimpanan internal perangkat Anda, dan Anda tidak akan bisa mengakses file pada setiap kartu SD terenkripsi Anda lagi.
- Untuk mencegah kerusakan permanen pada perangkat Anda, jangan nyalakan ulang perangkat Anda ketika prosedur pengaturan ulang sedang dilakukan.
- 1 Dari Layar Beranda, ketuk 🕮.
- 2 Temukan dan ketuk Setelan > Buat cadangan & setel ulang > Reset data pabrik.
- 3 Ketuk Setel ulang tablet.
- 4 Jika diperlukan, gambar pola buka kunci layar atau masukkan sandi buka kunci layar atau PIN untuk melanjutkan.
- 5 Untuk konfirmasi, ketuk Hapus semua.
- Perangkat Anda tidak akan dikembalikan ke versi perangkat lunak sebelumnya dari Android™ ketika Anda melakukan reset data pabrik.
- Jika Anda lupa sandi, PIN, atau pola buka kunci layar Anda, Anda dapat menggunakan fitur perbaikan perangkat di Xperia<sup>™</sup> Companion untuk menghapus lapisan keamanan. Anda perlu menyediakan rincian login akun Google Anda untuk melakukan operasi ini. Dengan menjalankan fitur perbaikan, Anda akan menginstal ulang perangkat lunak untuk perangkat Anda dan dapat kehilangan beberapa data pribadi dalam prosesnya.

# Memperbaiki perangkat lunak untuk perangkat

Jika Anda lupa sandi, PIN, atau pola pembuka kunci layar, Anda dapat menggunakan fitur perbaikan perangkat pada Xperia<sup>™</sup> Companion untuk menghapus lapisan keamanan tersebut. Anda harus memberikan rincian akun Google untuk melakukan operasi ini. Dengan menjalankan fitur perbaikan tersebut, Anda menginstal ulang perangkat lunak untuk perangkat dan sebagian data pribadi Anda mungkin akan hilang selama proses tersebut.

Jika Anda tidak dapat mematikan perangkat sebelum melakukan perbaikan perangkat lunak, matikan paksa perangkat.

Saat Anda menerima nama pengguna atau kata sandi Google™, Anda tidak dapat menggunakannya untuk masuk atau memulihkan perangkat selama 72 jam.

Cara memperbaiki perangkat lunak untuk perangkat menggunakan Xperia™ Companion

Sebelum Anda melakukan perbaikan perangkat lunak, pastikan Anda mengetahui nama pengguna dan sandi akun Google™. Bergantung setelan keamanan, Anda harus memasukkannya secara berurutan untuk menyalakan ulang perangkat setelah perbaikan perangkat lunak.

Jika perangkat Anda diam, menyala ulang berulang kali, atau tidak menyala sama sekali setelah Anda memperbarui perangkat lunak Xperia<sup>™</sup>, atau setelah melakukan perbaikan perangkat lunak atau reset data pabrik, cobalah matikan paksa perangkat, lalu coba nyalakan kembali. Jika tetap terjadi masalah, matikan paksa perangkat lalu lakukan perbaikan perangkat lunak dengan mengikuti langkah-langkah di bawah ini:

- <sup>1</sup> Pastikan bahwa Xperia<sup>™</sup> Companion telah diinstal di PC atau Mac<sup>®</sup>.
- 2 Buka perangkat lunak Xperia<sup>™</sup> Companion pada komputer lalu klik pada pada layar utama.
- 3 Ikuti petunjuk yang muncul di layar untuk memasang ulang perangkat lunak dan menyelesaikan perbaikan.

# Bantu kami dalam meningkatkan perangkat lunak kami

Anda dapat mengaktifkan pengiriman info penggunaan dari perangkat Anda sehingga Sony Mobile dapat menerima laporan bug anonim dan statistik yang akan membantu meningkatkan perangkat lunak kami. Tidak ada informasi yang dikumpulkan yang mengandung data pribadi.

#### Memperbolehkan pengiriman info pemakaian

- 1 Dari Layar Beranda, ketuk 🕮.
- 2 Temukan dan ketuk Setelan > Tentang tablet > Setelan info penggunaan.
- 3 Tandai tanda centang Kirim info penggunaan jika belum ditandai.
- 4 Ketuk Setuju.

# Garansi, SAT, dan panduan penggunaan

Untuk informasi tentang garansi, SAR (Tingkat Serapan Tertentu) dan pedoman keselamatan, silakan baca **informasi Penting** yang disediakan di bawah **Setelan** > **Tentang tablet** > **Informasi hukum** pada perangkat Anda.

# Mendaur ulang perangkat

Anda memiliki perangkat lawas yang tidak dipakai di rumah? Mengapa tidak mendaur ulang saja perangkat tersebut? Dengan mendaur ulang, Anda membantu kami menggunakan kembali materi dan komponennya, dan Anda juga akan melindungi lingkungan! Ketahui lebih lanjut tentang opsi pendaurulangan di kawasan Anda di *www.sonymobile.com/recycle/.* 

# Informasi hukum

# Sony SGP771

Panduan pengguna ini dipublikasikan oleh Sony Mobile Communications Inc. atau perusahaan afiliasi lokal, tanpa jaminan apa pun. Perbaikan dan perubahan pada Panduan pengguna yang diperlukan karena kesalahan tipografi, ketidakakuratan informasi saat ini, atau perbaikan pada program dan/atau peralatan, dapat dilakukan oleh Sony Mobile Communications Inc. sewaktu-waktu dan tanpa pemberitahuan. Namun, perubahan tersebut akan
disertakan dalam Panduan pengguna edisi baru. Semua gambar hanya untuk keperluan ilustrasi dan mungkin tidak menggambarkan perangkat yang sebenarnya secara tepat.

Semua produk dan nama perusahaan yang disebut di sini merupakan merek dagang atau merek dagang terdaftar dari pemiliknya masing-masing. Semua merek dagang lainnya merupakan milik dari pemiliknya masing-masing. Hak apa pun yang tidak dijelaskan secara tersurat dalam dokumen ini dilindungi oleh undang-undang. Kunjungi www.sonymobile.com/us/legal/ untuk informasi lebih lanjut.

Panduan pengguna ini dapat memberikan referensi tentang layanan atau aplikasi yang disediakan oleh pihak ketiga. Penggunaan program atau layanan semacam itu mungkin memerlukan registrasi tersendiri dengan penyedia pihak ketiga dan mungkin tunduk pada syarat dan ketentuan tambahan. Untuk aplikasi yang diakses di atau melalui situs web pihak ketiga, harap tinjau terlebih dahulu persyaratan penggunaan dan kebijakan privasi situs web tersebut. Sony tidak menjanjikan atau menjamin ketersediaan atau performa situs web pihak ketiga maupun layanan yang ditawarkan.

Perangkat seluler Anda memiliki kemampuan untuk mengunduh, menyimpan, dan meneruskan konten tambahan, misalnya nada dering. Penggunaan konten semacam itu dapat dibatasi atau dilarang oleh hak pihak ketiga, termasuk namun tidak terbatas pada pembatasan menurut undang-undang hak cipta yang berlaku. Anda, dan bukan Sony, yang sepenuhnya bertanggung jawab atas konten tambahan yang diunduh ke atau diteruskan dari perangkat Anda. Sebelum menggunakan konten tambahan apa pun, pastikan bahwa penggunaan yang diunaksud telah dilisensi atau telah disahkan. Sony tidak menjamin akurasi, integritas, atau kualitas dari konten tambahan atau konten dari pihak ketiga mana pun. Sony dalam kondisi apa pun, tidak akan bertanggung jawab atas penggunaan konten tambahan atau konten pihak ketiga lainnya yang tidak semestinya. Kunjungi *www.sonymobile.com* untuk informasi lebih lanjut.

Produk ini dilindungi oleh hak atas kekayaan intelektual tertentu dari Microsoft. Dilarang menggunakan atau

Produk ini diiniduigi dien na atas kerayaan meierkudu enterind dan microsoft. Pemilik konten menggunakan teknologi pengelolaan hak digital Windows Media (WMDRM) untuk melindungi hak atas kekayaan intelektualnya, termasuk hak cipta. Perangkat ini menggunakan perangkat lunak WMDRM untuk mengakses konten yang dilindungi WMDRM. Apabila perangkat lunak WMDRM gagal melindungi konten, pemilik konten dapat meminta Microsoft untuk membatalkan kemampuan perangkat lunak dalam menggunakan WMDRM untuk memutar atau menyalin konten yang dilindungi. Pembatalan ini tidak mempengaruhi konten yang tidak dilindungi. Apabila pengunduh lisensi junuk konten yang dilindungi. Apabila perangkat lunak dalam mengengaruhi konten yang tidak dilindungi. Apabila Anda mengunduh lisensi untuk konten yang dilindungi, Anda setuju bahwa Microsoft dapat menyertakan daftar pembatalan bersama lisensi tersebut. Pemilik konten dapat meminta Anda meningkatkan WMDRM untuk mengakses konten mereka. Apabila Anda menolak peningkatan, Anda tidak akan dapat mengakses konten yang memerlukan peningkatan.

Produk ini dilisensi berdasarkan lisensi visual MPEG-4 dan portofolio paten AVC untuk digunakan secara pribadi dan nonkomersial oleh konsumen dalam (i) pengkodean video sesuai dengan standar visual MPEG-4 (\*video MPEG-4\*) atau standar AVC (\*video AVC\*) dan/atau (ii) pendekodean video MPEG-4 atau AVC yang dikodekan oleh konsumen terkait dengan aktivitas pribadi dan nonkomersial dan/atau yang diperoleh dari penyedia video berlisensi MPEG LA untuk menghasikan video MPEG-4 dan/atau AVC. Lisensi tidak akan diberikan atau tidak berlaku untuk penggunaan lainnya. Informasi tambahan, termasuk yang terkait dengan penggunaan promosi, internal, serta komersial dan lisensi, dapat diperoleh dari MPEG LA, L.L.C. Lihat *www.mpegla.com*. Teknologi pendekodean audio MPEG Layer-3 berdasarkan lisensi dari Fraunhofer IIS dan Thomson.

pendekodean audio MPEG Layer-3 berdasarkan lisensi dari Fraunhofer IIS dan Thomson. SONY MOBILE TIDAK BERTANGGUNG JAWAB ATAS KEHILANGAN APA PUN, PENGHAPUSAN DAN/ATAU PENIMPAAN DATA PRIBADI ATAU FILE YANG DISIMPAN DI PONSEL ANDA (TERMASUK NAMUN TIDAK TERBATAS PADA KONTAK, TREK MUSIK, DAN GAMBAR) YANG DIAKIBATKAN OLEH PEMBARUAN APA PUN TERHADAP PERANGKAT ANDA MELALUI METODE APA PUN YANG DIDESKIPISIKAN DALAM PANDUAN PENGGUNA ATAU DOKUMEN INI. DALAM HAL APA PUN, SONY MOBILE ATAU PEMASOKNYA TIDAK BERTANGGUNG JAWAB PENUH KEPADA ANDA UNTUK SETIAP DAN SEMUA KERUSAKAN, KEHILANGAN DAN SEBAB TINDAKAN (BAIK YANG TERMAKTUB DALAM KONTRAK MAUPUN YANG DI LUAR KONTRAK, TERMASUK NAMUN TIDAK TERBATAS PADA KELALAIAN ATAU SEBALIKNYA) MELEBIHI JUMLAH SESI INGGI UNINYA YANG ANDA RAYAR ATAS PERANGKAT ANDA SESUNGGUHNYA YANG ANDA BAYAR ATAS PERANGKAT ANDA.

© 2016 Sony Mobile Communications Inc.

Semua hak dilindungi undang-undang.